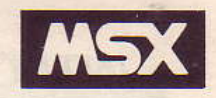

# YAMAHA

## YRM-302 RX EDITOR OWNER'S MANUAL

EDITEUR RX MANUEL D'UTILISATION

## RX EDITOR BEDIENUNGSANLEITUNG

NIPPON GAKKI CO., LTD. PRINTED IN JAPAN

## INTRODUCTION

Congratulations on your purchase of the Yamaha RX Editor.

In order to appreciate the full performance of this program, please read this Owner's Manual carefully and completely. Keep it in a safe place for future reference.

For further information on the RX11 or RX15 programming functions read the instruction manual supplied with the RX.

#### To start this program, enter call RX.

#### Features

This RX editor (YRM-302) is a ROM cartridge that enables the Yamaha Music Computer to be used for the programming of the Yamaha RX11 Digital Rhythm Program or RX15 Rhythm sequencer. Here is a list of this program's main features:

- In the same manner as the RX Rhythm Program, this ROM cartridge allows for the sectional programming of rhythm patterns, and the linking together of these patterns to create a song.
- Patterns can be entered both by step input edited on the screen and real-time input.
- In addition to the computer keyboard, the RX buttons or a MIDI keyboard can also be used as the pattern input device.
- The velocity and pan (RX11 only) can be specified for each note for precise rhythm patterns.
- The tone and volume of each pattern can be freely changed (RX11).
- The created data can be saved on cassette tape or floppy disk.
- Synchronized playback is possible through the use of an external MIDI clock. It is also possible for playback synchronized to a sequencer.
- Use of a mouse allows for simple operation.
- Pages of screen can be printed out using an optional MSX-compatible printer.

#### Use of this manual

- Chapter I explains how to connect the various components of your system. Proper configuration is very important and you should consult your Yamaha dealer for more information in case of any hesitation.
- Chapter II provides you with a general guide-line rather than structured material. This chapter is an introduction to the RX Editor and will allow you to discover the main features of this ROM program while experimenting with it.
- Chapter III gives a complete reference material for operation.
- The Appendix provides a MIDI implementation chart for computer-minded users as well as a short alphabetic index of important terms used in this manual.

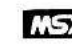

MSX is a trademark of Microsoft Corporation.

## CONTENTS

#### CHAPTER I CO

#### SYSTEM COMPON

SYSTEM CONNEC MIDI connections ... Precautions regard

## CHAPTER II G RX EDITOR

#### POWER-ON DISPL

Starting the progra MIDI set-up.....

#### A QUICK EXPLOR

Selecting the main Printing a page of Playback

#### MODES AND DISI

Pattern mode ( F1 Song mode ( F2 k File mode ( F7 ke System Set-Up mo Play mode ( F5 k Print mode ( F10

#### OVERVIEW OF O

Using the compute Using a mouse..... Summarize of ope

#### CHAPTER III

#### THE PATTERN EI

Selection of the pr Pattern definition Quantizing — Ster Editing pattern no Real time writing Playback — Step ( Functions — Step

## CONTENTS

| CHAPTER I CONFIGURING YOUR SYSTEM           | 1 |
|---------------------------------------------|---|
| SYSTEM COMPONENTS                           | 2 |
| SYSTEM CONNECTIONS                          | 3 |
| MIDI connections                            | 4 |
| Precautions regarding the use of cartridges | 5 |

## CHAPTER II GETTING ACQUAINTED WITH THE RX EDITOR

|                              | 1  |
|------------------------------|----|
| POWER-ON DISPLAYS            | 8  |
| Starting the program         | 8  |
| MIDI set-up                  | 9  |
| A QUICK EXPLORATION          | 10 |
| Selecting the main displays  | 10 |
| Printing a page of screen    | 12 |
| Playback                     | 12 |
| MODES AND DISPLAYS           | 14 |
| Pattern mode ( F1 key)       | 14 |
| Song mode ( F2 key)          | 16 |
| File mode ( F7 key)          | 18 |
| System Set-Up mode ( F6 key) | 19 |
| Play mode (F5 key)           | 20 |
| Print mode ( F10 key)        | 20 |
| OVERVIEW OF OPERATIONS       | 21 |
| Using the computer keyboard  | 21 |
| Using a mouse                | 22 |
| Summarize of operations      | 23 |

## 

| THE PATTERN EDITOR                | 26 |
|-----------------------------------|----|
| Selection of the pattern - Step 1 | 27 |
| Pattern definition - Step 2       | 28 |
| Quantizing - Step 3               | 29 |
| Editing pattern notes — Step ④    | 29 |
| Real time writing – Step 🖲        | 35 |
| Playback – Step 5                 | 36 |
| Functions — Step li               | 37 |

|                                                | STR. |
|------------------------------------------------|------|
| THE SONG EDITOR                                | 40   |
| Selection of the song – Step $\textcircled{1}$ | 41   |
| Editing the song - Step (2)                    | 42   |
| Playback – Step ③                              | 47   |
| Song functions - Step ④                        | 49   |
| THE FILER                                      | 50   |
| File mode functions                            | 51   |
| Error messages                                 | 53   |
| Function mode in Filer display                 | 53   |
| THE PRINT MODE                                 | 54   |
| THE SYSTEM SET-UP                              | 55   |
| MIDI transmission and reception                | 55   |
| Other settings                                 | 58   |
| CHAPTER IV APPENDIX                            | 59   |

| HAPTER IV APPENDIX        | 59 |
|---------------------------|----|
| MIDI IMPLEMENTATION CHART | 60 |
|                           | 61 |

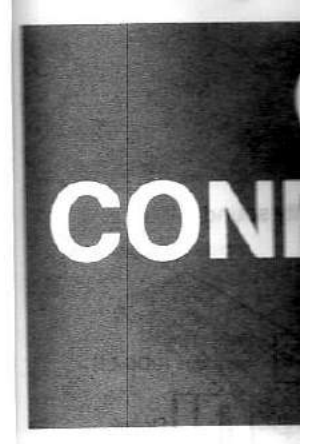

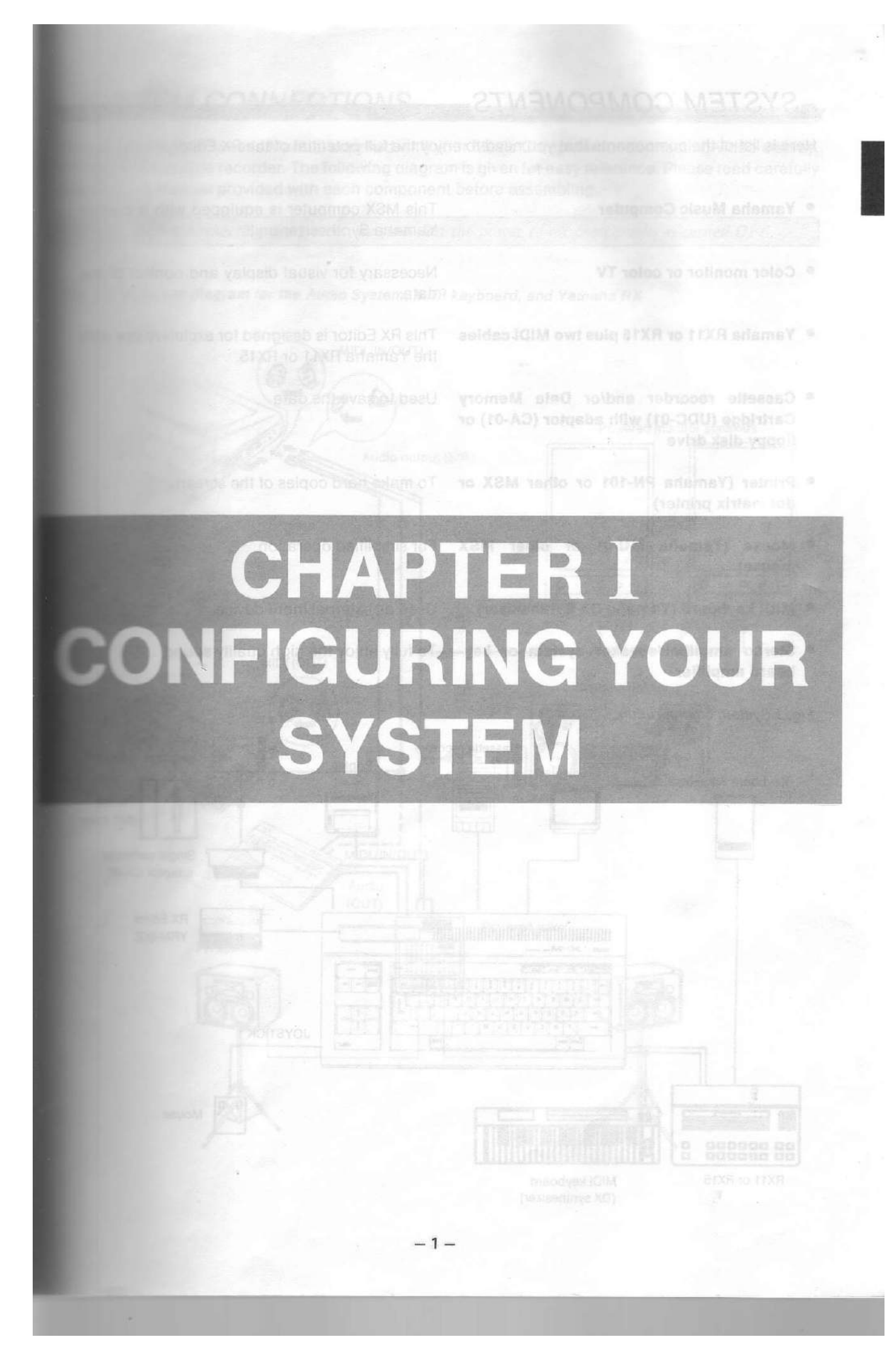

## SYSTEM COMPONENTS

Here is list of the components that you need to enjoy the full potential of the RX Editor.

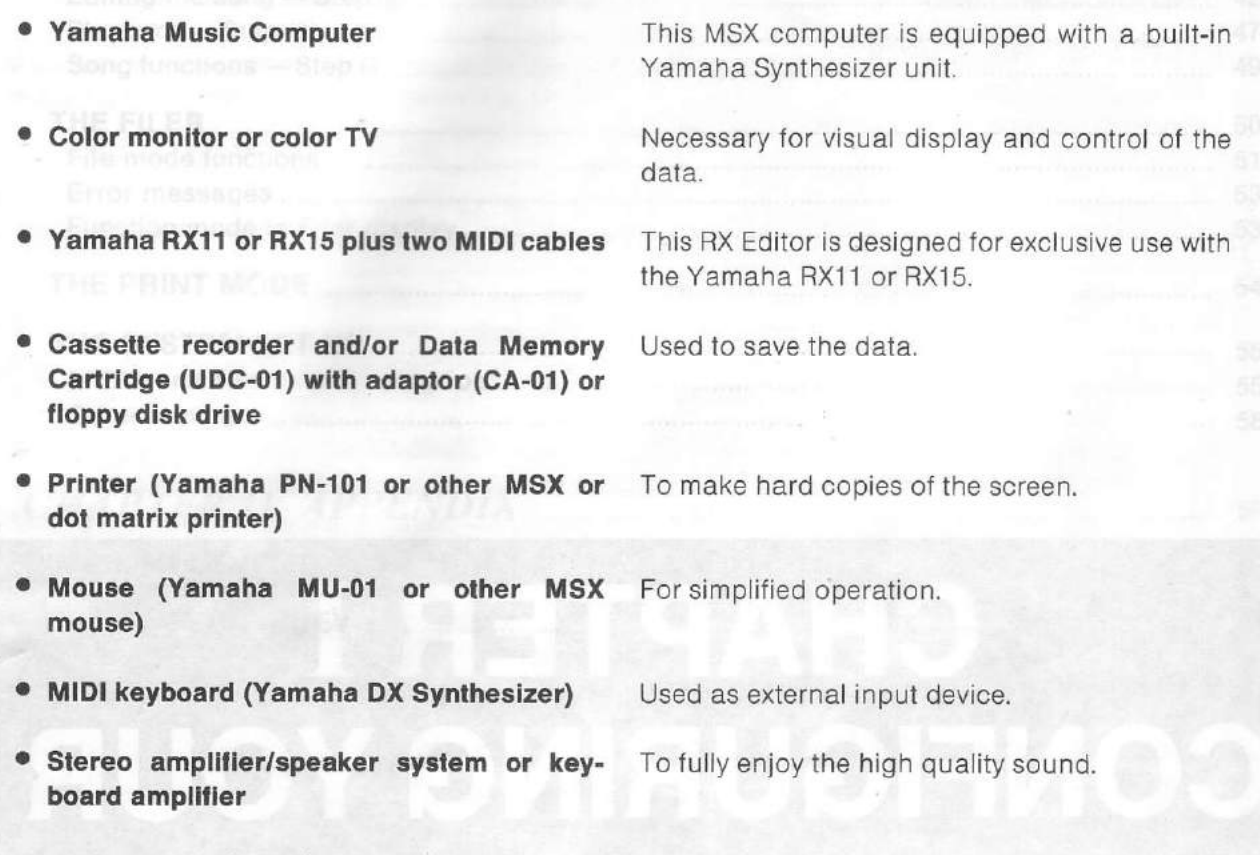

#### Fig. 1 System configuration

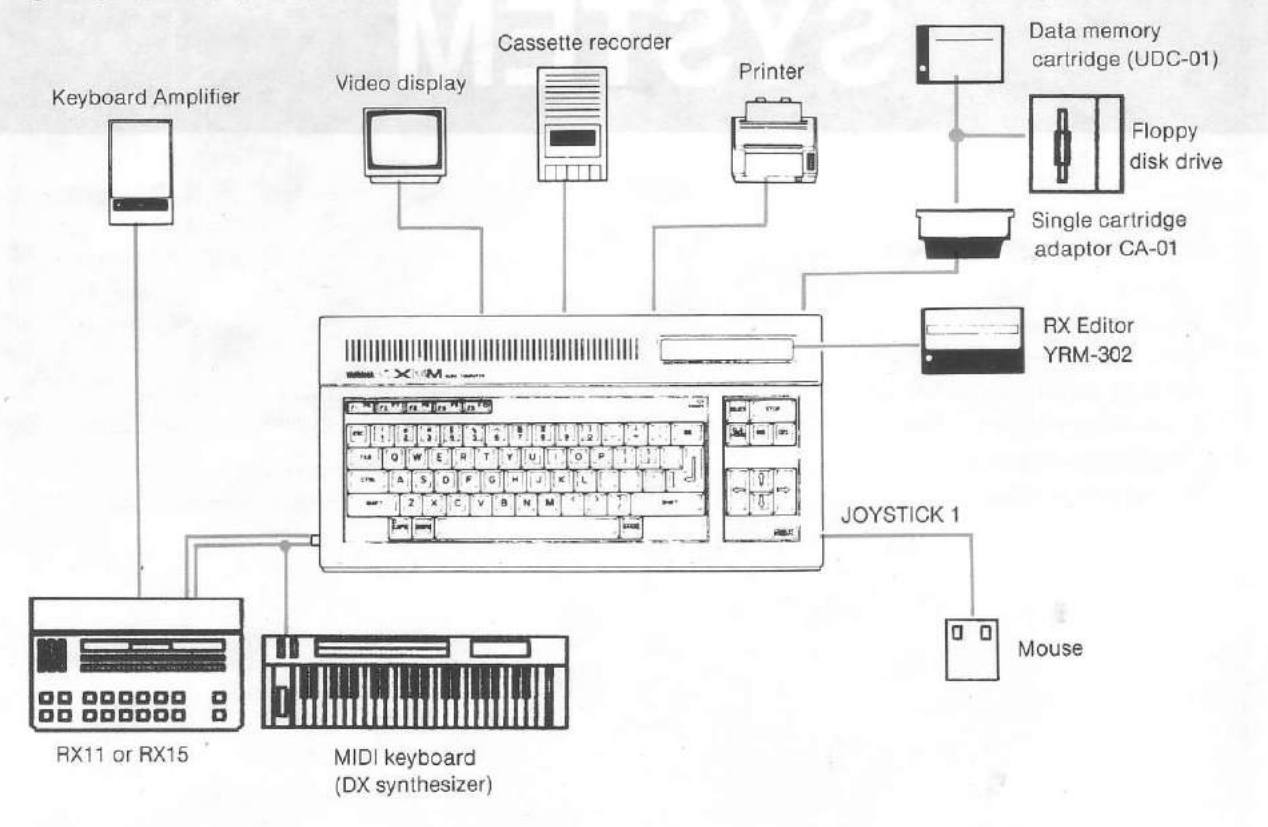

-2-

## SYSTEM CONNECTIONS

Please refer to the Owner's Manual supplied with your Music Computer for connecting video display, printer, and cassette recorder. The following diagram is given for easy reference. Please read carefully the Owner's Manual provided with each component before assembling.

Caution: Before connecting the system, be sure that the power to all components is turned OFF.

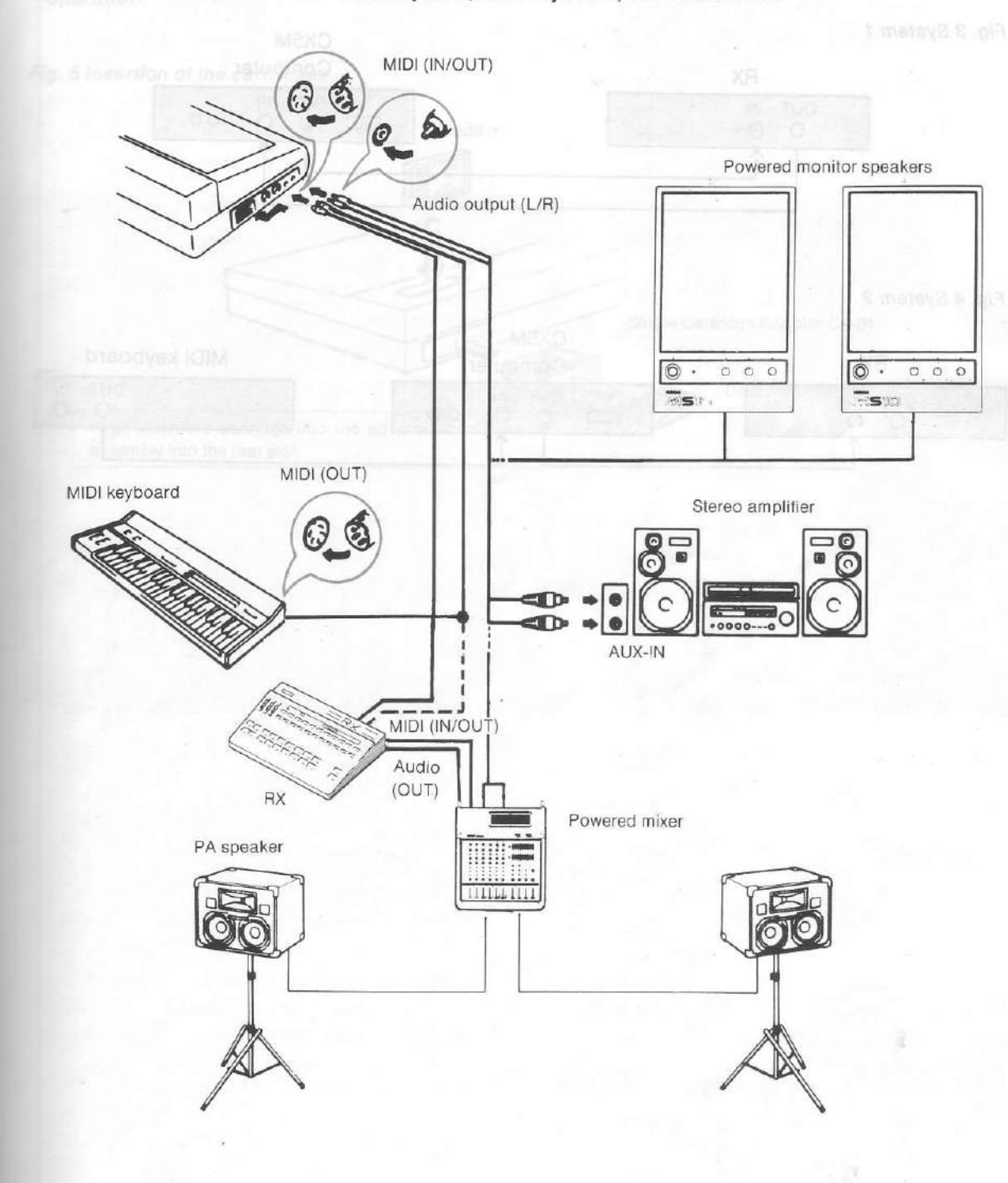

Fig. 2 Connection diagram for the Audio System, MIDI keyboard, and Yamaha RX

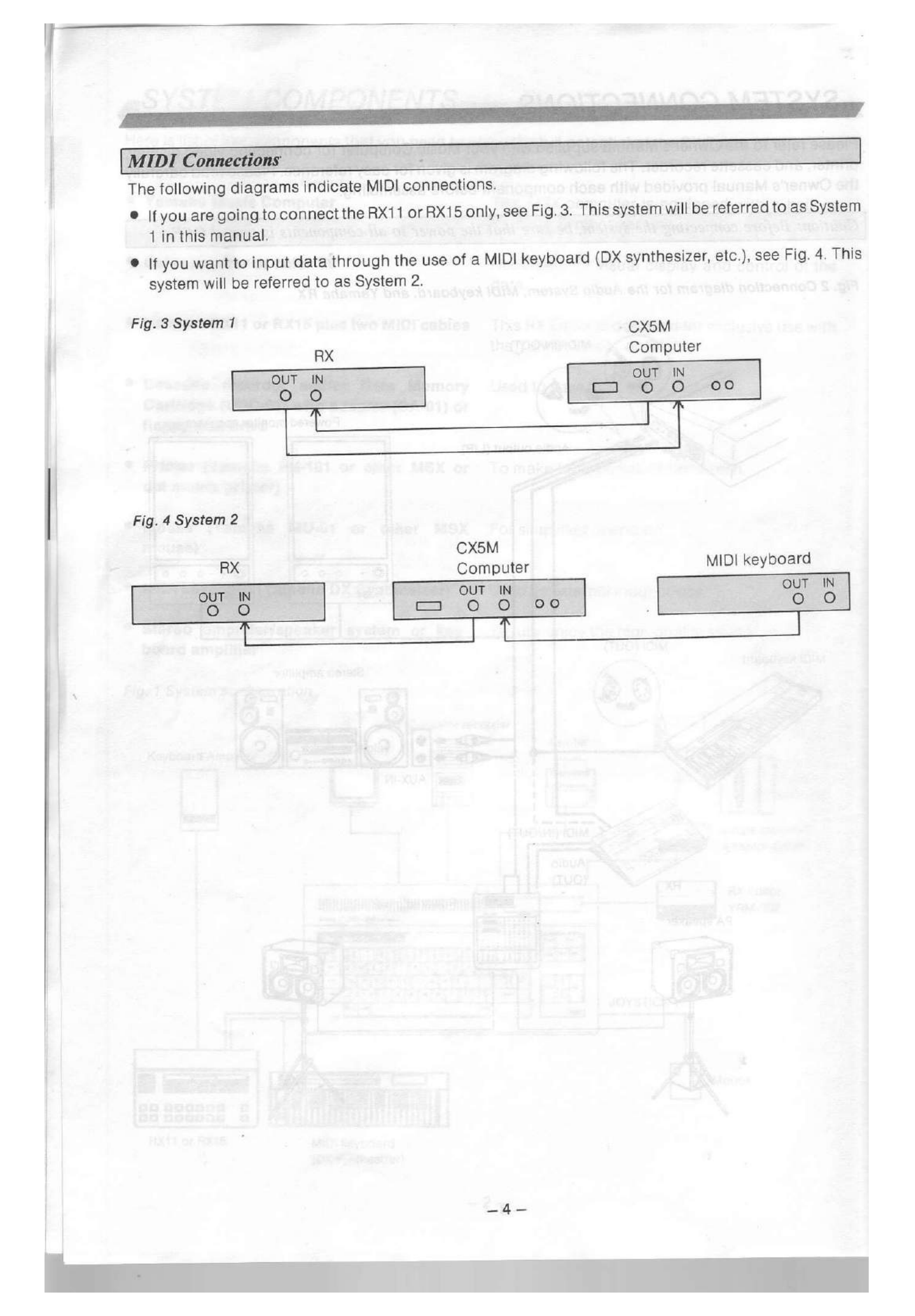

#### Precautions regarding the use of cartridges

- Always turn the power to computer OFF before inserting or removing a cartridge; removing or inserting a cartridge when the power is ON can easily cause trouble.
- Always return the cartridges into their protective package after use and reinstall the rear slot cover when a cartridge is removed from rear slot as dust on the connection pins can produce erratic operation.

#### Fig. 5 Insertion of the cartridges

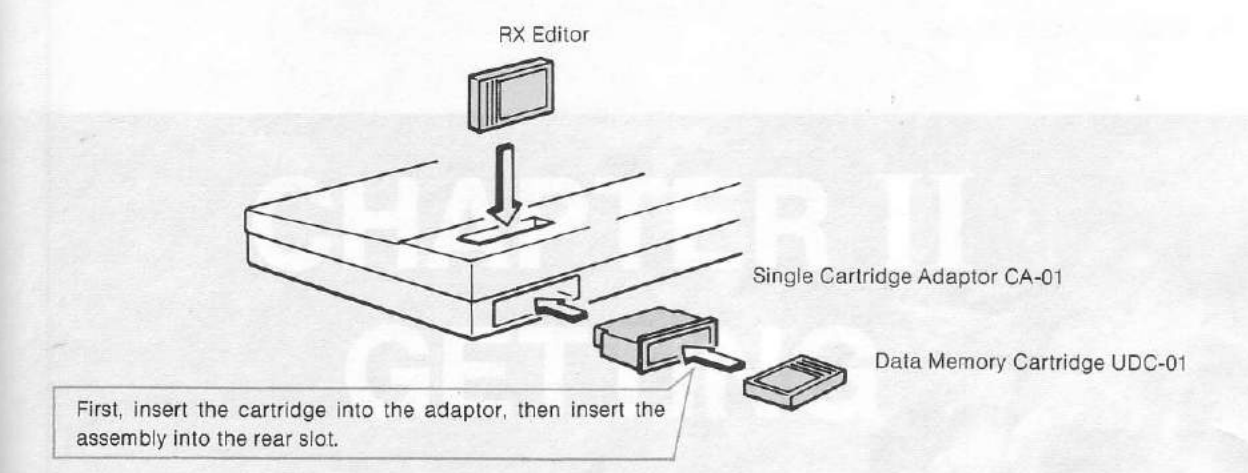

## POWFR-ON DISPLAYS

#### and the state of the state of t

- Check to see that all components are correctly conneuted.
- With the power to the computer of the art the YRM 303 /10 V canddoe into the computer cantil slot.
- (3) Turn the power to all democranits on IRX revisions incharant deviation, etc.), then ewitch in computer on. The initial measures of herbitsk BASIC will account.
- \* With disk version, the intercade Enfortion after will appear and Taping the date in and provide the [17:10:14] key or intercade (ins and just pressing the 16.16.16.17.19 will cause the BASIC must display to appear.

Fig 6 Inthial BASIC display

# CHAPTER II GETTING ACQUAINTED WITH THE RX EDITOR

(4) To startiline RX Editor Moeline

Lipen dress the Limit Markey The CATL command can be replaced by SHIET + [1] (ancentra and all femats can be typed stitut to epper or lower-case. The display will show an officient page for a few seconds then ewitch to the System Bet 100 display

In the System Set in the levitals to appear, for the source to the source of BA ad obtained and a source of the source of the so

## POWER-ON DISPLAYS

#### Starting the program

- (1) Check to see that all components are correctly connected.
- (2) With the power to the computer off, insert the YRM-302 ROM cartridge into the computer cartridge slot.
- (3) Turn the power to all components on (RX, keyboard, monitor, disk drive, etc.), then switch the computer on. The initial messages of the MSX BASIC will appear.
  - ★ With disk version, the message Enter the date will appear first. Typing the date in and pressing the <u>RETURN</u> key, or ignoring this and just pressing the <u>RETURN</u> key will cause the BASIC initial display to appear.

Fig. 6 Initial BASIC display

| MSX                | BASIC             | version            | 1.0       |
|--------------------|-------------------|--------------------|-----------|
| Cop)<br>2881<br>Ok | vright<br>L5 Byte | 1983 by<br>es free | Microsoft |

| [F1 F6][F2 | F7 [ F3 F6 ] F4 F9 ] F5 F0                                                                                                    |  |
|------------|----------------------------------------------------------------------------------------------------|--|
|            | $\begin{array}{c} \begin{array}{c} \begin{array}{c} 2\\ 2\\ 3\\ \end{array}\end{array} \\ \begin{array}{c} \\ \\ \end{array} \\ \begin{array}{c} \\ \\ \end{array} \\ \end{array} \\ \begin{array}{c} \\ \end{array} \\ \begin{array}{c} \\ \\ \end{array} \\ \end{array} \\ \begin{array}{c} \\ \end{array} \\ \begin{array}{c} \\ \end{array} \\ \end{array} \\ \begin{array}{c} \\ \end{array} \\ \end{array} \\ \begin{array}{c} \\ \end{array} \\ \end{array} \\ \begin{array}{c} \\ \end{array} \\ \end{array} \\ \begin{array}{c} \\ \end{array} \\ \end{array} \\ \begin{array}{c} \\ \end{array} \\ \end{array} \\ \begin{array}{c} \\ \end{array} \\ \end{array} \\ \begin{array}{c} \\ \end{array} \\ \end{array} \\ \begin{array}{c} \\ \end{array} \\ \end{array} \\ \end{array} \\ \begin{array}{c} \\ \end{array} \\ \end{array} \\ \end{array} \\ \begin{array}{c} \\ \end{array} \\ \end{array} \\ \end{array} \\ \end{array} \\ \begin{array}{c} \\ \end{array} \\ \end{array} \\ \end{array} \\ \end{array} \\ \end{array} \\ \end{array} \\ \end{array} \\ \end{array} \\ \end{array} \\ $ |  |
|            |                                                                                                    |  |

(4) To start the RX Editor type in:

Call rx

then press the **RETURN** key. The CALL command can be replaced by **SHIFT** + (underscore) and all letters can be typed either in upper-or lower-case. The display will show an introduction page for a few seconds, then switch to the System Set Up display.

#### Note:

If the System Set Up display fails to appear, turn the power to the computer OFF and check to ensure the ROM cartridge is properly inserted. When a floppy disk drive is connected, make sure that the power to the drive is on.

#### Fig. 7 System Set Up display

e

e

g

|                                    | MIDI Connection Sync.Mode Metro.Vol<br>RX11<->CX INT.SynSTP 31                                                                                                    |                                                  |
|------------------------------------|----------------------------------------------------------------------------------------------------|--------------------------------------------------|
| osibel XP s<br>nice rishes<br>19 s | # INST CH NOTE # INST CH NOTE   00 SD1 01 E2 08 SD2 01 C#2   01 TOM1 01 F2 09 TOM3 01 C2   02 TOM2 01 D2 10 TOM4 01 B1   03 BD1 01 A1 11 BD2 01 G#1   04 HH-OPEN 01 B2 12 HH-CLSD 01 A2   05 RIDE 01 D3 13 CRASH 01 C3   06 COWBELL 01 62 14 RIM 01 D#2   07 SHAKER 01 G#2 15 CLAPS 01 F#2 | veystaa<br>hi the Gia<br>y, Althou<br>ter OFF, I |
|                                    | FILE FILE Rep. 03                                                                                                    |                                                  |

#### MIDI set-up

As mentioned in Chapter I, the RX Editor can support two different MIDI configurations (Systems 1 and 2). In addition, it is compatible with both the RX11 and the RX15, so you have a total of four possibilities. Setting the RX Editor to match the system in use is the first step you have to take. To do this, move the cursor (the red arrow mark that initially is displayed below the title **System Set Up**) by using the cursor keys. When you reach the MIDI connection area, a flashing red box will appear at the location of RX11  $\leftarrow \rightarrow$  CX. This indicates that you may select the system in use by pressing the DEL and HOME keys.

TIONE

#### Fig. 8 MIDI connection set-up

|                      |      |                                                           | 1.24 | HUME Key |
|----------------------|------|-----------------------------------------------------------|------|----------|
| System               |      | Setting                                                   | STOP |          |
| System 1             | RX11 | $RX11 \leftrightarrow \rightarrow CX$                     |      | DEL key  |
| (computer + RX)      | RX15 | $RX15 \leftrightarrow \rightarrow CX$                     |      |          |
| System 2             | RX11 | $\text{DX} \rightarrow \text{CX} \rightarrow \text{RX11}$ |      |          |
| (computer + RX + DX) | RX15 | $\text{DX} \rightarrow \text{CX} \rightarrow \text{RX15}$ |      |          |

Operating the RX Editor is very easy: most of the many settings you are going to perform follow the same pattern as the above setting: simply move the cursor to the desired area (cursor keys) until this area starts flashing, then select a new setting (HOME and DEL keys).

## A QUICK EXPLORATION

#### Selecting the main displays

As you can imagine, the power-on display shown on Fig.7 is not the only one made available by the RX Editor. There are actually four main displays. You should become acquainted with these displays - and the way to get them - before starting with the creation of rhythm patterns. The following diagrams will help you in that purpose.

The function keys, F1, F2, F6, and F7 are used to select each of the four main displays. Follow the indications of the diagrams below and experiment freely: you cannot damage the RX Editor by pressing the wrong key. Although these operations are very simple, you may get lost at a certain point. Just switch your computer OFF, then ON, and start again from the beginning of this chapter.

=

Fig. 9 How to select the main displays

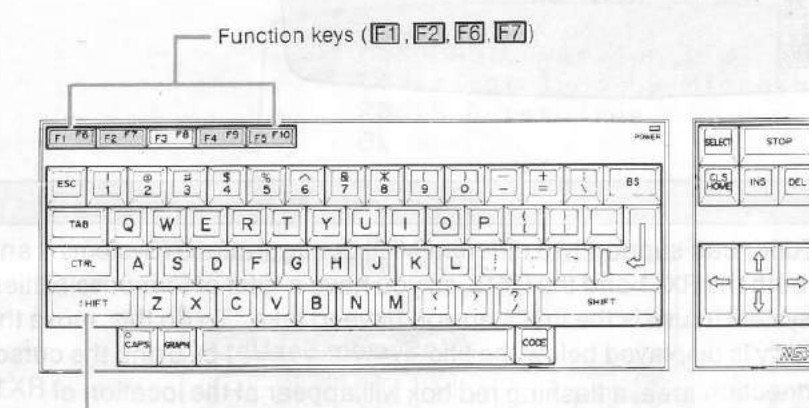

SHIFT key: To obtain F6, (or F7), hold SHIFT down and press F1 or F2, as you do with a typewriter for obtaining upper-case letters.

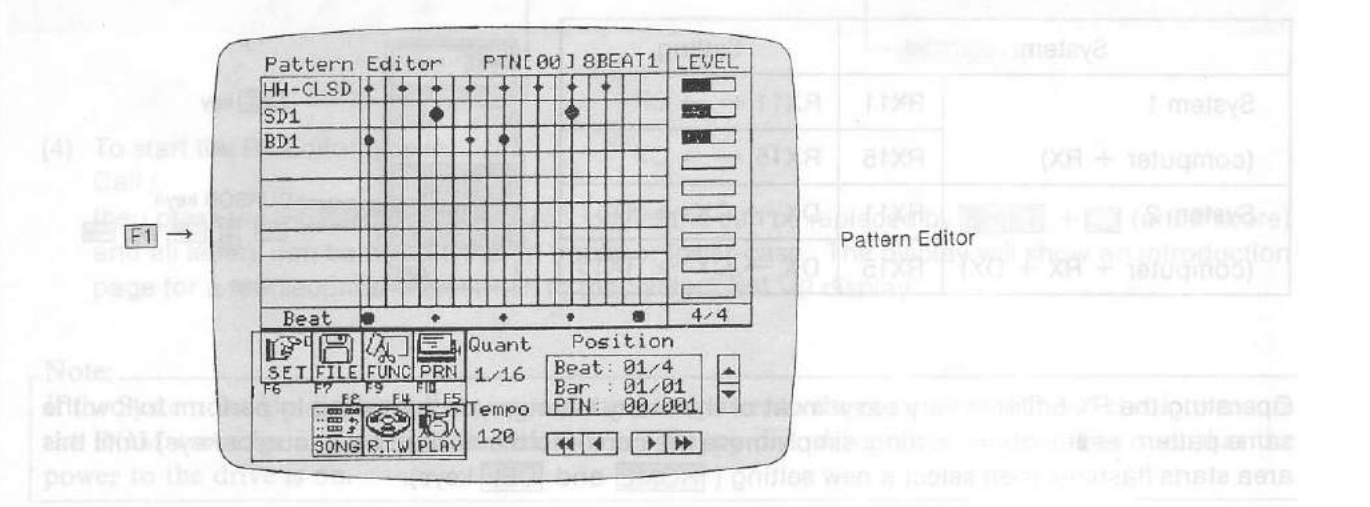

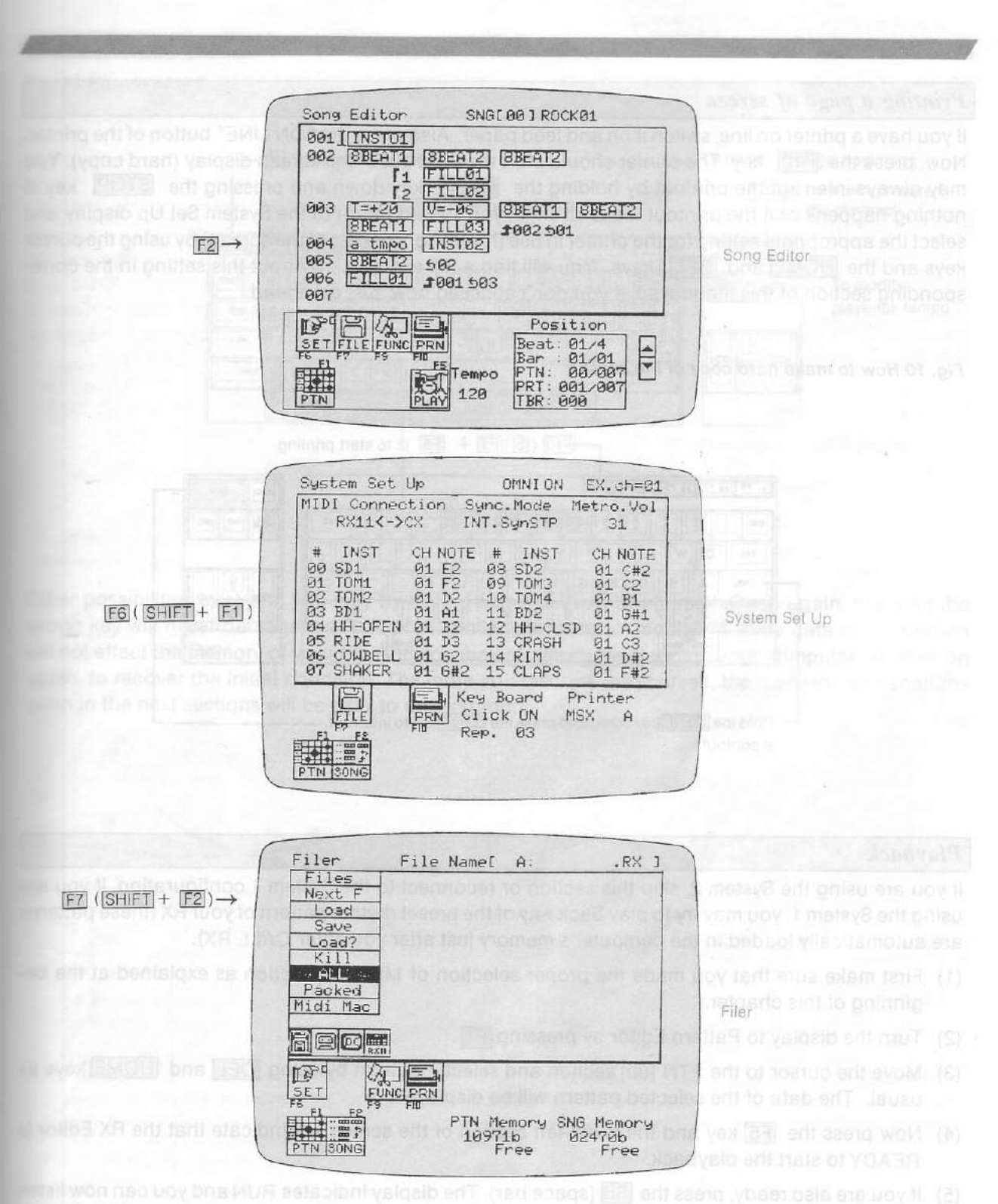

Note that if you made a selection in the MIDI Connection area as explained at the very beginning of this chapter, your choice is kept unchanged (as long as you don't modify it), even if the System Set Up display is temporarily replaced by another display. This holds true for all of the data you will input: as long as you don't modify or erase it, it will remain in the computer's memory even if it disappears from the screen.

#### Printing a page of screen

If you have a printer on line, switch it on and feed paper. Also press the "ON LINE" button of the printer. Now, press the **F10** key. The printer should start the print out of the screen display (hard copy). You may always interrupt the printout by holding the **CTRL** key down and pressing the **STOP** key. If nothing happens or if the printout looks strange, you should return to the System Set Up display and select the appropriate setting for the printer in use (lower-right corner of the screen) by using the cursor keys and the **HOME** and **DEL** keys. You will find a full explanation about this setting in the corresponding section of this manual so, if you don't succeed now, just go ahead.

#### Fig. 10 How to make hard copy of the screen

F10 (SHIFT + F5): to start printing F1 F6 F2 F7 F3 F8 F4 F9 F5 F10 02 3 \$ 4 % ^ & 5 6 7 \* 8 CLS 85 NS DEL 148 W Ε RTYUIOP Q A S DFGHJK L VB N M LHIE1 XC Z Hold the CTRL key down and press the STOP key to interrupt a printout

#### Playback

If you are using the System 2, skip this section or reconnect to the System 1 configuration. If you are using the System 1, you may try to play back any of the preset rhythm pattern of your RX (these patterns are automatically loaded in the computer's memory just after you enter CALL RX).

- First make sure that you made the proper selection of MIDI connection as explained at the beginning of this chapter.
- (2) Turn the display to Pattern Editor by pressing F1.
- (3) Move the cursor to the PTN [00] section and select a pattern by using DEL and HOME keys as usual. The data of the selected pattern will be displayed.
- (4) Now press the F5 key and the lower-left section of the screen will indicate that the RX Editor is READY to start the playback.
- (5) If you are also ready, press the SB (space bar). The display indicates RUN and you can now listen the rhythm pattern in your audio system or headphones.
- (6) You may interrupt playback or restart it by pressing the STOP key.
- (7) At any time, you may go back to the initial Pattern Editor display by pressing the ESC key. The cursor will reappear and you may choose another pattern to listen, or to modify the tempo during playback, by using DEL and HOME keys.

#### Fig. 11 How to play back

er.

่วน

If

nd or

e-

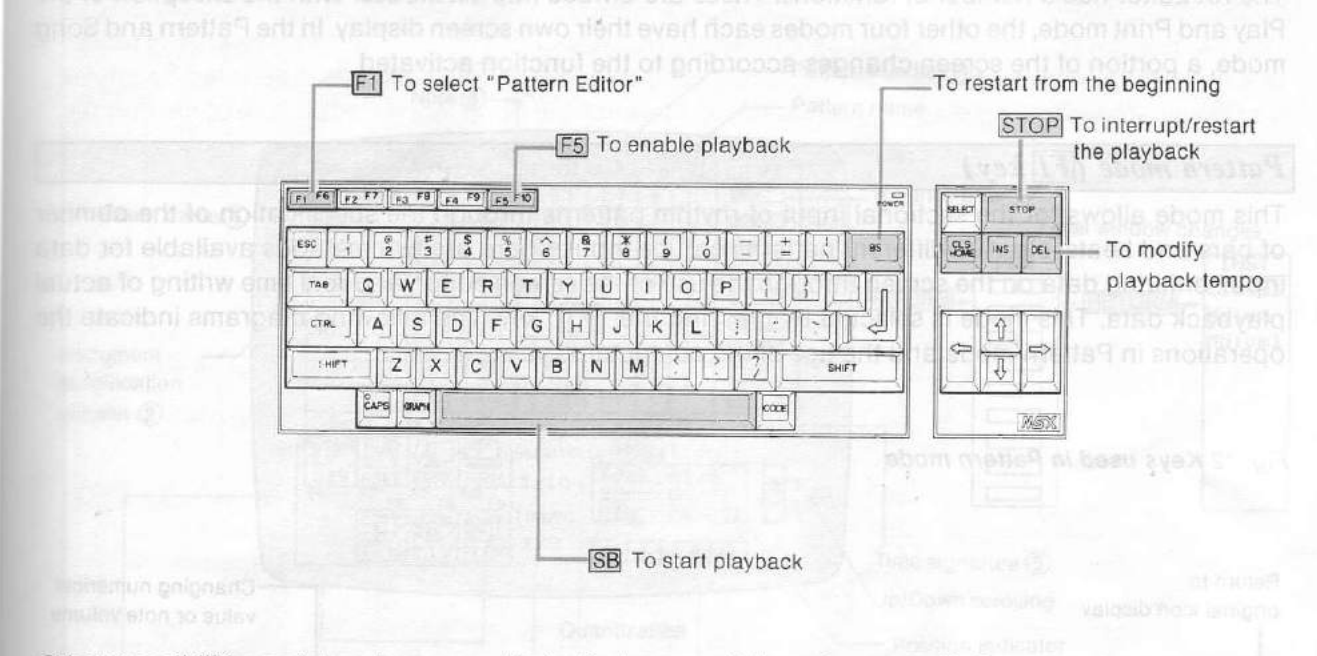

Other possibilities exist and you may try to find some of them by yourself. Once again, pressing the wrong key will never damage the RX Editor. Similarly, erasing or modifying some data of the pattern will not effect the memory of your RX. And you may at any moment switch your computer off, then on again, to recover the initial condition. The more you discover by yourself, the more the explanations given in the next sections will be easy to understand.

## MODES AND DISPLAYS

The RX Editor has a number of functions. These are divided into six modes. With the exception of the Play and Print mode, the other four modes each have their own screen display. In the Pattern and Song mode, a portion of the screen changes according to the function activated.

#### Pattern mode (FI key)

This mode allows for the sectional input of rhythm patterns through the specification of the number of bars and beats, etc. 100 different patterns can be input. There are two methods available for data input: entering data on the screen through the use of the screen editor, and real time writing of actual playback data. This mode is selected by pressing the **F1** key. The following diagrams indicate the operations in Pattern mode and the use of the computer keys.

#### Fig. 12 Keys used in Pattern mode

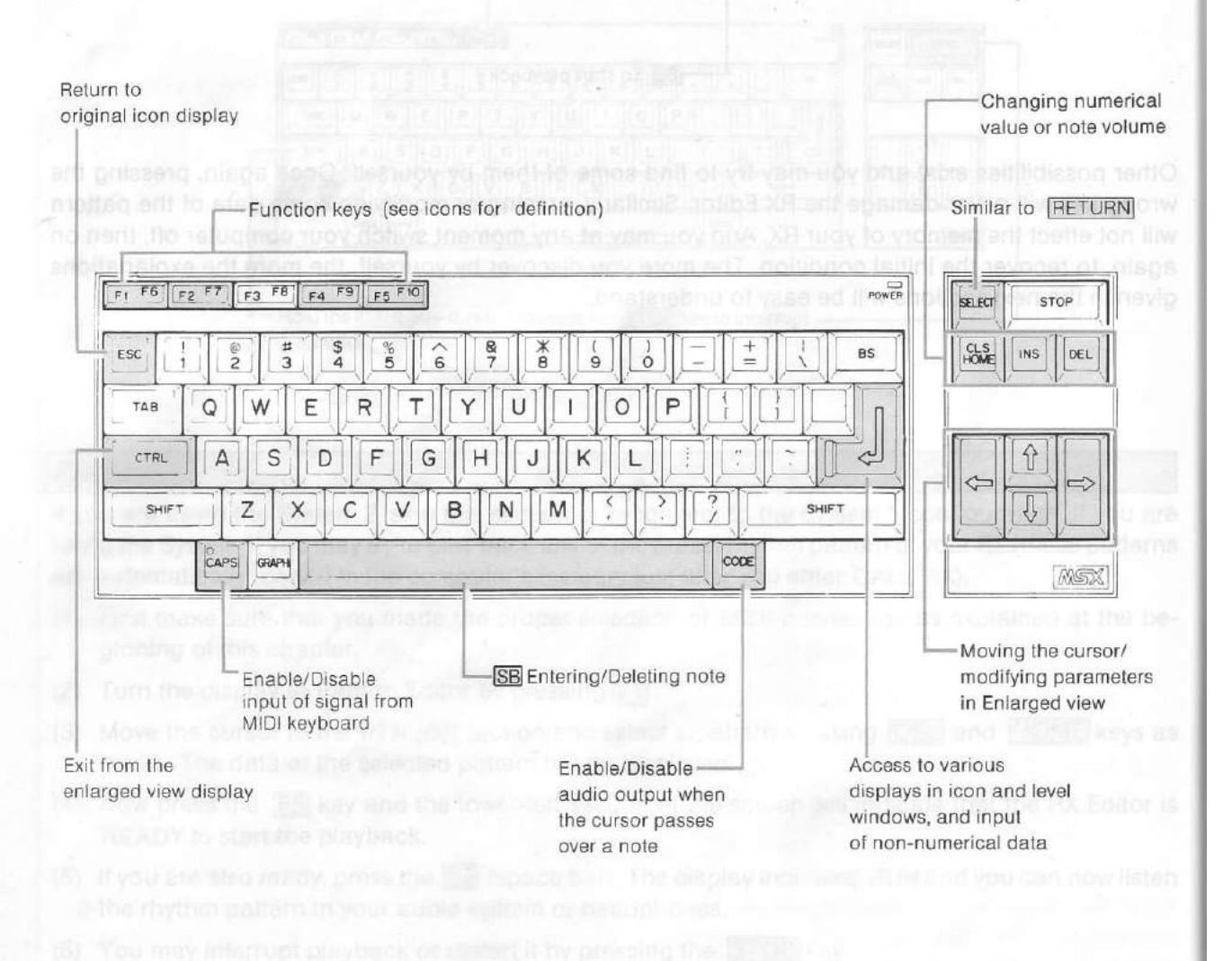

- 14 -

#### Fig. 13 Pattern Editor display

ne ١g

el

a

al

le

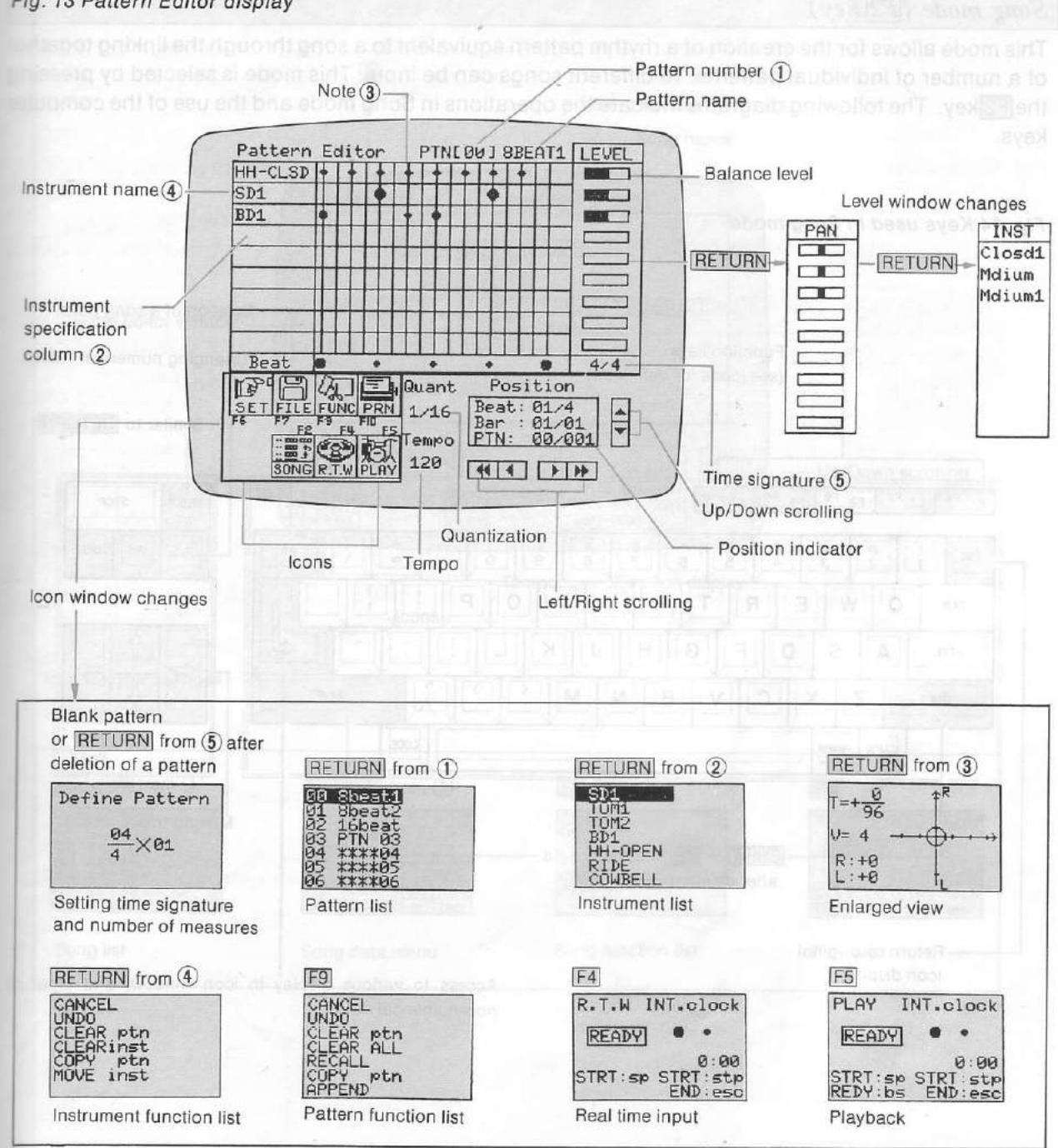

## Song mode (F2 key)

This mode allows for the creation of a rhythm pattern equivalent to a song through the linking together of a number of individual patterns. 10 different songs can be input. This mode is selected by pressing the F2 key. The following diagrams indicate the operations in Song mode and the use of the computer keys.

| g. 14 Keys used in So           | ng mode                                                              |                                            |                                         |
|---------------------------------|----------------------------------------------------------------------|--------------------------------------------|-----------------------------------------|
|                                 |                                                                      |                                            |                                         |
|                                 |                                                                      |                                            | eletion of a song data                  |
|                                 | Function keys                                                        |                                            | Changing numerical va                   |
| The Kays wind in The            | (see icons for delimation)                                           |                                            |                                         |
|                                 |                                                                      |                                            | Similar to HETU                         |
|                                 |                                                                      | POWER                                      | STOP STOP                               |
| F1 F0 F2 F1 F3 F0               |                                                                      |                                            |                                         |
|                                 |                                                                      |                                            | HOME                                    |
| TAB Q W                         | ERTYUIOP                                                             |                                            |                                         |
|                                 | DFGHJKL                                                              |                                            |                                         |
| SHIFT Z                         | X C V B N M · ·                                                      | ? SHIFT                                    |                                         |
| CARS COMPL                      |                                                                      |                                            | NSX                                     |
| ICALS NOV                       |                                                                      |                                            | 1 1 1 1 1 1 1 1 1 1 1 1 1 1 1 1 1 1 1 1 |
|                                 |                                                                      |                                            |                                         |
|                                 |                                                                      |                                            | Moving the cursor                       |
|                                 | SHIFT + BS Recover a data                                            |                                            | Moving the cursor                       |
|                                 | SHIFT + BS Recover a data                                            |                                            | Moving the cursor                       |
|                                 | SHIFT + BS Recover a data                                            |                                            | Moving the cursor                       |
| Return to origi<br>icon display | SHIFT + BS Recover a data<br>after deletion                          | s to various display in                    | Moving the cursor                       |
| Return to origi<br>icon display | SHIFT + BS Recover a data                                            | es to various display in<br>numerical data | Moving the cursor                       |
| Return to origi<br>icon display | SHIFT + BS Recover a data<br>after deletion<br>nal<br>Acces<br>non-r | es to various display in<br>numerical data | Moving the cursor                       |
| Return to origi<br>icon display | SHIFT + BS Recover a data<br>after deletion<br>nal<br>Acces<br>non-r | es to various display in<br>numerical data | Moving the cursor                       |
| Return to origi<br>icon display | SHIFT + BS Recover a data<br>after deletion<br>nal<br>Acces<br>non-r | es to various display in<br>numerical data | Moving the cursor                       |
| Return to origi<br>icon display | SHIFT + BS Recover a data<br>after deletion<br>nal<br>Acces<br>non-r | s to various display in<br>numerical data  | Moving the cursor                       |
| Return to origi<br>icon display | SHIFT + BS Recover a data<br>after deletion<br>nal<br>Acces<br>non-r | s to various display in<br>numerical data  | Moving the cursor                       |
| Return to origi<br>icon display | SHIFT + BS Recover a data<br>after deletion<br>nal<br>Acces<br>non-r | s to various display in<br>numerical data  | Moving the cursor                       |
| Return to origi<br>icon display | SHIFT + BS Recover a data<br>after deletion<br>nal<br>Acces<br>non-r | es to various display in<br>numerical data | Moving the cursor                       |
| Return to origi<br>icon display | SHIFT + BS Recover a data<br>after deletion<br>nal<br>Acces<br>non-r | es to various display in<br>numerical data | Moving the cursor                       |
| Return to origi<br>icon display | SHIFT + BS Recover a data<br>after deletion<br>nal<br>Accession      | s to various display in<br>numerical data  | Moving the cursor                       |
| Return to origi<br>icon display | SHIFT + BS Recover a data<br>after deletion<br>nal<br>Acces<br>non-r | s to various display in<br>numerical data  | Moving the cursor                       |
| Return to origi<br>icon display | SHIFT + BS Recover a data<br>after deletion<br>nal<br>Acces<br>non-r | s to various display in<br>numerical data  | Moving the cursor                       |

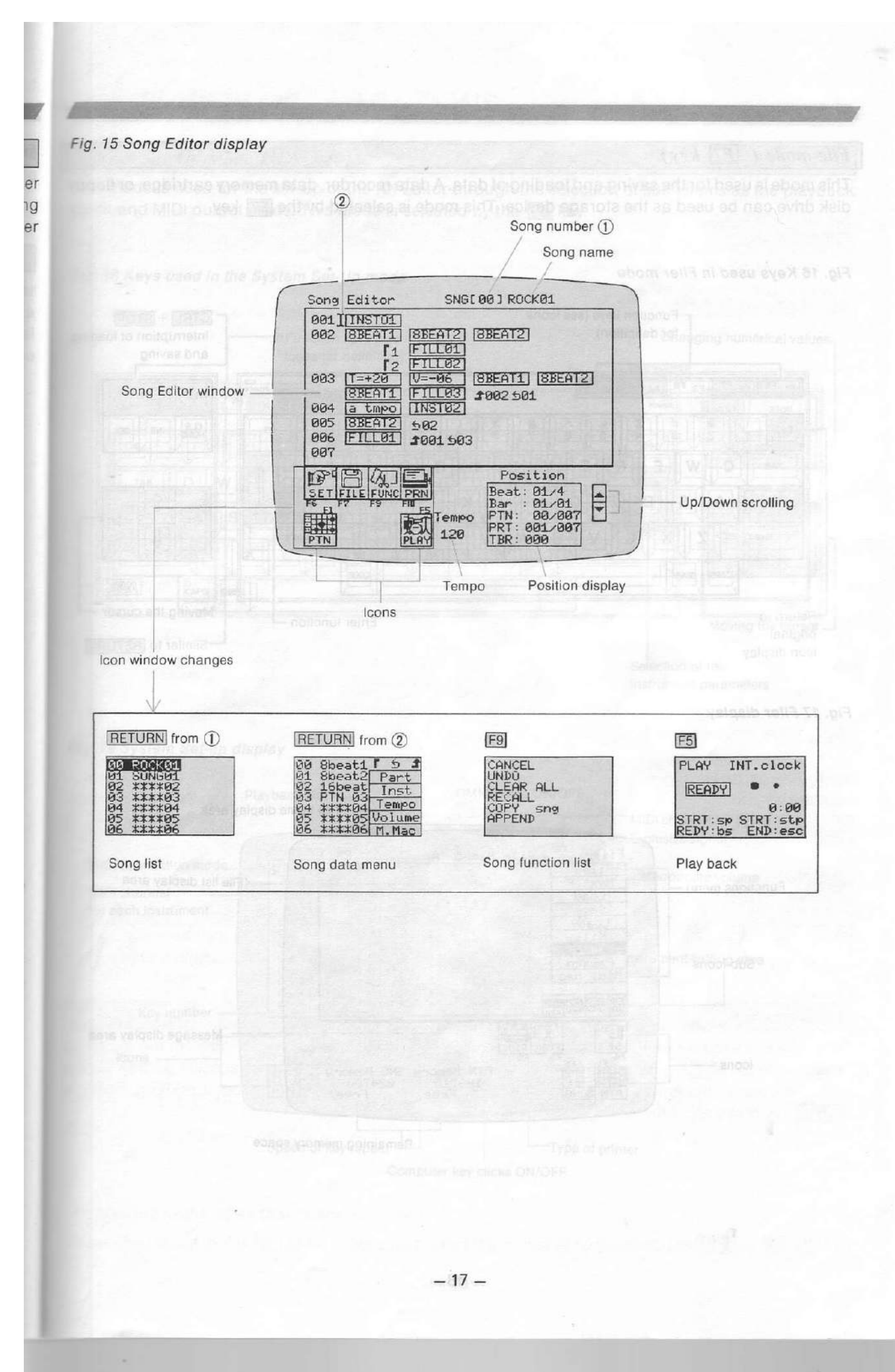

#### File mode ( F7 key)

This mode is used for the saving and loading of data. A data recorder, data memory cartridge, or floppy disk drive can be used as the storage device. This mode is selected by the F7 key.

#### Fig. 16 Keys used in Filer mode

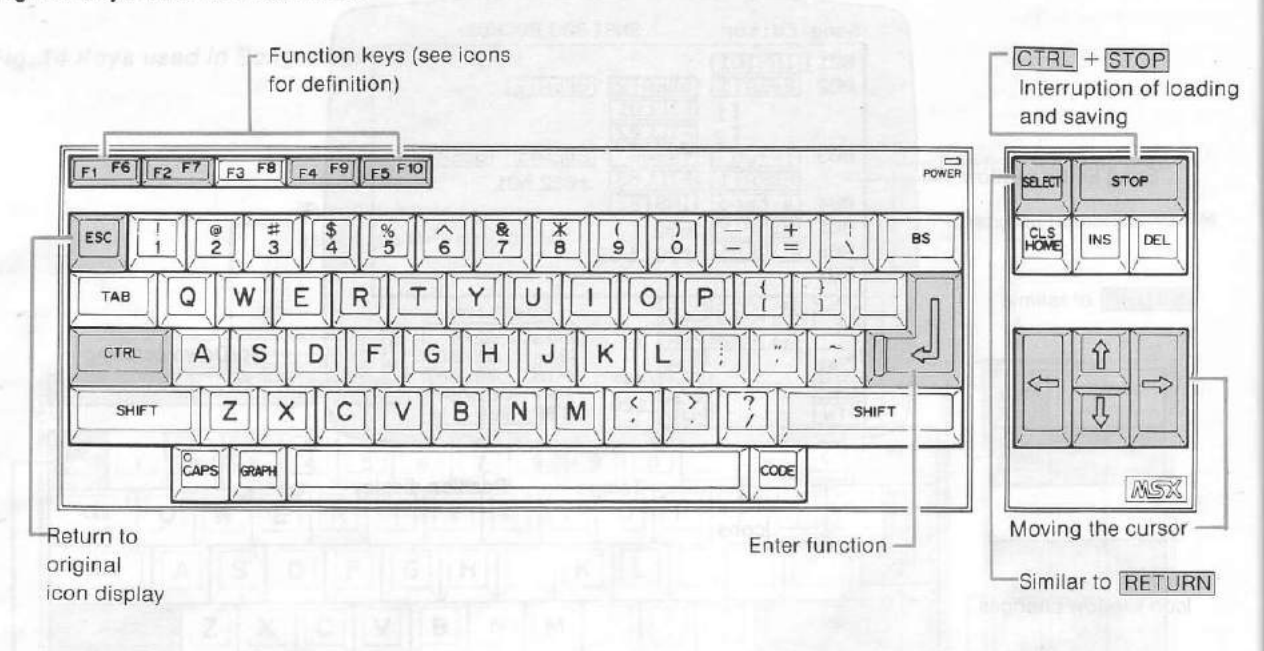

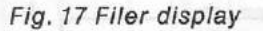

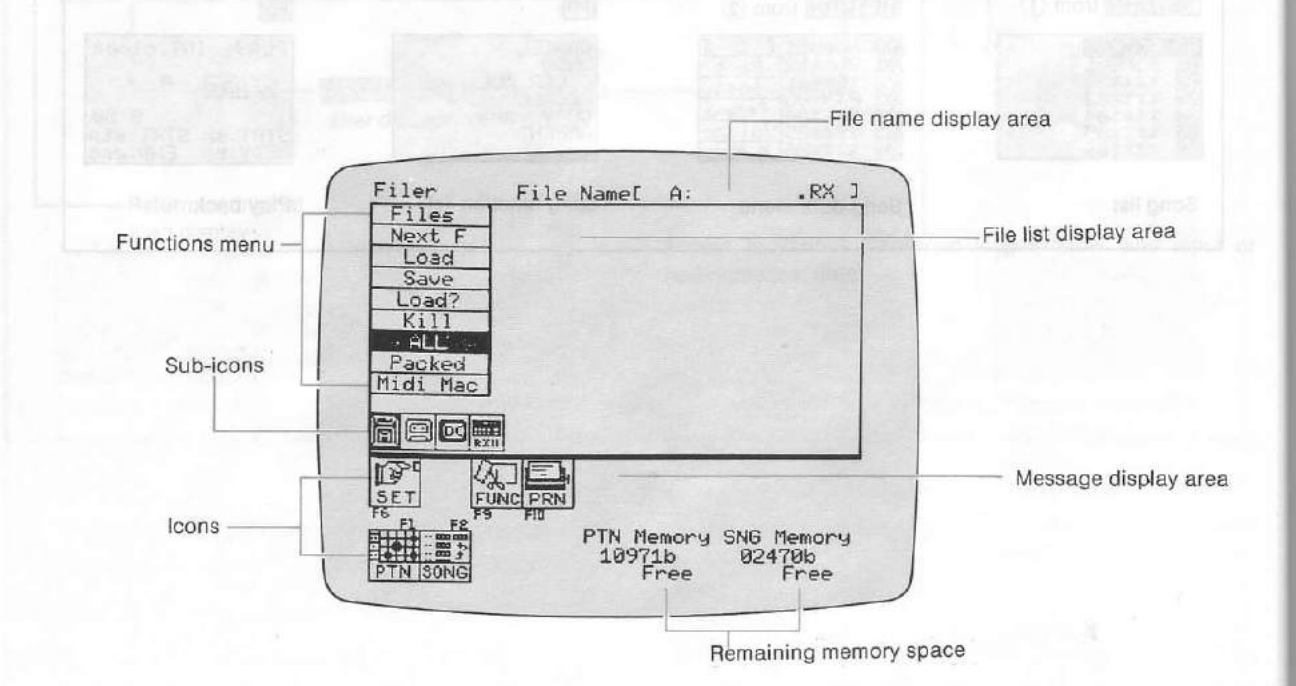

## THE PATTERN EDITOR

This mood alloys for the sectional duction regime band is through the specification action or bars and bosts, allo filmers are two heaters is evaluable to the left optimer optimer of the through the use of the screen region and real time willing of actual playhock date. The parent is selected by moving the outsor even the PTN loan and then pressing the <u>PET DEM</u> key of by prethe **PT** key. The billion files rescriber and real and scample of Patient Bono display.

realisto number can be selected by moving the cursor overlash and the provide the selection of the conservation of the conservation of the pression the selection of the conservation of the pression the selection of the conservation of the conservation of the conserv

CHAPTER III OPERATING THE RX EDITOR

trianed detried in haustria

when the patient page

(3) Quantizing also not provide monitoring and a second and an existence of the participation of the participation of the participation of the participation and the participation of the participation of the participation of the one of the participation of the participation of the participation of the participation of the participation of the one of the participation of the participation of the particip

In the cursor to the invited eminted to the right store of the paston mental printies, and a first the paston mental printies, and a

the trial and the cursor keys can be used to move the cursor to the tall and apply 19 correction of the name transmission of the remaining the transmission of the tall and apply 19 correction of the cursor to the tall and apply 19 correction of the cursor to the tall and apply 19 correction of the cursor to the tall and apply 19 correction of the cursor to the tall and apply 19 correction of the cursor to the tall and apply 19 correction of the cursor to the tall and apply 19 correction of the cursor to the tall and apply 19 correction of the cursor to the tall and apply 19 correction of the cursor to the tall and apply 19 correction of the cursor to the tall and apply 19 correction of the cursor to the tall apply 19 correction of the cursor to the tall apply 19 correction of the cursor to the tall apply 19 correction of the cursor to the tall apply 19 correction of the cursor to the tall apply 19 correction of the cursor to the tall apply 19 correction of the cursor to the tall apply 19 correction of the cursor to the tall apply 19 correction of the cursor to the tall apply 19 correction of the cursor to the tall apply 19 correction of the cursor to the tall apply 19 correction of the cursor to the tall apply 19 correction of the cursor to the tall apply 19 correction of the cursor to the tall apply 19 correction of the cursor to tall apply 19 correction of the cursor to tall apply 19 correction of tall apply 19 correction of tall ap

Reas the Religible key to enter the pattern ner

W Graphic characters can not be entered.

 Pretrying the FAID key will cause this area to stop flashing. The name displayed before input of characters will re-appear unchanged.

## THE PATTERN EDITOR

This mode allows for the sectional input of rhythm patterns through the specification of the number of bars and beats, etc. There are two methods available for data input: entering data on the screen through the use of the screen editor, and real time writing of actual playback data. The pattern mode is selected by moving the cursor over the PTN icon and then pressing the <u>RETURN</u> key, or by pressing the <u>F1</u> key. The below illustration shows an example of Pattern Editor display.

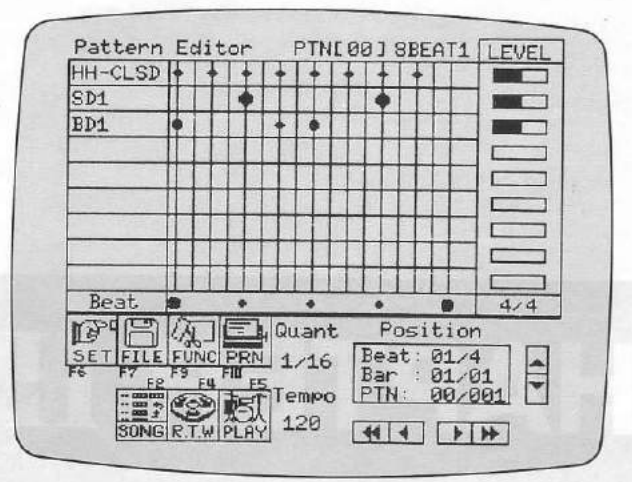

Fig. 25 Example of Pattern Editor display

Refer to the following diagram for the procedure used to create a single pattern.

#### Fig. 26 Creation of a single pattern

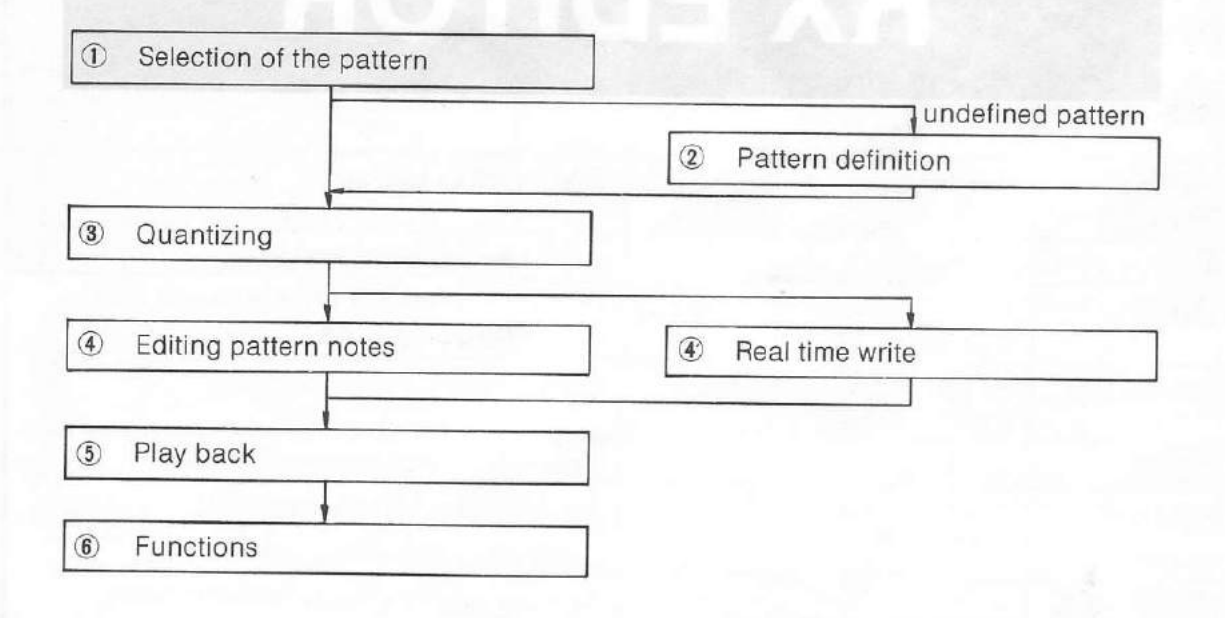

er en de

ng

#### Selection of the pattern – Step(I)

#### Specifying the pattern number

The pattern number must be first specified for both the input and playback or patterns.

#### Direct selection

The pattern number can be selected by moving the cursor over the numeric portion of PTN (pattern) in the upper portion of the screen and then pressing the HOME (-1) or DEL (+1) key.

#### Displaying the pattern list

nstead of using the HOME or DEL key, the <u>RETURN</u> key can be pressed to display the pattern list in the lower left hand section of the screen. The display of the uppermost pattern is reversed at this time. Pressing the f or cursor key causes the position of reversed display to move up and down. The desired pattern can be selected by pressing the <u>RETURN</u> key when the display of this pattern is reversed.

Pressing the ESC key causes the pattern editor to return to its original state without anything else occurring.

#### Fig. 27 Pattern list display

| 00 | Sbeat1 | n BICS         |
|----|--------|----------------|
| 01 | 8beat2 |                |
| 02 | 16beat |                |
| 03 | PTN 03 |                |
| 04 | ****04 |                |
| 05 | ****05 | C. B. B. B. B. |
| 06 | ****06 | 「「「「「」         |

Pattern name

#### Specifying the pattern name

Each pattern can be given a pattern name consisting of a maximum of six characters. The default pattern name setting is PTN nn, where nn corresponds to the pattern number.

Undefined pattern

- (1) Move the cursor to the PTN nn section on the right side of the pattern number display, and press the RETURN key.
- (2) Enter a pattern name from the computer keyboard. If a mistake is made during entry of the name, the e and cursor keys can be used to move the cursor to the left and right for correction. Pressing the BS key allows for deletion of the character to the left of the cursor.
- (3) Press the RETURN key to enter the pattern name.
  - \* Graphic characters can not be entered.
  - ★ Pressing the ESC key will cause this area to stop flashing. The name displayed before input of characters will re-appear unchanged.

#### Pattern definition - Step 2

If you are going to create a new pattern from scratch, you must now define the time signature and the number of bars the pattern will be made of (length).

When you specify a pattern number which has not yet been used, the Define Pattern display appears in the icons window, showing the default setting. To obtain the same display after deleting a pattern, press **RETURN** after moving the cursor to the time signature display (center-right of the screen).

Fig. 28 Define Pattern display

Number of \_\_\_\_\_\_

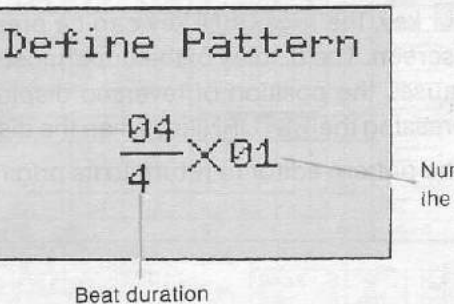

Number of bars in the pattern

rig. 27 Pettern list display

#### Specifying the time signature

Move the cursor to the numerator or denominator and use the DEL(+1) and HOME(-1) keys to modify the values.

| Parameter                              | Setting range           |
|----------------------------------------|-------------------------|
| Number of beats per bar<br>(numerator) | 01 ~ 99                 |
| Beat duration<br>(denominator)         | 4, 6, 8, 12, 16, 24, 32 |

The beat duration setting corresponds to a note duration (4 =quarter note, etc.).

#### Specifying the number of bars

Move the cursor to the numeric value at the right of the fraction and use the DEL (+1) and HOME (-1) keys to modify the value.

| Parameter      | Setting range           |     |
|----------------|-------------------------|-----|
| Number of bars | odyszinem 01c~ 95 monte | ems |

★ The number of bars can not be set such that the length of the pattern exceeds 256 bars of 4/4 time.

Graphic dharacters can not be entered.

Pressing the IEEE key will cause this area to stop flashing. The name displayed before input of characters will re-appear unchanged.

#### Quantizing - Step 3

This sets the minimum time interval between the notes input in the pattern. In Real Time Writing, this value defines the time resolution. (The notes you enter from the external keyboard will be written at preset intervals even if your timing is not perfect. The length of these intervals is set here.)

Move the cursor over the numeric value on the Quant (Quantize) display, and press the HOME (increase) and DEL (decrease) keys to set the note length.

| Parameter                 | Setting range               |  |  |
|---------------------------|-----------------------------|--|--|
| Quantize<br>(denominator) | 4, 6, 8, 12, 16, 24, 32, 48 |  |  |

The length of the intervals set by Quantize is defined as a note duration (4 = quarter note, etc.)

- \* The Quantize setting can be altered after the input of notes.
- \* The resolution of the pattern diagram is changed when the Quantize setting is altered.
- ★ The Real Time Write function involves writing of a performance rhythm pattern corrected to the timing determined by the Quantize setting. Even if the performance timing is not the same as this timing, writing will be corrected to the proper timing as long as the variance from the length of notes determined by the Quantize setting is less than + 50% Refer to RX Owner's Manual for more details about the Quantize function.

#### Editing pattern notes - Step(4)

You are now ready to create your pattern by selecting instruments, setting notes, etc. At any moment you may switch to the Play mode to listen the pattern in progress, or press the <u>CODE</u> key to listen the notes passed over by the cursor.

#### Selecting the instruments

E

- (1) Move the cursor to the instrument specification column and press the <u>RETURN</u> key. The instrument names will be displayed in the lower left portion of the screen. At this time, the display color of the uppermost instrument is reversed.
- (2) Pressing the 1 and U cursor keys will move the position of the reverse display up and down. Pressing the <u>RETURN</u> key when the display of the desired instrument is reversed will select that instrument and cause it to be displayed in the instrument specification column.

★ Specify the desired instruments in order, starting from the top of the instrument specification column, and moving the cursor to the next empty location before a new selection.

\* Pressing the ESC key before selecting an instrument will restore the original icons window.

#### Fig. 29 Selecting instruments

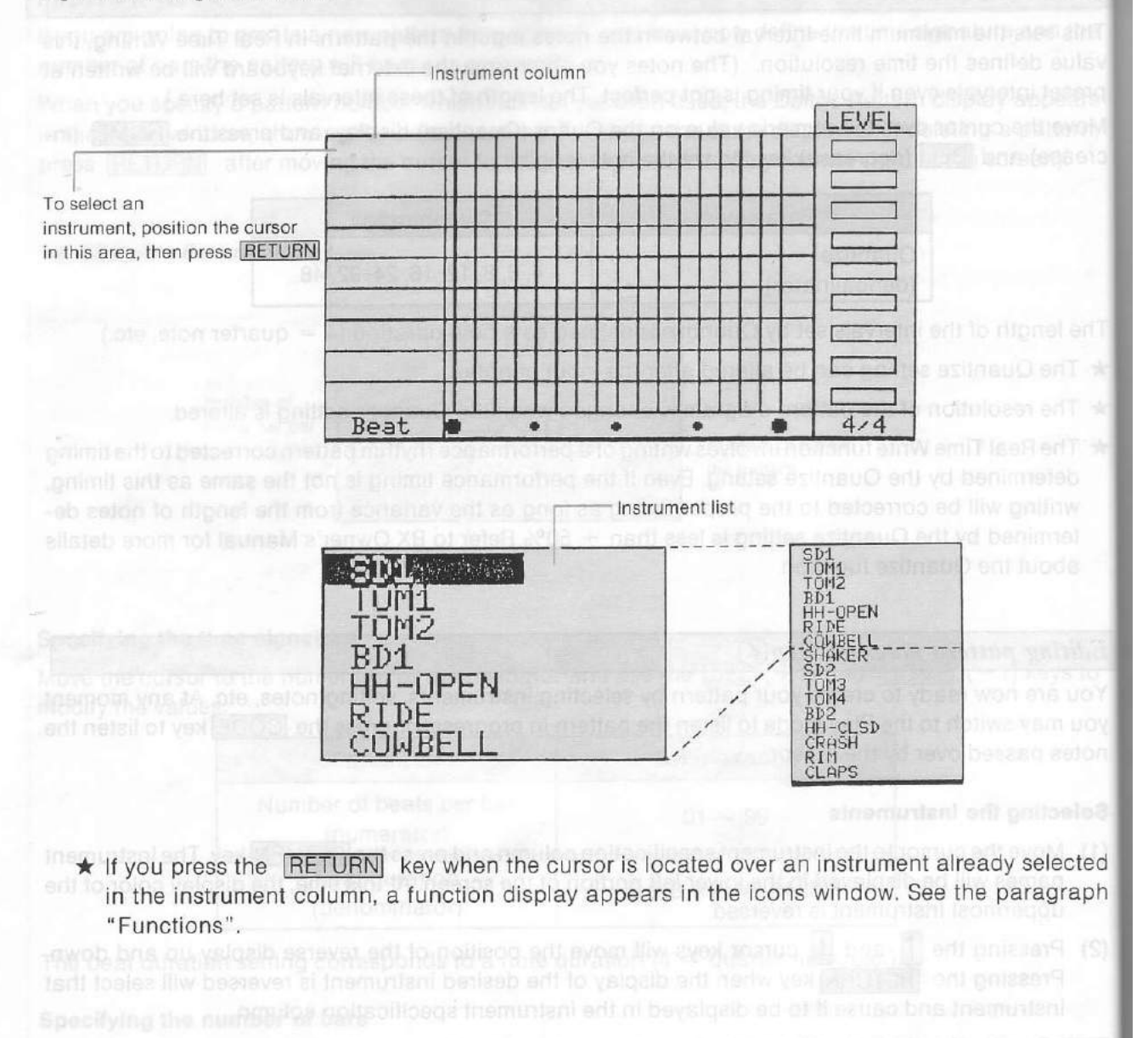

#### Inputting notes

d

h

Input from the computer keyboard

Notes are entered on the pattern diagram. Note that the time signature and number of bars can no longer be altered if even one note is entered.

Pressing the CARS lies to set the CARS ON state will allow for holes to be input using

The cursor will change from K to I when it is moved over the pattern diagram display for which instruments have been set.

- If instruments have not yet been set, the shape of the cursor will not change when it is moved over the rhythm pattern diagram. Be sure to first set the instruments.
- (1) Move the cursor to any step of the desired instrument and press the SB key. A note is entered and a mark is displayed at that point.
  - ★ When the diagram can not be completely displayed on the screen, moving the cursor will cause the screen to scroll accordingly. Scrolling is prevented by pressing the SHIFT key while pressing the cursor keys. This is used to prevent the cursor from moving to an area not displayed on the screen.
- 2) Pressing the SB key at a location where there is already a note will cause this note to be deleted.
  - ★ When the mouse is being used, pressing the left button while the right button is being pressed will perform the same function as the space key. Notes can be entered and deleted in this manner.
- (3) Pressing the <u>CODE</u> key once will allow for the actual sound to be heard for confirmation when notes are entered or when the cursor is moved across the pattern.
  - ★ The Quantize setting may cause the entered note to deviate from the edit points. In this case, the notes will be displayed as >, < or X, and these notes can not be edited. The Quantize sitting can be altered to set the notes on the edit points, or the <u>RETURN</u> key can be pressed for editing using the expanded view.
  - ★ When memory is full it becomes impossible to exit the Pattern mode. In that case, you must erase some data. If the data currently edited can be abandoned, press one of the function key F1, F2, F6, or F7 while holding the INS key down.
  - ★ Editing is impossible when two notes are on the cursor. Change the QUANTIZE setting to move such notes away from each other.

Fig. 30 Inputting notes from the computer keyboard

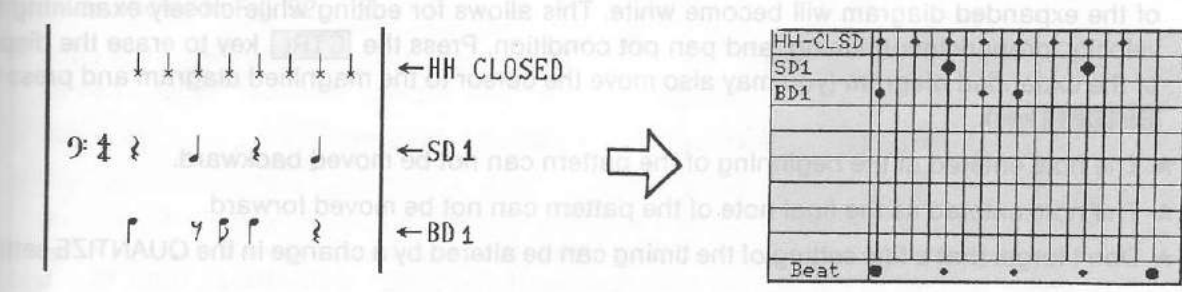

#### Input from a MIDI keyboard

Pressing the CAPS key to set the CAPS ON state will allow for notes to be input using an external MIDI device instead of the space key. The velocity is also set at the same time when input is from a device which allows for velocity output.

- (1) Press the CAPS key to set the CAPS ON state. Pressing the CAPS key again will select the CAPS OFF state.
- (2) Move the cursor to the step for input, and press the MIDI keyboard or RX INSTRUMENT button to enter notes.
  - ★ Pressing a key on the MIDI keyboard or RX INSTRUMENT button while pressing the SHIFT key will delete notes.
- ★ Input from MIDI keyboard is possible with System 2 configuration only. Don't forget to select the corresponding setting in System Set-Up mode.
  - ★ The volume of the notes that you listen to when inputting will not necessarily be the same as the playback volume. You should be careful about this point.

#### Altering the velocity

The velocity of the sound can be altered for each note. The range of alteration is in eight steps from 1 to 8.

Move the cursor to the point where the note is entered, and press the HOME(-1) and DEL(+1) keys to change the velocity of the note.

- ★ The mark indicating the note changes when the velocity is altered. The mark changes at intervals of two steps.
- ★ The default velocity is 4 ( ♦ ) when you input a note by using the SB key.

| 8  | Velocity | ion 1, 2 and | n e 3, 4 bne  | X 115, 6    | 7, 8            |
|----|----------|--------------|---------------|-------------|-----------------|
| 10 | Display  | SUITE PL 6dr | dit poynta, o | oles on the | d to so the the |

#### Fine tuning of pronunciation timing

The pronunciation timing can be moved forward or backward in intervals of 1/96 (96th notes).

- (1) Move the cursor to the point where the note is entered and press the <u>RETURN</u> key. An expanded diagram of the of the note appears in the lower left portion of the screen. Pressing the left and right cursor keys will cause the timing to move forward or backward in units of 1/96.
- (2) Pressing the <u>RETURN</u> key completes the setting and returns to the edit mode. The background of the expanded diagram will become white. This allows for editing while closely examining the velocity, pronunciation timing, and pan pot condition. Press the <u>CTRL</u> key to erase the display of the expanded diagram (you may also move the cursor to the magnified diagram and press the <u>RETURN</u> key).
  - ★ The note entered at the beginning of the pattern can not be moved backward.
  - \* The note entered as the final note of the pattern can not be moved forward.
  - ★ Don't forget that a fine setting of the timing can be altered by a change in the QUANTIZE setting.

#### Fig. 31 Expanded diagram

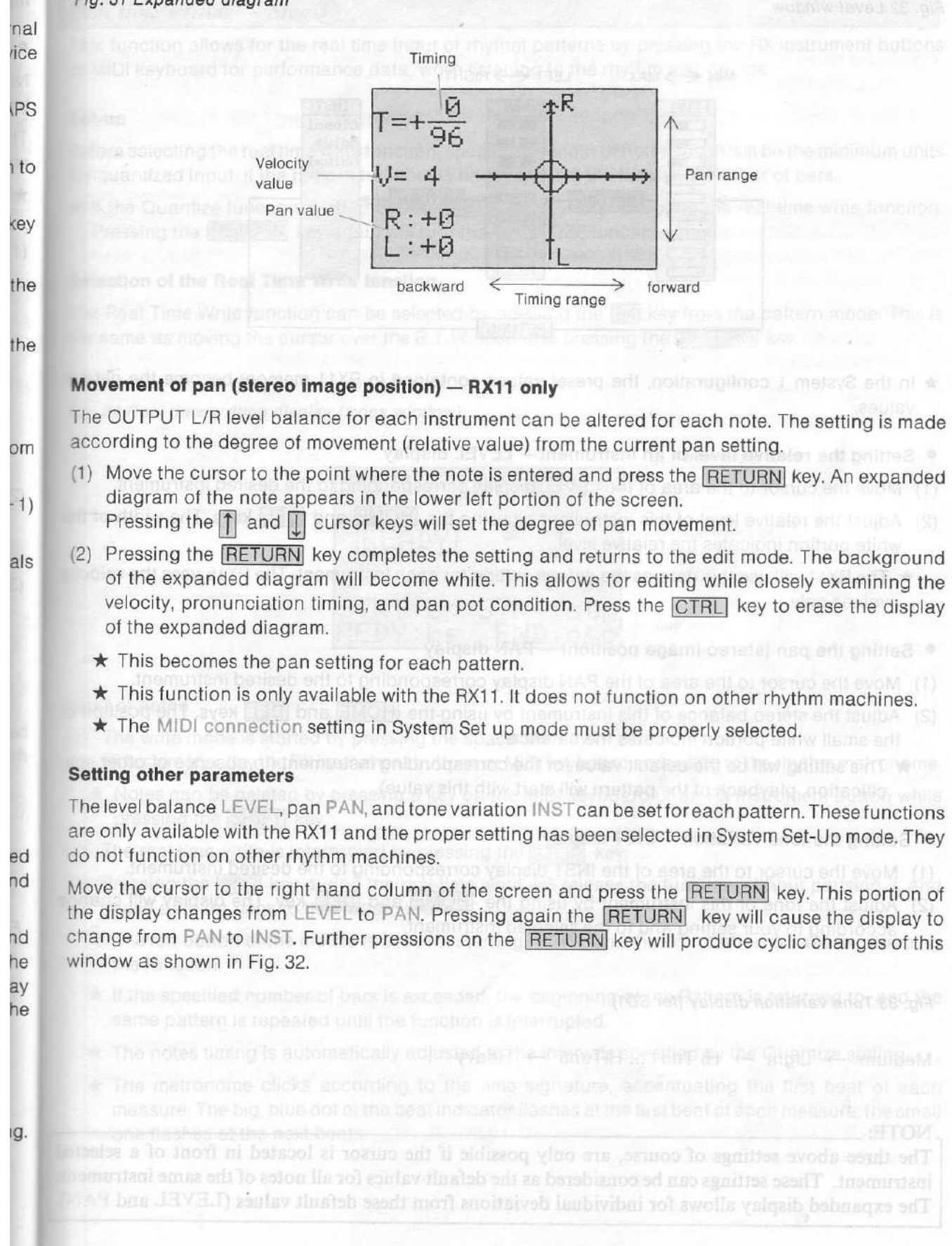

#### Fig. 32 Level window

Fig. 31 Expanded diagram

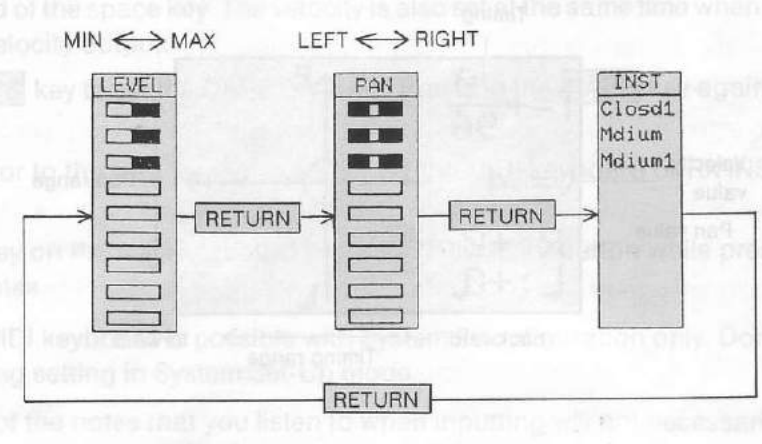

- ★ In the System 1 configuration, the preset values contained in RX11 memory become the default values.
- Setting the relative level of an instrument LEVEL display
- (1) Move the cursor to the area of the LEVEL display corresponding to the desired instrument.
- (2) Adjust the relative level of this instrument by using the HOME and DEL keys. The width of the white portion indicates the relative level.
  - ★ The RX11 will use this data as the default setting for each instrument. The RX15 uses the velocity values only.
- Setting the pan (stereo image position) PAN display
- (1) Move the cursor to the area of the PAN display corresponding to the desired instrument.
- (2) Adjust the stereo balance of this instrument by using the HOME and DEL keys. The position of the small white portion indicates the balance.
- ★ This setting will be the default value for the corresponding instrument (in absence of other specification, playback of the pattern will start with this value).
- Setting the tone variation INST display
- (1) Move the cursor to the area of the INST display corresponding to the desired instrument.
- (2) Adjust the tone of this instrument by using the HOME and DEL key. The display will change according to your setting and to the selected instrument.

Fig. 33 Tone variation display (for SD1)

Medium → Light → Hi Tun1 ... HiTun5 → Heavy

NOTE: .

The three above settings of course, are only possible if the cursor is located in front of a selected instrument. These settings can be considered as the default values for all notes of the same instrument. The expanded display allows for individual deviations from these default values (LEVEL and PAN).

#### Real time writing - Step (4)

This function allows for the real time input of rhythm patterns by pressing the RX instrument buttons or MIDI keyboard for performance data, while listening to the rhythm metronome.

#### Set-up

Before selecting the real time write function, specify the length of notes which will be the minimum units for quantized input. If the pattern for input is undefined, set the time and number of bars.

★ If the Quantize function is off, press the **RETURN** key after selecting the real time write function. Pressing the **RETURN** key again will turn the QUANTIZE function OFF.

#### Selection of the Real Time Write function

The Real Time Write function can be selected by pressing the F4 key from the pattern mode. This is the same as moving the cursor over the R.T.W. icon and pressing the RETURN key.

#### ault

the

city

pe-

nge

ted nt. N). Fig. 34 Real time writing display (icons window)

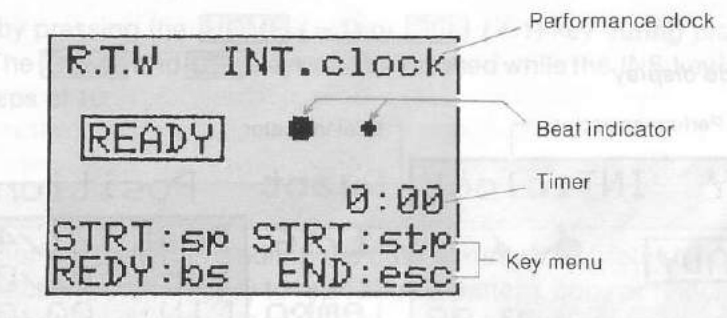

#### nof Input of notes

- (1) The write mode is started by pressing the space bar key.
  - Notes are input by the RX instrument buttons or MIDI keyboard according to the rhythm metronome.
  - Notes can be deleted by pressing a key on the MIDI keyboard or an RX instrument button while pressing the SHIFT key.
- (2) The real time write is interrupted by pressing the STOP key.
- (3) Pressing the ESC key during the real time write will release the function without pausing it, and cause a return back to the Pattern mode.
  - ★ The left button of the mouse is used for starting R.T.W., and the right button is used for stopping the function.
  - If the specified number of bars is exceeded, the beginning of the Pattern is returned to, and the same pattern is repeated until the function is interrupted.
  - \* The notes timing is automatically adjusted to the intervals specified by the Quantize setting.
  - ★ The metronome clicks according to the time signature, accentuating the first beat of each measure. The big, blue dot of the beat indicator flashes at the first beat of each measure; the small one flashes at the next beats.

- The metronome click is output through the RX11 when MIDI connection is set to RX11, and through the computer's audio output when RX15 is selected.
- ★ If the pattern memory becomes full during use of the R.T.W. functions, the function will automatically stop but the pattern will not be entered.
- ★ Use of the R.T.W. function may not be possible for patterns having long bars.
- \* R.T.W. function only accepts input from a MIDI keyboard in the System 2 setting.

#### Playback – Step(5)

This function is used for the playback of patterns. The play mode is selected when the F5 key is pressed, and playback starts when the SB key is pressed.

- (1) When the F5 key is pressed or when the cursor is moved over the PLAY icon and the <u>RETURN</u> key pressed, the lower left hand portion of the screen will appear as shown in Fig. 35. This selects the Play mode.
- (2) Pressing the SB key starts playback of the pattern. When playback starts, the RUN indicator is illuminated, and the play position and performance time is displayed.

#### Fig. 35 Play mode display

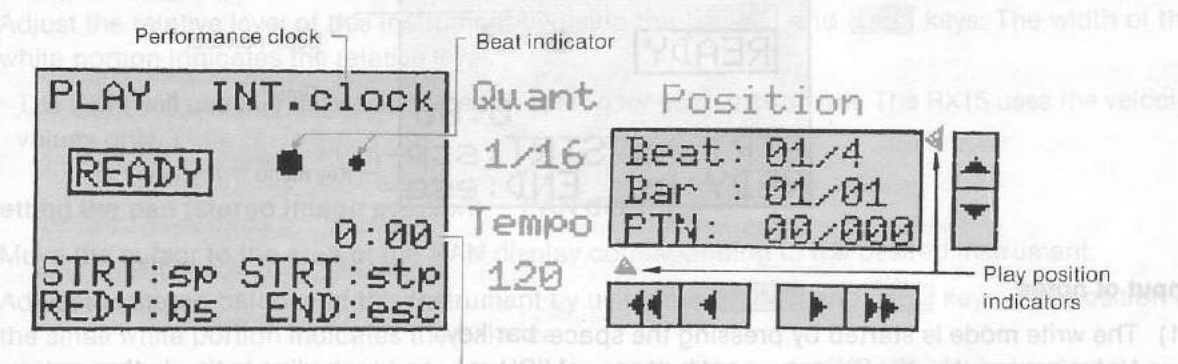

Performance time

\* The play position display position has the following meaning:

| Beat | beat counter/number of beats in one bar   |
|------|-------------------------------------------|
| Bar  | bar counter/number of bars in the pattern |
| PTN  | pattern number/number of defined patterns |

The A and Indicators allow you for visual control of the playback in progress.

- ★ Playback is interrupted by pressing the STOP key.
- ★ Pressing the BS key when playback is interrupted allows for restarting from the beginning of the pattern (see also Fig. 21).

★ The notes timing is automatically add

★ Pressing the ESC key during playback will release the function without pausing it, and causes a return to the Pattern mode.

- 36 -

- The left button of the mouse is used for starting playback and the right button is used for stopping the function.
- The pan data and other initial setting data is sent at the point when the READY mode is selected. Pressing the SB (START) key allows for playback to begin immediately.
- \* Playback of the same pattern will be repeated until the function is interrupted.
- \* The pan setting returns to its original position when the pattern returns to the beginning.

#### Changing the tempo

The tempo for playback and the real time write function can be freely selected in the range of  $J = 0 \sim 250$ . The tempo can be altered either in playback or real time writing.

#### When editting

Nove the cursor to the tempo indicator, and press the HOME(-1) or DEL(+1) keys to change the empo. When a large change in tempo is desired, the HOME or DEL keys can be pressed while the **FIS** key is being pressed. This will cause the tempo to be altered in steps of 10.

#### During playback (or real time writing)

The tempo can be altered by pressing the HOME (-1) or DEL (+1) key during playback or when using the R.T.W. function. The HOME and DEL keys can be pressed while the INS key is being pressed to altering the tempo in steps of 10.

#### Functions - Step 6

The functions of the RX Editor are used for handling the data already input rather than for the actual nput of new data. These functions make it easy to rearrange a pattern, copy or relocate it, etc. There are two categories of functions available in the Pattern Editor: the Instrument functions and the Pattern functions.

#### Instrument functions

These are the functions for copying, moving, and erasing instruments within a pattern. Basic operations are as follows (special operations are explained along with the function description):

- Move the cursor to the instrument specification column, at the location of an already-selected instrument, and press the <u>RETURN</u> key. A list of function will appear in the icon window, and the selected instrument appears in reversed color.
- (2) Select the desired function by using the 1 and 1 and and enable the selected function (reverse color) by pressing RETURN again.
  - ★ Pressing the ESC key instead of RETURN will cancel the selection and cause the icons to reappear without any change in the pattern.

#### Fig. 36 Instrument functions list

| CANCEL                |  |
|-----------------------|--|
| UNDO<br>CLEAR ntn     |  |
| CLEARinst             |  |
| CUPY ptn<br>MOVE inst |  |
| MOVE Inst             |  |

- 37 -

The following describes the action of each of the Instrument functions.

CANCEL Causes the original state to be returned to without any change (same as ESC).

Restores the previous state (existing before the execution of a previous function). This is used, for example, immediately after the CLEAR function has been mistakenly executed: UNDO will restore the state which existed prior to execution of the CLEAR function.

CLEAR ptn Deletes the notes of the instrument from the pattern. The affected instrument is, of course, this one indicated by the cursor when you called the function list. The notes of that instrument are cleared but the instrument is still there, waiting for new note input.

CLEAR inst Removes an instrument and its notes from the pattern. The list of selected instrument will automatically be adjusted in the instrument column display.

COPY ptn

UNDO

Copies the notes of an instrument into an other instrument. The destination instrument is this one indicated by the cursor before the function is called. When the function is enabled by <u>RETURN</u>, a red flashing display indicates an other instrument of the instrument column. Select the source instrument by using the keys and press <u>RETURN</u>. The notes of the red-flashing instrument are copied onto the black-background instrument.

MOVE inst

Moves an instrument to another location in the instrument column. An arrow mark appears in the instrument column. Select the new location by using the 1 and 1 keys. Pressing the RETURN key produces a permutation of the indicated pair of instruments.

#### **Pattern functions**

These functions are used for linking a certain pattern to another pattern, and for copying and deleting in pattern units. Press the F9 key or move the cursor to the FUNC icon and press the **RETURN** key. The list of Pattern functions will appear at the icons window.

#### Fig. 37 Pattern functions list

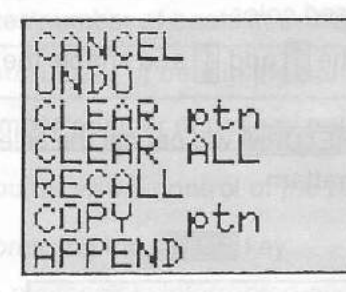

Select the desired function by using the 1 and 1 keys (the color of a function under selection is resersed), then enable this function by pressing the RETURN key.

#### \* Pressing the ESC key will restore the icon display.

The following describes the action of each of the Pattern functions:

- CANCEL Causes the original state to be returned to without any change (same as ESC).
  - NDO Restores the previous state (existing before the execution of the previous function). This is used, for example, immediately after the CLEAR function has been mistakenly executed: UNDO will restore the state which existed prior the execution of the CLEAR function. This also works after the use of the R.T.W.
- CLEAR ptn Deletes all notes of the pattern. The instrument settings remain untouched, so that the system is ready for new input of notes.
- Deletes notes and instrument settings. The current pattern becomes a blank (undefined) one. Pattern name becomes PTN nn where nn is its number. You may re-define the time signature and the pattern length after this.
- Returns to the state which existed prior the use of the editor.
- COPY ptn Copies a pattern to the pattern currently edited. The list of patterns replaces the list of function. Select the desired source pattern and press the RETURN key.
- Links a selected pattern at the end of the pattern currently edited. The list of patterns replaces the list of functions. Select the desired pattern and press the <u>RETURN</u> key. Undefined patterns or patterns having a different time signature cannot be appended.
- Fig. 38 The APPEND function

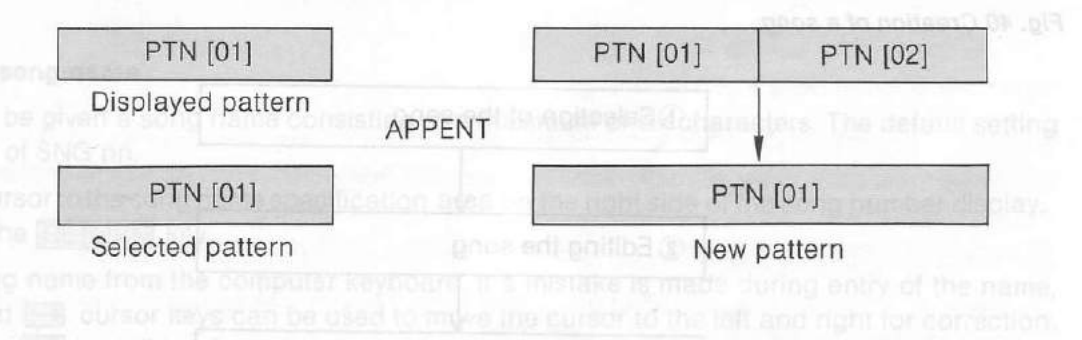
# THE SONG EDITOR

This is the mode used for linking patterns which have already been entered into a single sequence equivalent in length to a song. This consists of more than simply linking patterns together. The tone variation of the instruments, the levels, and the tempo can all be altered in the song.

Move the cursor over the SONG icon and press the **RETURN** key (or just press the **F2** key). The screen changes to the Song Editor shown in the diagram below and the Song mode is selected.

#### Fig. 39 Example of Song Editor display

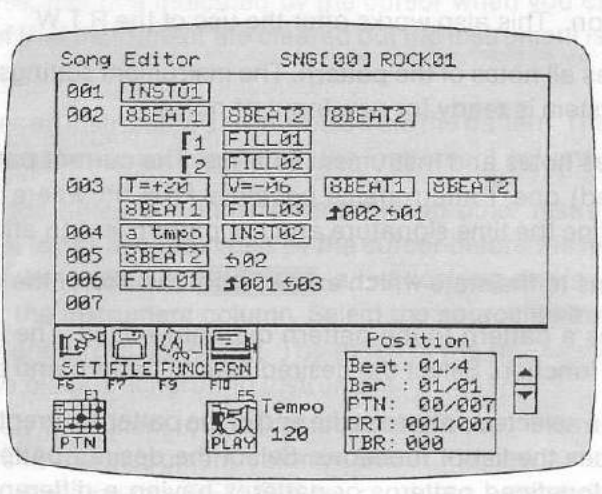

Refer to the following diagram for the procedure used to create a song.

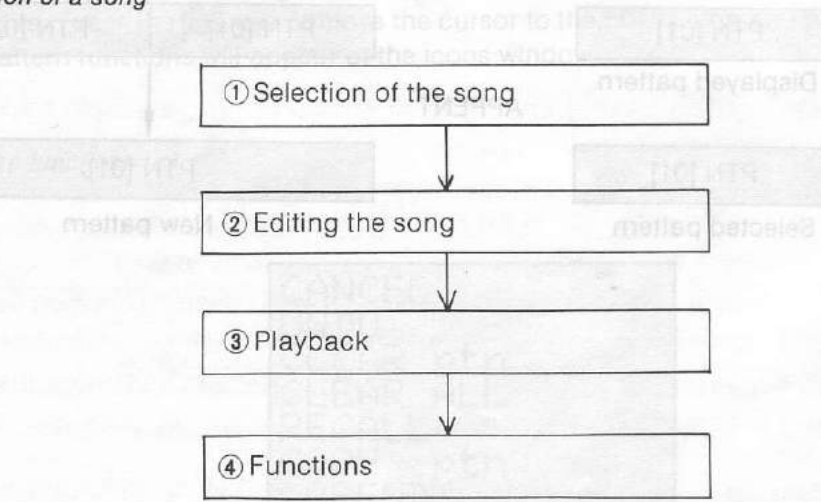

Fig. 40 Creation of a song

Selection of the song - Step(I)

#### Specifying the song number

The SONG number has to be specified first if a song is to be input or played back. Two procedures available.

#### Direct selection

the cursor to the numeric value display portion of the SNG (SONG) indicator. Press the HOME and DEL (+1) keys to select the desired SONG number.

#### Displaying the song list

ead of using the HOME and DEL keys, press the RETURN key to display the song list in the lower hand portion of the screen. The display color of the top level is reversed when the list is first displayed. Sing the A and U cursor keys moves the position of the reverse display up and down. Pressing RETURN key when the display of the desired song is reversed will select that song.

#### 41 Example of song list

| 00 | ROCK01 |        |
|----|--------|--------|
| 61 | SUNGØI |        |
| 02 | ****02 |        |
| 03 | ****03 |        |
| 04 | ****04 |        |
| 05 | ****05 |        |
| 06 | ****06 | olic I |

#### Specifying the song-name

Each song can be given a song name consisting of a maximum of six characters. The default setting a song name of SNG nn.

- Move the cursor to the song name specification area on the right side of the song number display, and press the **RETURN** key.
- Enter a song name from the computer keyboard. If a mistake is made during entry of the name, the and cursor keys can be used to move the cursor to the left and right for correction. Pressing the BS key allows for deletion of the character to the left of the cursor.
- Press the RETURN key after entering the song name.
  - \* Graphic or special characters can not be entered.
  - \* Pressing the ESC key cancels the function without any change.

# Editing the song – Step 2

The cursor is moved over the song edit area to create a pattern sequence for one song by filling in the patterns in order. This consists of more than simply linking patterns together. The tone variation of the instruments, the levels, and the tempo can be altered for each pattern. The data input for the song, including the pattern numbers, is referred to as song data.

## Overview of the Song Editor

The following is a list of the various "ingredients" of a song.

| Туре                  | Contents                           | Menu display | Display example        |
|-----------------------|------------------------------------|--------------|------------------------|
| Pattern data          | Pattern to be performed            | 00 8beat1    | [8beat1]               |
| up and down. Pressing | veldalo estaventra la nom          | 5            | nuo 🔄 bna 5031 galazar |
| Repetition marks      | Types of repetition<br>and numbers | t            | <b>1</b> 002 ±01       |
|                       |                                    | r            | Γ1                     |
| Part number           | Specification of part              | Part         | 001 000 10 001         |
| Instrument condition  | Change of tone<br>variation        | Inst         | [8beat1]               |
| Tempo change          | Change in tempo                    | . Темро      | [T=+04]                |
| Volume change         | Change in volume                   | Volume       | V=+02                  |
| MIDI macro data       | Output of MIDI macro<br>data       | M.Mac        | [MMAC01]               |

Fig. 40 Creation of a song

# Overview of song data input

Input the song data according to the following procedure.

- (1) Move the cursor to the right of the 001 display of the Song Editor. The shape of the cursor changes from 🔨 to 👔 .
- (2) Press the RETURN key. The list of song data appears in the icons window.
- (3) Select the desired data by using the cursor keys. The data whose color is reversed can be entered by pressing the **RETURN** key again.
- (4) The data you just entered is now displayed in the edit area. If you move the cursor to the right of this data, its shape changes from 📉 to I again, indicating that you may input the next data.
  - ★ When the song data can not be completely displayed on the screen, moving the cursor will cause the screen to scroll up and down accordingly. Scrolling is prevented by pressing the SHIFT key while pressing the cursor keys. This is used to prevent the cursor from moving to an area not displayed on the screen.

42 Song data list and Song Editor cursors

| ยิยิ       | 8beat1 | t ć 1  |
|------------|--------|--------|
| 191        | 8beat2 | Part   |
| 192        | 16beat | Inst   |
| Ø3<br>Ø4   | ****04 | Tempo  |
| <b>Ø</b> 5 | ****05 | Volume |
| 06         | ****06 | M. Mac |

Alteration or selection of song data

Input of song data

★ There are cases where song data can not be entered due to the song data which follows or precedes it. Data which can not be entered will be cancelled if it is specified.

#### Pattern data

the the ng,

- Input of pattern data
- If the **RETURN** key is pressed when the cursor is I, the song data list will be displayed in the lower left hand portion of the screen. The display of the uppermost pattern will be reversed at this time.
- 2) Press the 1 and 1 cursor keys to move the position of the reverse display up and down. Pressing the RETURN key when the display of the desired pattern is reversed will select that pattern.
  - \* The pattern name will be displayed in the Song Editor screen.

## Altering the pattern data

Pattern data which has already been input can be altered. Move the cursor over the pattern display of the Song Editor screen and press the HOME(-1) and DEL(+1) keys to change the pattern number, and consequently, its name.

#### **Repetition marks**

es

d

Df

e

y

ot

Any section of the song can be specified for repeated playback. Specification of repeated playback s made by entering the part number at the beginning of the section to be repeated, and a repetition mark after the last pattern of the section to be repeated. There are three types of repetition. A portion of the song that appears between two number displayed at the left of the screen will be referred to as a Part, and these numbers as Part numbers.

# Repetition of a single part

The 5 mark is used to indicate return to the beginning of the part for repetition.

- (1) Move the cursor to the beginning of the first pattern in the section to be repeated. Press the **RETURN** key and the song data menu will be displayed.
- (2) Use the cursor keys to cause the Part symbol to be reverse displayed, and press the RETURN key.
- (3) Move the cursor to the end of the last pattern in the section to be repeated. Press the **RETURN** key and the song data menu will be displayed.
- (4) Use the cursor keys to cause the 🖆 symbol to be reverse displayed, and press the RETURN key.

- - ★ Repeat once means play back twice.
  - ★ You cannot add data to a part after the repeat mark.

Fig. 43 Repetition of a single part

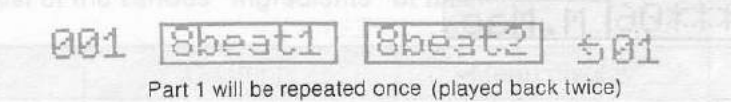

#### Repetition of multiple parts

The 💁 mark is used to indicate a return to some previous part.

- Move the cursor to the beginning of the first pattern in the section to be repeated. Press the RETURN key and the song data menu will be displayed.
- (2) Use the cursor keys to cause the Part symbol to be reverse displayed, and press the <u>RETURN</u> key.
- (3) Move the cursor to the end of the last pattern in the section to be repeated. Press the <u>RETURN</u> key and the the song data menu will be displayed.
- (4) Use the cursor keys to cause the symbol to be reverse displayed, and press the <u>RETURN</u> key.
- (5) Move the cursor to the point indicator and use the HOME (-1) DEL and (+1) keys to specify the part number to be returned to.
- (6) Move the cursor to the → □ indicator and use the HOME (-1) and DEL (+1) keys to specify the number of repetitions (from 01 to 99).

\* Repeat once means play back twice.

\* You cannot add data to a part after the repeat mark.

#### Fig. 44 Repetition of multiples part

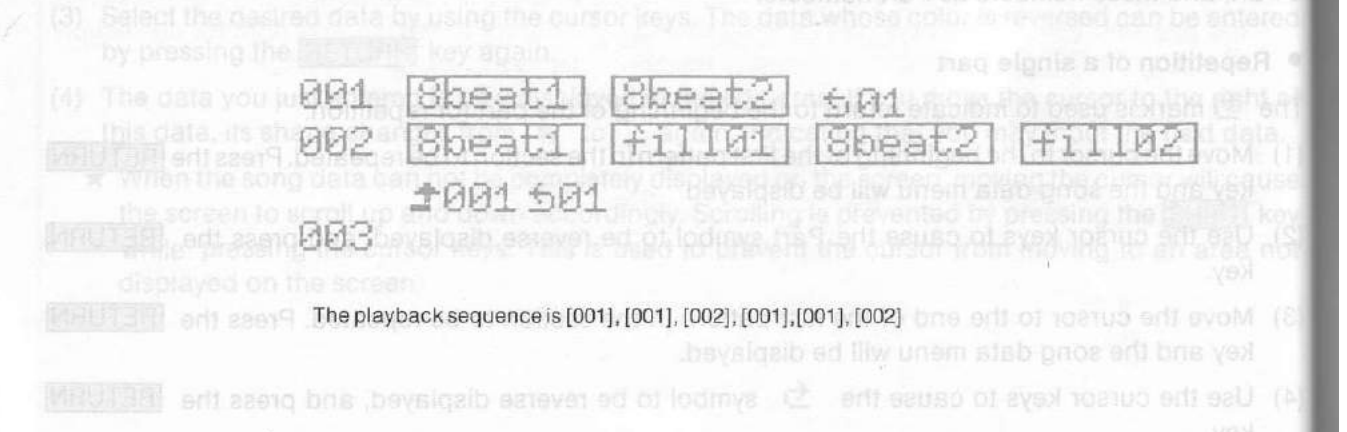

# Repetition when only the final portion is different

mark is used to indicate repetition when only the final portion is different. This is the same as meentheses on a score.

- Move the cursor to the beginning of the first pattern in the section to be repeated. Press the RETURN key and the song data menu will be displayed.
- Use the cursor keys to cause the Part symbol to be reverse displayed, and press the RETURN key.
- Move the cursor to the end of the last pattern in the section to be repeated. Press the RETURN key and the song data menu will be displayed.
- Use the cursor keys to cause the 📕 symbol to be reverse displayed, and press the RETURN key.

#### 45 Parentheses

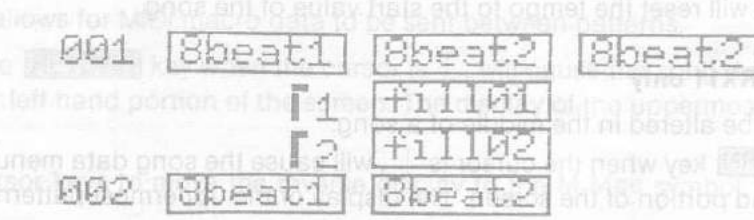

The playback sequence is "8beat1", "8beat2", "8beat2", "fill01", "8beat1", "8beat2", "fill02", [002]

#### Setting instruments - RX11 only

The tone variation and level balance settings of the instruments can be altered in the song. The settings of the instruments are the tone variations and level balance information is specified for each pattern the pattern mode.

- Pressing the RETURN key when the cursor is 1, will cause the song data menu to be displayed in the lower left hand portion of the screen. The display of the uppermost pattern will be reversed at this time.
- 2) Use the cursor keys to move the reverse display to the INST symbol, and press the <u>RETURN</u> key. The INST symbol will become blue.
- Use the cursor keys to move the reverse display to the pattern which is going to be used. The INST symbol will become yellow. The set tone variation and level balance are specified for this pattern.
  - ★ Note that if RX11 is not specified as the MIDI connection, the instrument setting data is not output (this setting works with RX11 only).

#### Altering the tempo

The tempo can be altered in the song.

- (1) Pressing the **RETURN** key when the cursor is I, will cause the song data menu to be displayed in the lower left hand portion of the screen. The display of the uppermost pattern will be reversed at this time.
- (2) Use the cursor keys to move the reverse display to the Tempo symbol, and press the <u>RETURN</u> key. The tempo change data is entered. This is displayed as a tmpo on the screen of the Song Editor.
- (3) Move the cursor to the a tmpo display and press the HOME (-1) and DEL (+1) keys to enter the amount of tempo change.
  - ★ The amount of tempo change can be entered in the range of -50 to 50. For example, if the original tempo is J = 100 and the tempo change data is +50, the tempo will change to J = 150.
  - ★ The upper tempo limit of the RX Editor is J = 250. Even if the tempo is raised above J = 250 by a tempo change, the tempo will be taken as J = 250 and will not be faster than this value.
  - ★ Specifying a tmpo will reset the tempo to the start value of the song.

#### Altering the volume - RX11 only

The overall volume can be altered in the middle of a song.

- (1) Pressing the **RETURN** key when the cursor is I, will cause the song data menu to be displayed in the lower left hand portion of the screen. The display of the uppermost pattern will be reversed at this time.
- (2) Use the cursor keys to move the reverse display to the Volume symbol, and press the RETURN key. The volume change data is entered, V = +00 is displayed on the screen of the Song Editor.
- (3) Move the cursor to the V = +00 display and press the HOME (-1) and DEL (+1) keys to enter the amount of volume change.
  - $\star$  The amount of volume change can be entered in the range of -15 to +15.
  - \* Note that if RX11 is not specified as the MIDI connection, the volume change data is not output.
  - ★ The volume of the RX11 can be altered in the range of 0 to 63. The initial setting is 63. This means that the volume can only be lowered at the beginning of a song.

#### Deletion

The input song data can be deleted.

#### Deleting a single data

Moving the cursor to the song data display on the Song Editor screen and pressing the BS key will delete the song data (the mouse cannot perform this).

#### Restoring a deleted data

Pressing the BS key while pressing the SHIFT key will restore the song data which was deleted last.

## Deleting all the data of a part

and press the BS key after pressing the RETURN key.

- when deletion or insertion of song data causes repetition symbols to be entered in the following walid locations, these symbols are automatically edited and deleted:
  - when there is no part for the 者 , symbol to return to, or when the destination becomes larger than the current part.
  - when deletion of part numbers causes repetition symbols to appear between patterns.

#### msertion

song data can be inserted between existing song data. Move the cursor to the space between data, and press the RETURN key when the cursor changes to I. The song data list is displayed the data to be inserted is selected from the list.

#### DI macros

the functions allows for MIDI macro data to be sent between patterns.

- Pressing the RETURN key when the cursor is I, will cause the song data menu to be displayed in the lower left hand portion of the screen. The display of the uppermost pattern will be reversed at this time.
- Use the cursor keys to move the reverse display to the M.Mac symbol, and press the RETURN key.
- Move the cursor to the macro01 display and press the HOME(-1) and DEL(+1) keys to select the MIDI macro data.
- MIDI macro data is data created by the YAMAHA MIDI Macro & Monitor. Load it in advance using the file mode function.
- \* Refer to the Owner's Manual of the MIDI Macro & Monitor for details on MIDI macro data.

# Mayback – Step(3)

# Playback of the entire song

function is used for the playback of songs. The Play mode is selected when the F5 key is pressed, playback starts when the SB key is pressed.

When the F5 key is pressed or when the cursor is moved over the PLAY icon and the <u>RETURN</u> key pressed, the lower left hand portion of the screen will appear as shown in Fig. 46. This selects the Play mode. Pressing the <u>SB</u> key starts playback of the song. When playback starts, the RUN indicator is illuminated, and the play position and performance time is displayed.

(2) Press the space tey for diavoack of other the spectrum bar. The set of prime volume volume with the set of the set of the set

Attering the temps during playbac

Refer to the corresponding section in Pattern playback. The change introduced by that way will effective during the present playback only.

#### Fig. 46 Play mode display

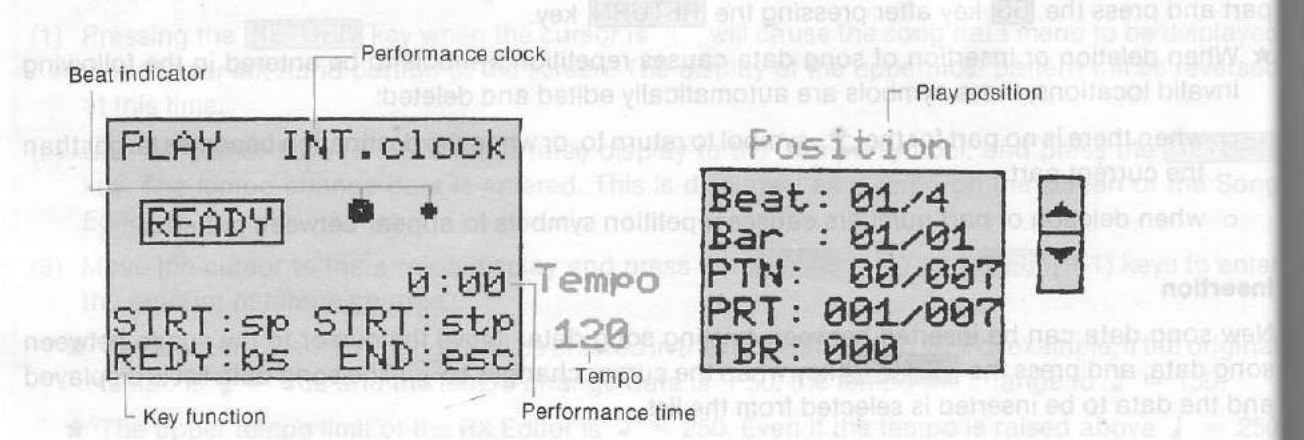

★ The play position display has the following meaning:

| Beat                                                         | the current position is which beat/number of beats in one bar   |
|--------------------------------------------------------------|-----------------------------------------------------------------|
| Barwm                                                        | the current position is which bar/number of bars in the pattern |
| PTN                                                          | pattern number/number of defined patterns                       |
| PRT the current position is which part/total number of parts |                                                                 |
| TBR                                                          | total number of bars up to now                                  |

- (2) Playback is interrupted and also re-started by pressing the STOP key.
- (3) Pressing the ESC key during playback will release the function without pausing it, and causes a return to the pattern mode.
  - ★ The left button of the mouse is used for starting playback, and the right button is used for exiting the function.
  - The pan data and other initial setting data is sent at the point when the mode is selected Pressing the SB (START) key allows for playback to begin immediately.

#### Playback in Part units

This function is used for playback of only certain parts.

- (1) The cursor is moved to the number indication of the part to be played back and the <u>RETURN</u> key is pressed.
  - \* The part specification is released by moving the cursor to another location after the specification
- (2) Press the F5 key to select the play mode.
- (3) Press the space key for playback of only the specified part.
  - ★ When a part is selected, its number is displayed in reversed color.
  - ★ You may use the ▲ and ▼ marks to scroll the display and search for a desired part.

#### Altering the tempo during playback

Refer to the corresponding section in Pattern playback. The change introduced by that way will be effective during the present playback only.

# Song functions – Step (4)

These functions are used for linking a certain song to another song, and for copying and deleling in song units.

- When the cursor is moved over the FUNC icon and the RETURN key is pressed, or when the F9 key is pressed, the function menu shown in Fig. 47 will appear in the window located in the lower left hand portion of the screen.
- Select the desired function by using the 1 and 1 keys (the color of the function under selection is reversed), then enable this function by pressing the **RETURN** key.

Fig. 47 Function menu

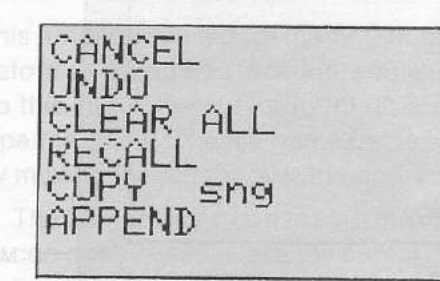

The following describes the action of each of the functions in the Song mode.

CANCEL

This causes the original state to be returned to without anything else happening.
★ Pressing the ESC key has the same function of returning to the original state with nothing being set.

UNDO

This function restores the previous state (immediately after the execution of the previous function). It is used, for example, when the CLEAR function is mistakenly executed. Execution of the UNDO function will restore the state which existed prior to execution of the CLEAR function.

CLEAR ALL This function is used to delete the entire contents of the currently specified song and make it into an undefined song.

RECALL This function is used to return to the state which existed prior to use of the editor.

This function is used to copy a certain song to the currently specified song. Selecting this function causes the song list to be displayed. Select the desired source song by using the 1 and 1 keys, then press the RETURN key.

★ Undefined songs can not be copied.

APPEND

COPY sng

This function is used to append a certain song following the end of the currently specified song.

Selecting this function causes the song list to be displayed. Select the desired song by using the 1 and 1 keys, then press the RETURN key.

# THE FILER

The File mode is used for the transfer of data into or from an external device (cassette recorder, flopp) disk drive, RX11, and memory cartridge). It allows for permanent storage (save), retrieval (load), and management of your data (files).

The file mode is selected by moving the cursor over the FILE icon and pressing the <u>RETURN</u> key, or by pressing the <u>F7</u> key. When the file mode is selected, sub-icons are displayed on the screen to allow selection of the external memory device. This is shown below.

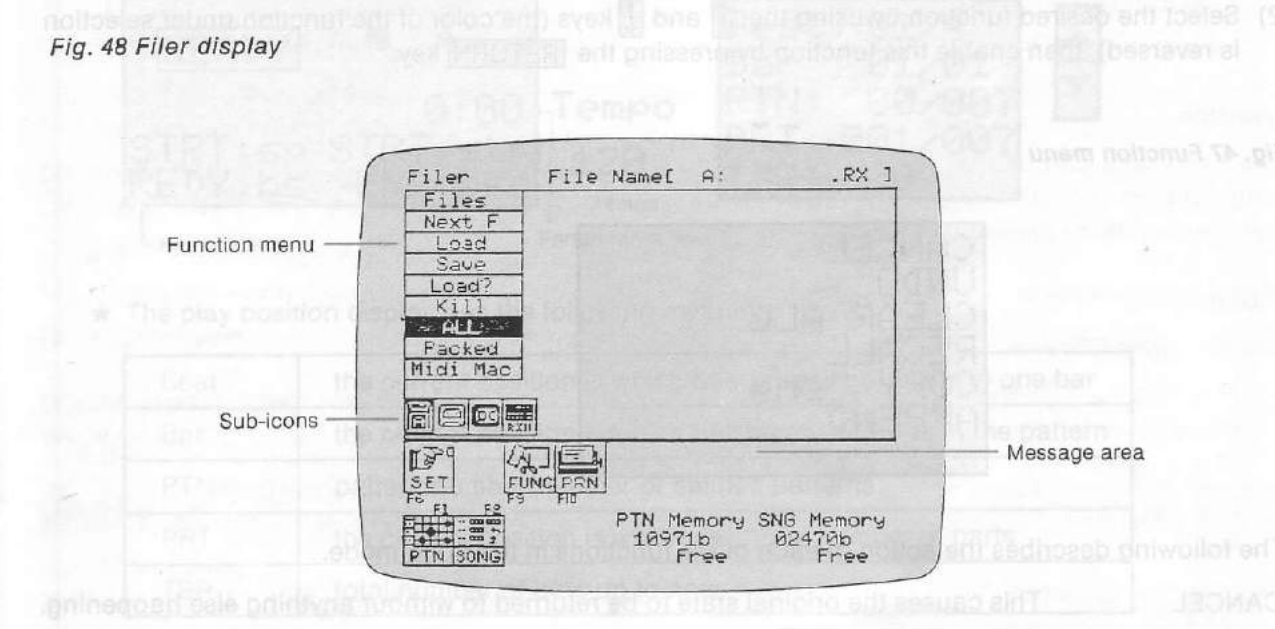

Fig. 49 Sub-icons for selecting the storing device

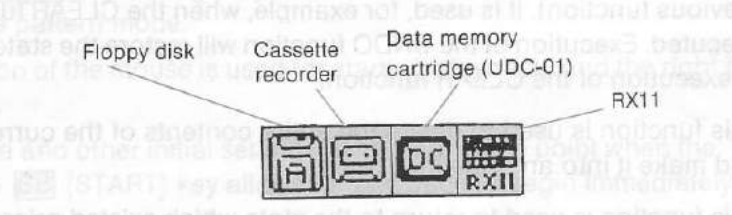

A cassette recorder, floppy disk drive, or data memory cartridge (UDC-01) can be used as the external memory device. These devices can be used not only for data from the RX Editor, but also for the data from the MIDI Macro & Monitor. The external memory device is selected by the sub-icons located in the upper left hand portion of the screen. Move the cursor to the appropriate icon and press the <u>RETURN</u> key.

- ★ A maximum of two floppy disk drives can be used. The drive can be specified when a floppy disk is selected as the external memory device. To select the drive, move the cursor to the Floppy disk sub-icon (see Fig. 49) and use the <u>RETURN</u> key to select A or B.
- ★ Disk drive and data memory cartridge cannot be selected if these devices are not connected.

Altering the tempo during playback Pater to the corresponding section in Patiern playback. The change introduced by that way will b effective during the present playback only.

# File mode functions

d

The file mode contains the functions shown in Fig. 48 (Left column). The function is selected by moving the cursor to the desired function shown in the function menu in the upper portion of the screen, and then pressing the **RETURN** key. Note that the functions which can be used vary according to the external memory devices in use. The functions which can be used are displayed in black.

#### Main functions

Load?

You may use the following main functions for saving and loading data.

This function allows for the display of a table of the file names (file list) stored on Files the external memory device. This continues the display of the file names stored on the floppy disk. NextF Load This function is used for loading of data. Before selecting this function, you must enter the file name from the keyboard. To do this, move the cursor to the File name display, press the RETURN key, then type the name. The file name can also be specified when the file list is displayed bother by moving the cursor over the desired file name and pressing the RETURN key. ★ The file name can consist of a maximum of eight characters. Graphic characters can not be used. Move the cursor over the Load display and press the RETURN key.Sure ? is displayed in the message area. Pressing the RETURN key again will load the data of the specified file. ★ You may cancel this function by pressing one of the ESC, BS, or SB keys instead of the RETURN key. \* You may interrupt the loading at any time by pressing CTRL + STOP. The message Aborted! will appear. This function is used for saving data. First, specify the file name in the same manner as for the Load function. Next, move the cursor over the Save display and press the RETURN key. Sure ? is displayed in the message area. Pressing the RETURN key again will save the data using the specified file name. \* You may cancel the function by pressing one of the ESC, BS, or SB keys instead of the RETURN key. ★ You may interrupt the loading at any time by pressing CTRL + STOP until the message Aborted! appears (a few seconds).

> ★ When you want to use a new floppy disk, be sure it has been formatted by the FORMAT command of the DISK-BASIC.

This function is used to check (verify) the data saved by the data recorder. After saving data into a cassette tape, stop the cassette recorder, rewind the tape and set the recorder to the playback mode. Then, move the cursor to the Load? display and press the <u>RETURN</u> key. The data recorded onto the cassette tape will be compared with the data of the file currently selected.

After that comparison, the message Complete appears if the data are correctly saved; the message Read Error appears if some error occured during saving (incorrect level or tone setting, etc.). Try saving again after readjusting those settings. Kill

This function is used to delete specified file from the data stored on a floppy disk. It is also used for deleting the contents of the data memory cartridge. Select the file name as above and press the **RETURN** key after moving the cursor

to the Kill display.

Sure? appears in the message area.

Pressing the RETURN key again will delete the specified file.

★ You may cancel this function by pressing any of the ESC, BS, or SB key instead of the RETURN key.

Note: .

The question Sure? appears on the screen to give you a second chance for thinking about the consequence of the currently selected function. For example, if you are saving a file onto a disk containing a file that has the same file name, this old file will be erased. It is recommended to use the function File before saving. If you are using a mouse, you may cancel the function by pressing the left and right button simultaneously when the message Sure? appears.

# Special functions for saving/loading

These functions are used to select whether or not the data is compressed for saving and loading.

All

All of the data is saved/loaded. This mode is normally used.

Packed

This function is used for the compression of data when saving. It is also used for saving the compressed data. This mode is used for the transmission and reception of data from the RX11, and when all of the data can not be saved into the data memory cartridge.

- ★ The following data is eliminated when the data is packed:
  - Pattern data: velocity (velocity values 1-4 are accent OFF, and values 5-8 are accent ON), and pan data.
- $\circ$  Song data: instrument condition, volume changes, and a tempo becomes T+0. Repetition symbols are according to Repeat (on RX).
  - \* When saving into RX11, the song chain data is cleared.
  - ★ The device name changes from RX to RXP.
  - ★ Loading or saving packed data is not possible with RX15.
  - \* Saving will be impossible if the size of packed data is too large.

MIDI Mac

This function is used for loading of the MIDI macro data created by the MIDI Macro & Monitor.

It is an are ruph. This function is used to check (verify) the data saved by the data recorder and? This function is used to check (verify) the data saved by the data recorder, fewind the tape by tool in a nerve data into a cassette tape, stop the cassette recorder, fewind the tape by tool and the tape by tool and tape by tool and tape by tool and tape by tape by tape by tape by tape by tape by tape by tape by tape by tapp

# Error messages

| The following erro   | r messages appear when saving and loading operation cannot be performed.                                            |
|----------------------|----------------------------------------------------------------------------------------------------|
| Data too Large       | Saving is impossible due to the excessive amount of data.<br>Reduce the size by deleting some pattern or song data. |
| Disk Full<br>nooi MA | Disk is full and cannot accept further data.<br>Delete useless files or use a new disk.                             |
| Disk not Ready       | Floppy disks are not inserted into the drives.<br>Set floppy disk properly.                                         |
| File not Found       | Specified file is not recorded on the disk.<br>Check file names and specify an existing name.                       |
| llegal Data Type     | RX Editor cannot recognize the data being loaded.<br>Be sure to load data saved from RX Editor.                     |
| llegal Éile Name     | You are saving without specifying a file name.<br>Be sure to specify a file name before saving.                     |
| Read Error           | Data has not been correctly saved and an error has been encountered when using Load?<br>Try saving again.           |
| RX11 not Ready       | RX11 is not properly connected.<br>Reconnect.                                                                       |
| write Error          | Error during data saving.                                                                                           |
| Write Protected      | Floppy disk has a protection tape.<br>Remove the protection tape or use another disk.                               |

# Function mode in Filer display

to enter the function mode, press the F9 key or press the RETURN key after moving the cursor to the FUNC icon.

In the Filer display, the function mode contains only two functions. These functions are selected as usually by using the  $\uparrow$  and  $\downarrow$  cursor keys and then pressing the RETURN key.

CANCEL

- This causes the original state to be returned to without anything else happening.
  - ★ Pressing the ESC key has the same function of returning to the original state with nothing being deleted.

OLEAR ALL

This function clears the contents of all patterns and songs. Should be used with extreme care. Fortunately, the question Sure? appears and you may press any of the ESC, BS, or SB keys to cancel this dangerous function.

of System Beclustva channels

# THE PRINT MODE

This mode is used for making a print-out (hard copy) of the data displayed on the screen.

- (1) Check to ensure that the power to the printer is ON and that the printer is ON LINE.
- (2) Set the printer output of the RX Editor to match the printer being used (refer to the next section THE SYSTEM SET-UP, Printer)
- (3) Select the display to be printed out (Pattern Editor, for example), then select the data (in this example, select the pattern and scroll it if necessary).
- (4) Press the F10 key or press the RETURN key after moving the cursor to the PRN icon.
  - ★ Print-out is possible only when the PRN icon is displayed.
  - ★ To interrupt the printing, press CTRL + STOP.

# THE SYSTEM SET-UP

System Set-Up of the RX Editor involves such operations as selecting the performance clock and seecting the MIDI output mode. The System Set-Up mode can be selected by moving the cursor to the SET icon and pressing the <u>RETURN</u> key, or by pressing the <u>F6</u> key. The screen will appear as shown below.

#### Fig. 50 System Set-Up display

| MIDI                                                    | Connec                                                             | tion                                                                           | Suno.                                          | Mode                                                                 | Metro                                              | .Vol                                              |
|---------------------------------------------------------|--------------------------------------------------------------------|--------------------------------------------------------------------------------|------------------------------------------------|----------------------------------------------------------------------|----------------------------------------------------|---------------------------------------------------|
| R                                                       | *****                                                              | -17                                                                            | INI.S                                          | yns (P                                                               | 4                                                  | 1                                                 |
| # 1<br>00 S<br>01 Ti<br>02 E<br>03 Hi<br>05 Ci<br>07 Si | INST<br>D1<br>DM1<br>DM2<br>D1<br>H-OFEN<br>IDE<br>DWBELL<br>HAKER | CH N01<br>01 E2<br>01 F2<br>01 D2<br>01 A1<br>01 B2<br>01 D3<br>01 62<br>01 67 | E # 08<br>09<br>10<br>11<br>12<br>13<br>4<br>2 | INST<br>SD2<br>TOM3<br>TOM4<br>BD2<br>HH-CL<br>CRASH<br>RIM<br>CLAPS | CH<br>01<br>01<br>01<br>01<br>01<br>01<br>01<br>01 | NOTE<br>C2<br>E1<br>G#1<br>G2<br>C3<br>D#2<br>F#2 |
|                                                         |                                                                    | FIN FID                                                                        | (ey Br<br>Click<br>Rep.                        | oand<br>ON<br>03                                                     | Print<br>MSX                                       | er<br>A                                           |

#### MIDI transmission and reception

#### **CMNI mode**

There are 1 to 16 channels for MIDI signals. When the transmission and reception side channels are matched, these become conventions for signal reception. The OMNI mode ignores these MIDI channels allows for reception of MIDI signals on all channels.

COMNION mode is selected when the power is turned on. This means that MIDI signals are received all channels. Moving the cursor over the OMNI display and pressing the HOME key will set the CMNI mode to OFF. Pressing the DEL key when the OMNI mode is OFF will reset to ON.

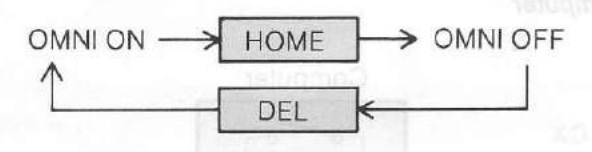

#### **WDI** channels of System Exclusive channels

Function is used for setting the reception/transmission channel for System Exclusive signals such Parameter Change signals.

where the cursor over the EX.ch display and press the HOME (-1) and DEL (+1) keys to specify the specify channel in the range of 01 to 16.

When the RX11 is selected as the device, System Exclusive data consisting

Channel 1 is selected when the power is turned on.

#### MIDI connection mode

Fig. 51 MIDI connection

This function sets the output procedure for MIDI signals. It changes according to the device being used and the connection procedure.

- (1) The MIDI connection is RX11 ← → CX or RX15 ← → CX when the power is turned on. Moving the cursor to this display and pressing the HOME and DEL keys causes the MIDI connection to change as shown below.
- (2) When the RX rhythm machine is used with one music computer, the RX11 ← → CX or RX15 ← → CX mode is used. When data is to be input using the MIDI keyboard of a DX Synthesizer or similar device, the DX → CX → RX11 or DX → CX → RX15 mode is used.

\* The mode is changed at the time when another mode is selected from the System Set-Up mode.

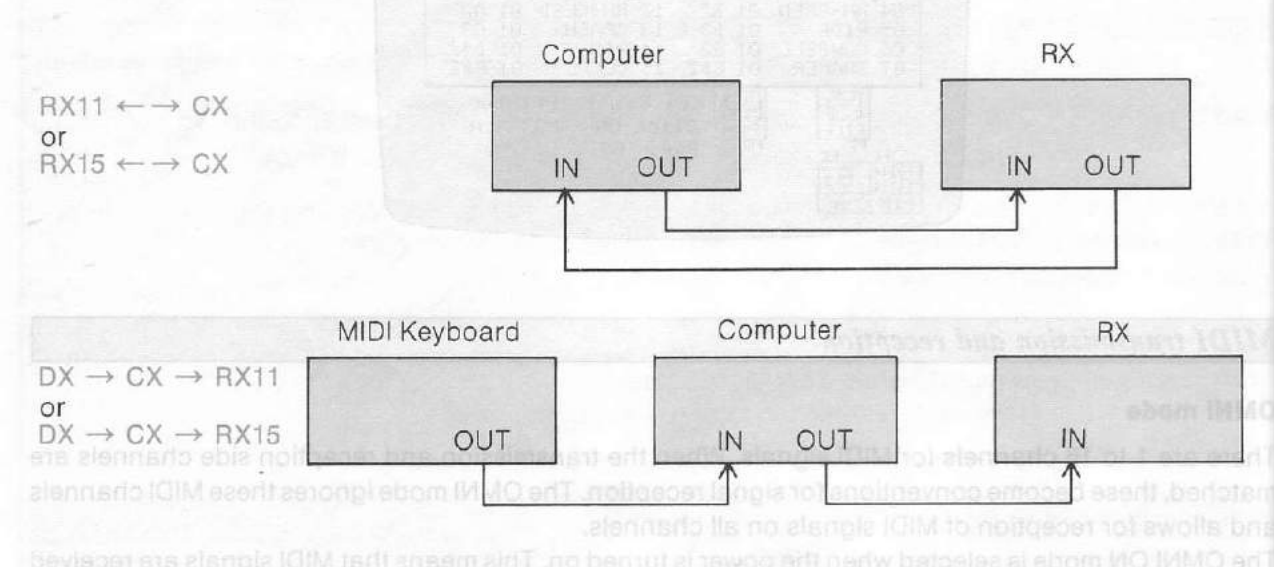

★ In the RX ← → CX mode, only the data created by the RX Editor is output to MIDI. In the DX → CX → RX mode, the data from the RX Editor and the data input to MIDI IN are mixed and output.

## Fig. 52 MIDI output of the computer

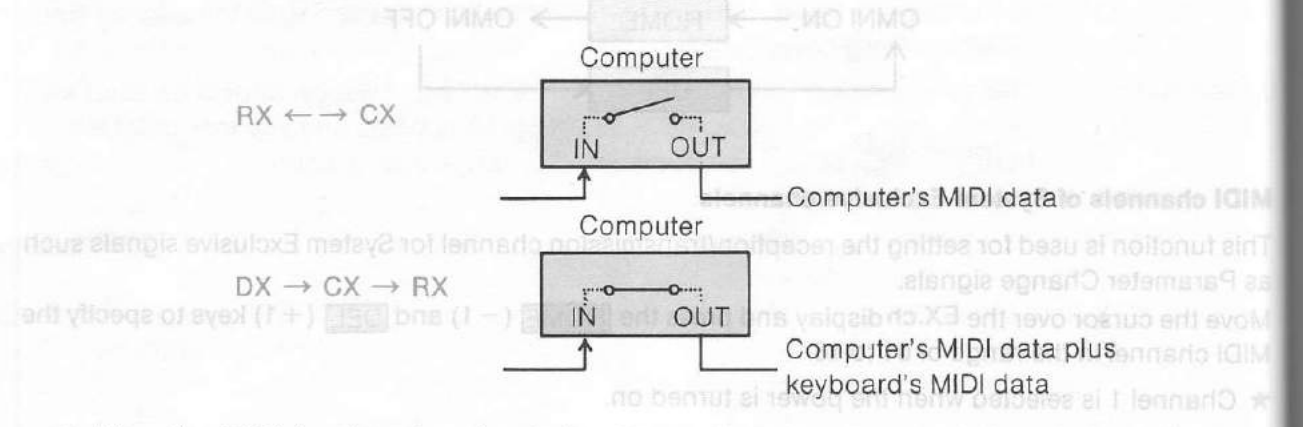

★ When the RX11 is selected as the device, System Exclusive data consisting of pan and volume information are output.

#### Performance clock

Fig. 53 Key numbers and names

This function is used to select the performance clock of the RX Editor. Playback with the RX Editor inchronized to an external MIDI device is possible if an external clock is selected.

When the cursor is moved over the Sync. Mode display and the HOME and DEL keys are pressed, the display changes as shown below.

INT.SynOUT INT.SynSTP EXT.CLOCK

- EXT. clock is selected for synchronization of the RX Editor to an external clock. INT.SynOUT is selected for synchronization of an external MIDI device to the RX Editor.
  - ★ When INT.SynOUT is selected, set the pattern of the main RX unit to undefined. If a pattern containing data is selected, this pattern will be played back by the start signal from the RX Editor. It is possible to perform Real Time Writing with the external MIDI mode, but if the computer has to handle too much data, gaps will appear.

#### **IDI** transmission channels for each instrument

This function allows for MIDI transmission channels matched to reception devices to be selected in the range of 1 to 16 for each instrument.

Sove the cursor over the MIDI channel specification column CH for each instrument and press the OME(-1) and DEL(+1) keys to specify the MIDI channels in the range of 1 to 16.

 When connections correspond to System 1 for RX11, the MIDI channels are set to the same values as when the power is turned on. In all other cases, channel 1 is set.

#### Key number of each instrument

is function allows for the specification of a key number of each instrument sound. We the cursor over the key number specification column NOTE for each instrument and press the OME(-1) and DEL(+1) keys to specify the key numbers.

 When connections are made as shown in diagram a of Fig. 51 for RX11, the key numbers are set to the same values as when the power is turned on. In all other cases, the setting are as follows. Note that proper operations are not possible when the rhythm machine and numbers do not match.

ove the cursoi to the weyhound Head alter and these the thready in the

This function sets the printer output to match the printer being used. When the cursor is moved is printer display and the 'HOME' and 'DEL' keys pressed, the display will change as shown below

MSX A \_\_\_\_\_ RSX 8 \_\_\_\_\_ EPSON A \_\_\_\_\_ EPSON B

-or each printer (MSX or EPSON), you have two ontions (A or B)

#### Fig. 53 Key numbers and names

| SD1     | E2  | (52)          | SD2             | C#2 (49)     |                      |
|---------|-----|---------------|-----------------|--------------|----------------------|
| TOM1    | F2  | (53)          | TOM3            | C2 (48)      |                      |
| TOM2    | D2  | (50)          | TOM4            | B1 (47)      |                      |
| BD1     | A1  | (45)          | BD2             | G#1 (44)     |                      |
| HH-OPEN | B2  | (59)          | HH-CLOSED       | A2 (57)      |                      |
| RIDE    | D3  | (62)          | CRASH           | C3 (60)      |                      |
| COWBELL | G2  | (55)          | RIM             | D#2 (51)     |                      |
| SHAKER  | G#2 | (56)          | CLAPS           | F#2 (54)     |                      |
|         |     | S3 PR 6th Ton | spectronization | self-cleo to | - Key numbers for RX |

★ Pressing the <u>RETURN</u> key when the cursor is on CH or NOTE column will toggle note names and key number displays.

Fig. 54 Key number display correspondence chart

| RX        | 0 | 12 | 24 | 36 | 48 | 60    | 72  | 84  | 96    | 108  | 120 |
|-----------|---|----|----|----|----|-------|-----|-----|-------|------|-----|
| RX Editor |   |    | CO | C1 | C2 | C3    | C4  | C5  | C6    | C7   |     |
|           |   |    | -  |    |    | PIANC | RAN | GE- | 008.0 | 1.61 |     |

# Other settings

#### Metronome volume

This function is used to adjust the volume of the rhythm guide used for the real time write function.

★ This does not work when clocks are output through MSX audio output (RX15).

Move the cursor over the Metro.Vol area and press the HOME(-1) and DEL(+1) keys to specify the volume in the range of 00 to 31.

#### **Keyboard repeat**

When a key is held down, input of that key is repeated. This function sets the rate of repetition for key input.

Move the cursor to the Keyboard Rep. area and press the HOME (-1) and DEL(+1) keys to specify the speed in the range of 01 to 10. 01 is the fastest and 10 is the slowest.

## Printer

This function sets the printer output to match the printer being used. When the cursor is moved to the Printer display and the HOME and DEL keys pressed, the display will change as shown below.

MSX A \_\_\_\_\_ MSX B \_\_\_\_\_ EPSON A \_\_\_\_ EPSON B

For each printer (MSX or EPSON), you have two options (A or B)

| A | Normal density |
|---|----------------|
| В | High density   |

System Set Up mode (F6 key) This mode is used for the set-up of the RX Editor through the selection of such items as the playback py clock and MIDI output mode. This mode is selected by the F6 key. Fig. 18 Keys used in the System Set-Up mode Function keys (see Changing numerical values icons for definition) Similar to RETURN F1 F6 F2 F7 F3 F8 F4 F9 F5 F10 POWER SELECT STOP 02 #3 \$4 CLS 87 ESC %5 6 BS INS DEL 8 ó 9 Q TAB W P E R Т Y U 0 CTRL A S D G Н J F K Û L Ζ SHIFT X C V в N M SHIFT CAPS GRAPH CODE MSX Moving the cursor Selection of the instrument parameters Fig. 19 System Set-up display Playback clock . OMNI mode ON/OFF MIDI channel for System Exclusive signal OPINI ON EX.ch=01 System Set Up MIDI connection mode. MIDI Connection Sync. Mode Metro.Vol INT. SynSTP Metronome volume RX11 <->CX 31-MIDI channel CH NOTE # INST CH NOTE # INST for each instrument # 105 08 SD2 09 TOM3 10 TOM4 11 ED2 12 HH-CLSD 13 CRASH 14 RIM 00 SD1 01 TOM1 02 TOM2 01 E2 01 F2 01 D2 01 C#2 01 C2 01 E1 BD1 HH-OPEN RIDE COMBELL SHAKER 01 62 01 A1 01 B2 01 D3 01 62 01 6#2 01 6#1 01 6#1 01 62 01 C3 01 D#2 03 04 05 06 07 Instrument setting area 14 RIM 15 CLAPS 01 EH0 Key number -Key Board Printer Click ON-MS:( A ILE 民国 Rep. 83 Icons Speed of key repeat Type of printer Computer key clicks ON/OFF

- 19 -

# Play mode (F5 key)

This mode is used for the playback of patterns and songs. When this mode is selected by the F5 key, the icon window changes. Note that the Play mode can be selected from the pattern Editor and song Editor displays only.

## Fig. 20 Keys used in Play mode

| Exit Play mode                                                          |                                                                                                    | Stop/Resta   | art —                   |
|-------------------------------------------------------------------------|----------------------------------------------------------------------------------------------------|--------------|-------------------------|
| F1 F6 F2 F7 F3 F8 F4 F9 F5 F10                                          |                                                                                                    |              | STOP                    |
| ESC 1 2 3 4 5 6<br>TAB Q W E R T C<br>CTRL A S D F G<br>SHIFT Z X C V E | $\frac{\$}{7}\frac{\$}{9}\frac{9}{9}\frac{1}{9}\frac{1}{9}$ |              |                         |
| CAPS GRAPH                                                              |                                                                                                    |              | MSX                     |
|                                                                         | L Start                                                                                                    | Modi<br>temp | fying the -<br>o during |

Fig. 21 Play mode display in the icon window

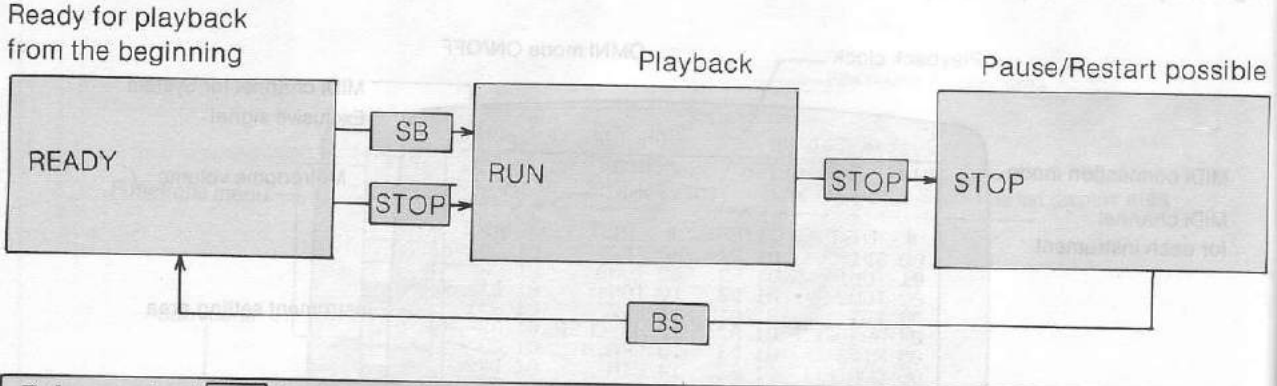

# Print mode (F10 key)

This mode is used for making a printout of the data displayed on the screen. The Print mode can be selected by the F10 key each time the PRN icon is displayed. This mode has no specific display, except that the color of the corresponding icon is reversed during printing. To interrupt a printing, hold the CTRL key down and press the STOP key.

# OVERVIEW OF OPERATIONS

You may operate the RX Editor either from the computer keyboard or by using a mouse. Even if you are going to use a mouse, you should read the following section.

## Using the computer keyboard

There are eight symbols displayed in the lower left hand corner of the screen of the RX Editor. These symbols are used for the selection of functions and are called icons. The function corresponding to the various icons can be selected by moving the cursor over the appropriate icons and then pressing the <u>RETURN</u> key. The corresponding functions can also be selected by the function key indicated by the icon.

# Fig. 22 Icons and the corresponding function keys

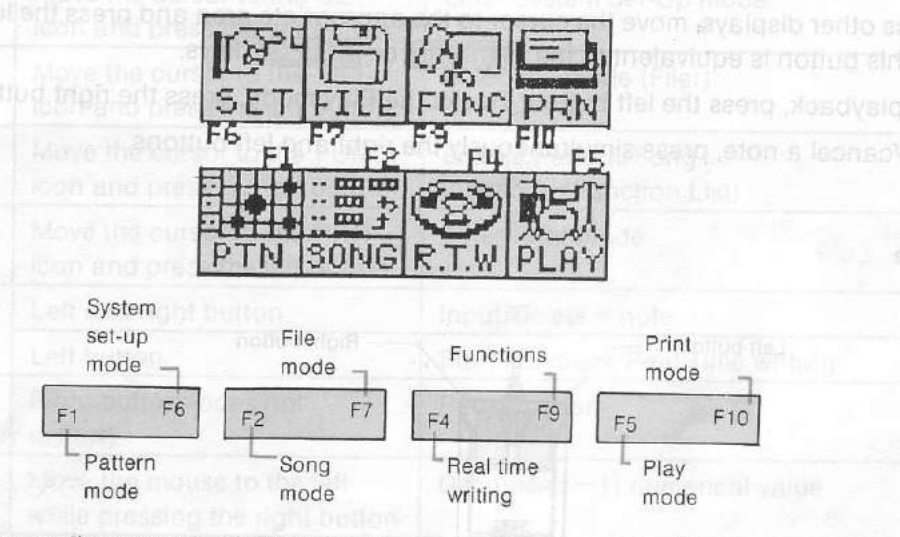

Most RX Editor operations can be performed by moving the cursor to the appropriate location on the screen, and then altering the indicated contents.

## Altering numeric values

Move the cursor to the numeric values to be changed and, when the area starts flashing, alter the numeric values using the DEL or HOME keys. The value is increased by one each time the DEL key is pressed, and decreased by one each time the HOME key is pressed. When the numeric value is to be greatly modified, the INS key can be pressed together with the DEL or HOME key to change the value in units of 10.

Fig. 23 Modifying a numeric value (Tempo)

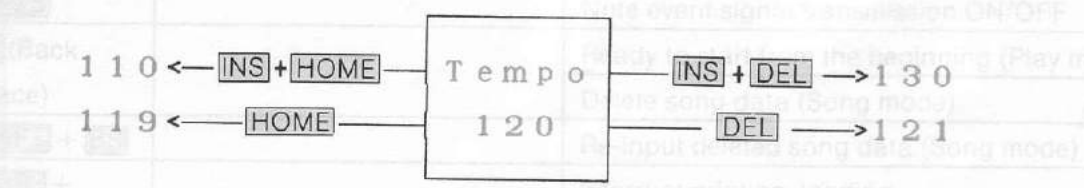

# Altering items other than numeric values

Move the cursor to the item to be altered and select the contents by pressing the DEL or HOME key.

#### Using a mouse

The RX Editor also allows for operation through the use of a mouse. Connect the mouse to JOYSTICK jack 1 before turning ON the power of the unit. Operation using the mouse is not possible if the mouse is connected after the power has already been turned on.

★ If the mouse is disconnected from the MSX unit during operation, the cursor will move by itself in the right downward direction.

The operation using a mouse is very simple

- (1) To move the cursor, simply move the mouse across a level surface. The cursor will follow the movement of your hand if the mouse is oriented as showed in Fig. 24.
- (2) To modify a parameter (when its display is flashing), move the mouse to the left or to the right WHILE PRESSING ITS RIGHT BUTTON.
- (3) To access other displays, move the cursor to the appropriate area and press the left button of the mouse: this button is equivalent to the <u>RETURN</u> or <u>SELECT</u> keys.

**Right button** 

- (4) To start playback, press the left button. To exit the Play mode, press the right button
- (5) To enter/cancel a note, press simultaneously the right and left buttons.

#### Fig. 24 Mouse

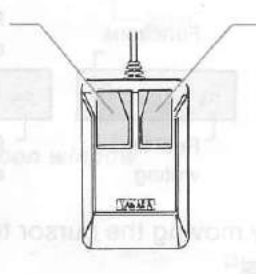

Reproprietable appropriate and the second second second second second second second second second second second

Left button

Movie the current of the name to yelues to be changed and, when the area starts flashing, alter the numeric values doing the [050] or [HONC] toys. The value is inimized by one each time the [081] ker is pressed, and ducreased by one each time the HONE. Nov is pressed. When the numeric value is to be greatly modified, the [HS] key can be pressed together with the [081] or [HOME] key to change the

Altering Items other than numeric values

Move the cursor to the item to be affered and select the contents by pressing the DELL or [HIDME] key

# Summarize of operations

| Key                 | If you are using a mouse                                      | Effect                                                                                  |
|---------------------|---------------------------------------------------------------|-----------------------------------------------------------------------------------------|
| F1                  | Move the cursor to the PTN icon and press the left button     | Enter Pattern mode (Pattern Editor)                                                     |
| F2                  | Move the cursor to the SONG icon and press the left button    | Enter Song mode (Song Editor)                                                           |
| F4                  | Move the cursor to the R.T.W. icon and press the left button  | Real Time Writing                                                                       |
| <u>F5</u>           | Move the cursor to the PLAY icon and press the left button    | Enter Play mode                                                                         |
| F6(SHIFT<br>+ F1)   | Move the cursor to the SET icon and press the left button     | Enter System Set-Up mode                                                                |
| F7 ( SHIFT<br>+ F2) | Move the cursor to the FILE icon and press the left button    | Enter File mode (Filer)                                                                 |
| F9(SHIFT)<br>+ F4)  | Move the cursor to the FUNC icon and press the left button    | Enable Pattern/Song<br>functions (Function List)                                        |
| F10(SHIFT<br>+ F5)  | Move the cursor to the PRN icon and press the left button     | Enter Print mode                                                                        |
| SB (space           | Left and right button                                         | Input/Delete a note                                                                     |
| bar)                | Left button                                                   | Start playback/Real Time writing                                                        |
| STOP                | Right button (does not restart)                               | Pause/restart                                                                           |
| HOME                | Move the mouse to the left<br>while pressing the right button | Decrease (-1) numerical value                                                           |
| DEL                 | Move the mouse to the right while pressing the right button   | Increase (+1) numerical value                                                           |
| INS                 |                                                               | With HOME or DEL, change $(\pm 10)$ numerical value                                     |
| RETURN or<br>SELECT | Left button                                                   | Select various settings                                                                 |
| ESC                 | Right button                                                  | Cancel/recover icon display                                                             |
| CTRL                | Left button when cursor is on enlarged view                   | Recover icon display (from enlarged view with white background.)                        |
| Cursors keys        | Just move the mouse across<br>a level surface                 | Move cursor                                                                             |
| CAPS                |                                                               | Note event signal transmission ON/OFF                                                   |
| BS (Back            |                                                               | Ready to start from the beginning (Play mode)                                           |
| space)              |                                                               | Delete song data (Song mode)                                                            |
| SHIFT + BS          |                                                               | Re-input deleted song data (Song mode)                                                  |
| CTRL +<br>STOP      |                                                               | Interrupt printing, loading                                                             |
| CODE                |                                                               | Enable/Disable audio output of a note when the cursor passes over a note of the pattern |

# THE PATTERN EDITOR

This mode allows for the sectional sport of mathin banans if you are to a position of a to a or bars and bosts, on theirs are two halfs of svalis stellar on the loan control data on the through the use of the screen relion, and real time willing of actual playhock data. The patient of is selected by moving the cursor over the PTN loan and then pressing the the TONN key of by prethe PT key. The billion float and failed with example of Patient Bone data.

The second second of the second by moving the cursor complete the second second s

# CHAPTER III OPERATING THE RX EDITOR

netted benilebru Pattern

second the patient name

| motions setting is PTH my where our an an an entitle marker and have |  |
|----------------------------------------------------------------------|--|

the feat and feat cursor keys can be used to make the cursor to the tell and 449 (41) correction of the panel of the cursor to the tell and 449 (41) correction of the cursor to the tell and 449 (41) correction of the cursor to the tell and 449 (41) correction of the cursor to the tell and 449 (41) correction of the cursor to the tell and 449 (41) correction of the cursor to the tell and 449 (41) correction of the cursor to the tell and 449 (41) correction of the cursor to the tell and 449 (41) correction of the cursor to the tell and 449 (41) correction of the cursor to the tell and 449 (41) correction of the cursor to the tell and 449 (41) correction of the tell and 449 (41) correction of the cursor to the tell and 449 (41) correction of the tell and 449 (41) correction of the tell and 449 (41) correction of the tell and 449 (41) correction of the tell and 449 (41) correction of the tell and 449 (41) correction of the tell and 449 (41) correction of the tell and 449 (41) correction of the tell and 449 (41) correction of the tell and 449 (41) correction of tell and 449 (41) correction of the tell and 449 (41) correction of the tell and 449 (41) correction of the tell and 449 (41) correction of the tell and 449 (41) correction of the tell and 449 (41) correction of tell and 449 (41) correction of tell and 449 (41) correct

Reast the Relation key to enter the pattern ner

in Graphic characters can not be entered.

 Pretsing the **Falls** key will cause this area to stop flashing. The same displayed before input of characters will re-appear unchanged.

# THE PATTERN EDITOR

This mode allows for the sectional input of rhythm patterns through the specification of the number of bars and beats, etc. There are two methods available for data input: entering data on the screen through the use of the screen editor, and real time writing of actual playback data. The pattern mode is selected by moving the cursor over the PTN icon and then pressing the <u>RETURN</u> key, or by pressing the <u>F1</u> key. The below illustration shows an example of Pattern Editor display.

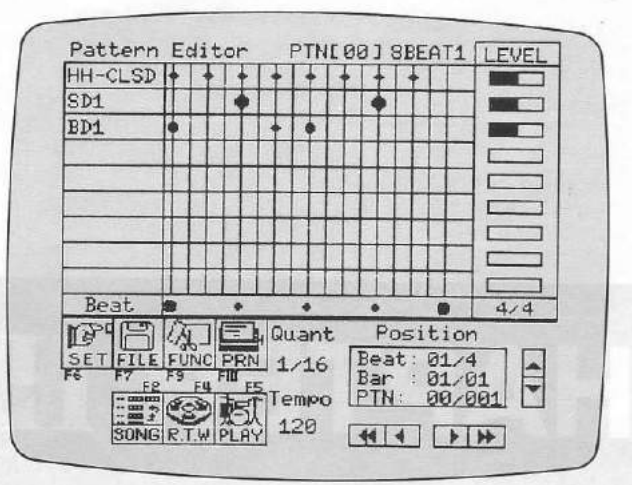

Fig. 25 Example of Pattern Editor display

Refer to the following diagram for the procedure used to create a single pattern.

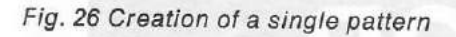

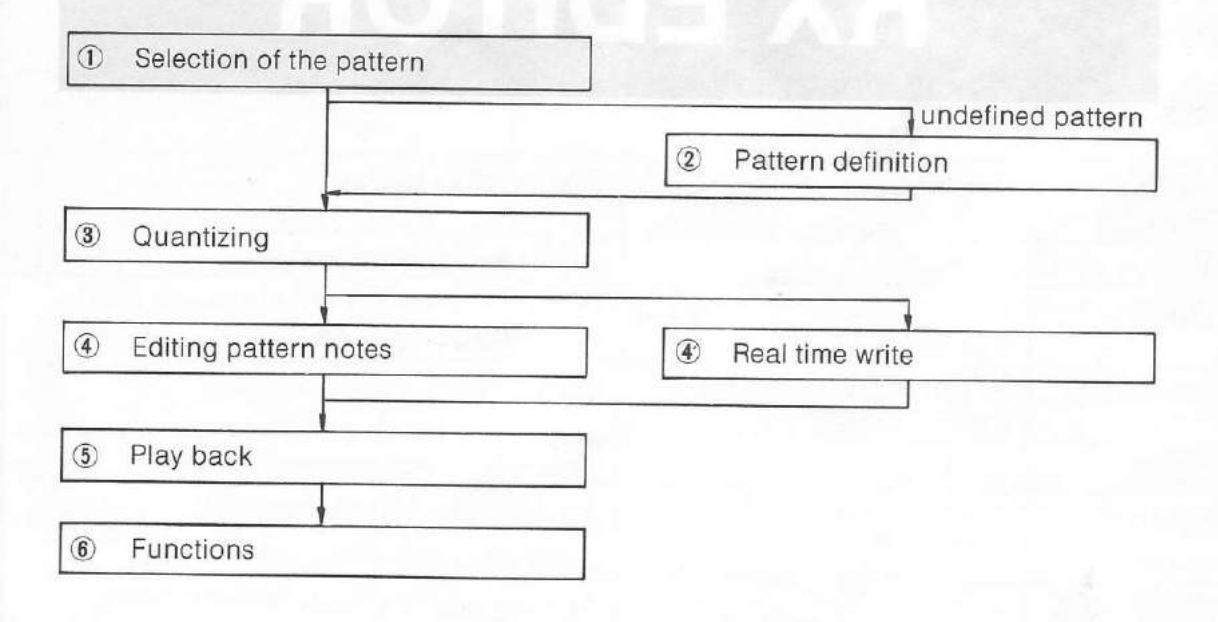

er en de

ng

# Selection of the pattern – Step(I)

## Specifying the pattern number

The pattern number must be first specified for both the input and playback or patterns.

#### Direct selection

The pattern number can be selected by moving the cursor over the numeric portion of PTN (pattern) in the upper portion of the screen and then pressing the HOME (-1) or DEL (+1) key.

## Displaying the pattern list

nstead of using the HOME or DEL key, the RETURN key can be pressed to display the pattern list in the lower left hand section of the screen. The display of the uppermost pattern is reversed at this time. Pressing the for cursor key causes the position of reversed display to move up and down. The desired pattern can be selected by pressing the RETURN key when the display of this pattern is reversed.

\* Pressing the ESC key causes the pattern editor to return to its original state without anything else occurring.

#### Fig. 27 Pattern list display

| Pattern number                                                                          |  |
|-----------------------------------------------------------------------------------------|--|
| 00 8099t1<br>01 8099t2<br>02 1609at<br>03 PTN 03<br>04 ****04<br>05 ****05<br>06 ****05 |  |

Pattern name

## Specifying the pattern name

Each pattern can be given a pattern name consisting of a maximum of six characters. The default pattern name setting is PTN nn, where nn corresponds to the pattern number.

Undefined pattern

- Move the cursor to the PTN nn section on the right side of the pattern number display, and press the <u>RETURN</u> key.
- (2) Enter a pattern name from the computer keyboard. If a mistake is made during entry of the name, the end and cursor keys can be used to move the cursor to the left and right for correction. Pressing the BS key allows for deletion of the character to the left of the cursor.
- (3) Press the RETURN key to enter the pattern name.
  - ★ Graphic characters can not be entered.
  - ★ Pressing the ESC key will cause this area to stop flashing. The name displayed before input of characters will re-appear unchanged.

# Pattern definition – Step 2

If you are going to create a new pattern from scratch, you must now define the time signature and the number of bars the pattern will be made of (length).

When you specify a pattern number which has not yet been used, the Define Pattern display appears in the icons window, showing the default setting. To obtain the same display after deleting a pattern, press **RETURN** after moving the cursor to the time signature display (center-right of the screen).

Fig. 28 Define Pattern display

Number of beats per bar

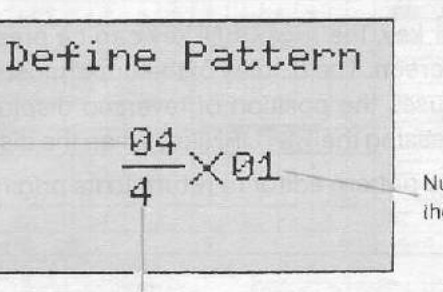

Number of bars in the pattern

Fig. 27 Pattern list display

# Specifying the time signature

Move the cursor to the numerator or denominator and use the DEL(+1) and HOME(-1) keys to modify the values.

| Parameter                              | Setting range           |
|----------------------------------------|-------------------------|
| Number of beats per bar<br>(numerator) | 01 ~ 99                 |
| Beat duration<br>(denominator)         | 4, 6, 8, 12, 16, 24, 32 |

The beat duration setting corresponds to a note duration (4 = quarter note, etc.).

Beat duration

#### Specifying the number of bars

Move the cursor to the numeric value at the right of the fraction and use the DEL (+1) and HOME (-1) keys to modify the value.

| Parameter      | Setting range           |
|----------------|-------------------------|
| Number of bars | odyskaen 01 ~ 95 motien |

★ The number of bars can not be set such that the length of the pattern exceeds 256 bars of 4/4 time.

Graphic characters can not be entered.

 Pressing the IEEE key will cause this area to stop flashing. The name displayed before input of characters will re-appear unchanged.

# Quantizing - Step(3)

This sets the minimum time interval between the notes input in the pattern. In Real Time Writing, this value defines the time resolution. (The notes you enter from the external keyboard will be written at preset intervals even if your timing is not perfect. The length of these intervals is set here.)

Move the cursor over the numeric value on the Quant (Quantize) display, and press the HOME (increase) and DEL (decrease) keys to set the note length.

| Parameter                 | Setting range               |
|---------------------------|-----------------------------|
| Quantize<br>(denominator) | 4, 6, 8, 12, 16, 24, 32, 48 |

The length of the intervals set by Quantize is defined as a note duration (4 = quarter note, etc.)

- \* The Quantize setting can be altered after the input of notes.
- \* The resolution of the pattern diagram is changed when the Quantize setting is altered.
- ★ The Real Time Write function involves writing of a performance rhythm pattern corrected to the timing determined by the Quantize setting. Even if the performance timing is not the same as this timing, writing will be corrected to the proper timing as long as the variance from the length of notes determined by the Quantize setting is less than + 50% Refer to RX Owner's Manual for more details about the Quantize function.

# Editing pattern notes - Step (4)

You are now ready to create your pattern by selecting instruments, setting notes, etc. At any moment you may switch to the Play mode to listen the pattern in progress, or press the <u>CODE</u> key to listen the notes passed over by the cursor.

#### Selecting the instruments

E

- (1) Move the cursor to the instrument specification column and press the <u>RETURN</u> key. The instrument names will be displayed in the lower left portion of the screen. At this time, the display color of the uppermost instrument is reversed.
- (2) Pressing the 1 and U cursor keys will move the position of the reverse display up and down. Pressing the <u>RETURN</u> key when the display of the desired instrument is reversed will select that instrument and cause it to be displayed in the instrument specification column.

★ Specify the desired instruments in order, starting from the top of the instrument specification column, and moving the cursor to the next empty location before a new selection.

\* Pressing the ESC key before selecting an instrument will restore the original icons window.

#### Fig. 29 Selecting instruments

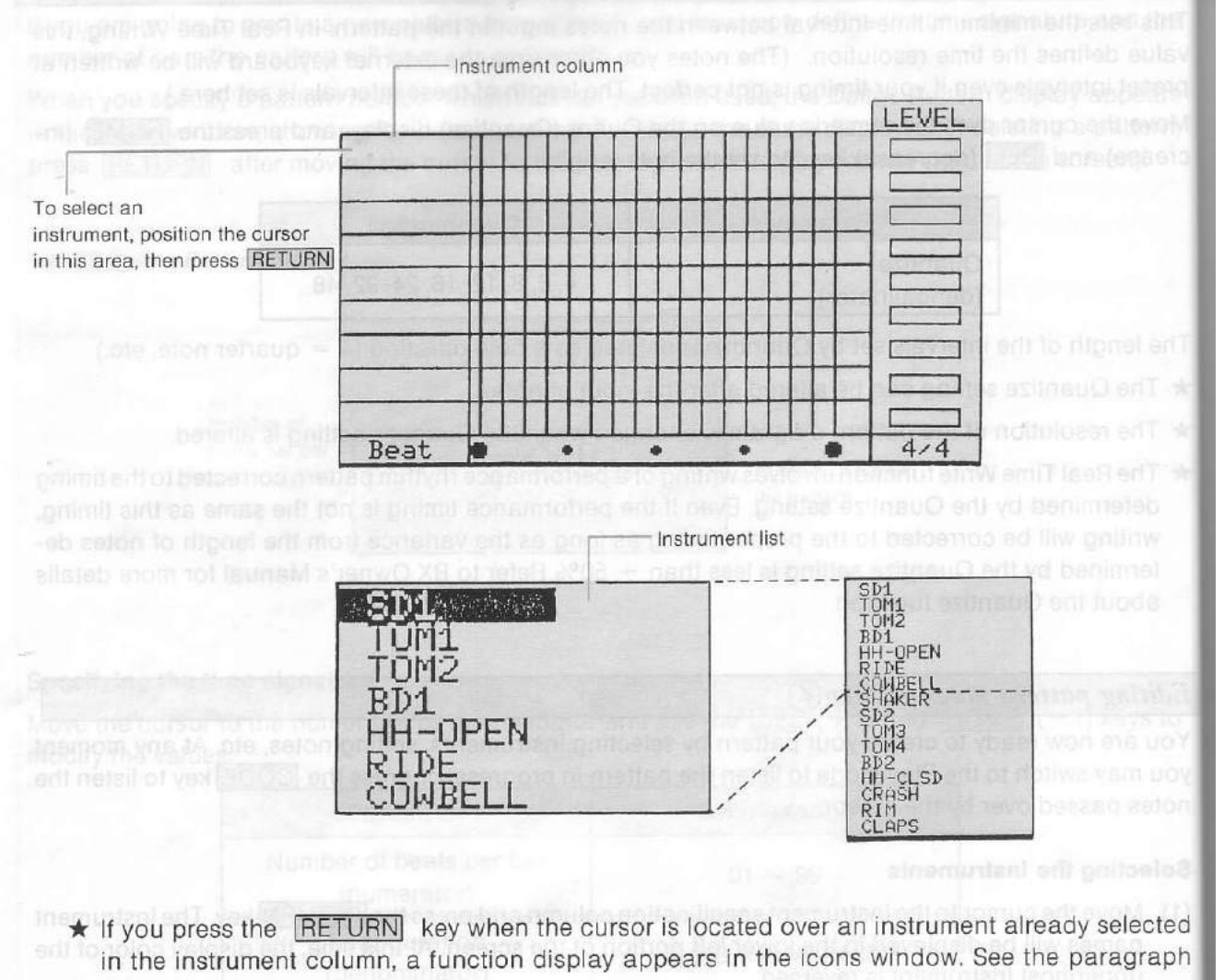

#### "Functions".

Pressing the **Interfuting** key when the display of the desired instrument is reversed will select th instrument and cause if to be displayed in the instrument specification echelling mut griviton which peoply the desired unstruments in order, statistic (rom the top of the instrument, apportication column, and moving the oursor to the next empty location before a pow selection of revex (t

#### Inputting notes

d

h

Input from the computer keyboard

Notes are entered on the pattern diagram. Note that the time signature and number of bars can no longer be altered if even one note is entered.

Pressing the CARS key to set the CARS ON state will allow for notes to be input using

The cursor will change from K to I when it is moved over the pattern diagram display for which instruments have been set.

- If instruments have not yet been set, the shape of the cursor will not change when it is moved over the rhythm pattern diagram. Be sure to first set the instruments.
- (1) Move the cursor to any step of the desired instrument and press the SB key. A note is entered and a mark is displayed at that point.
  - ★ When the diagram can not be completely displayed on the screen, moving the cursor will cause the screen to scroll accordingly. Scrolling is prevented by pressing the SHIFT key while pressing the cursor keys. This is used to prevent the cursor from moving to an area not displayed on the screen.
- 2) Pressing the SB key at a location where there is already a note will cause this note to be deleted.
  - ★ When the mouse is being used, pressing the left button while the right button is being pressed will perform the same function as the space key. Notes can be entered and deleted in this manner.
- (3) Pressing the CODE key once will allow for the actual sound to be heard for confirmation when notes are entered or when the cursor is moved across the pattern.
  - ★ The Quantize setting may cause the entered note to deviate from the edit points. In this case, the notes will be displayed as >, < or X, and these notes can not be edited. The Quantize sitting can be altered to set the notes on the edit points, or the <u>RETURN</u> key can be pressed for editing using the expanded view.
  - When memory is full it becomes impossible to exit the Pattern mode. In that case, you must erase some data. If the data currently edited can be abandoned, press one of the function key F1, F2, F6, or F7 while holding the INS key down.
  - ★ Editing is impossible when two notes are on the cursor. Change the QUANTIZE setting to move such notes away from each other.

Fig. 30 Inputting notes from the computer keyboard

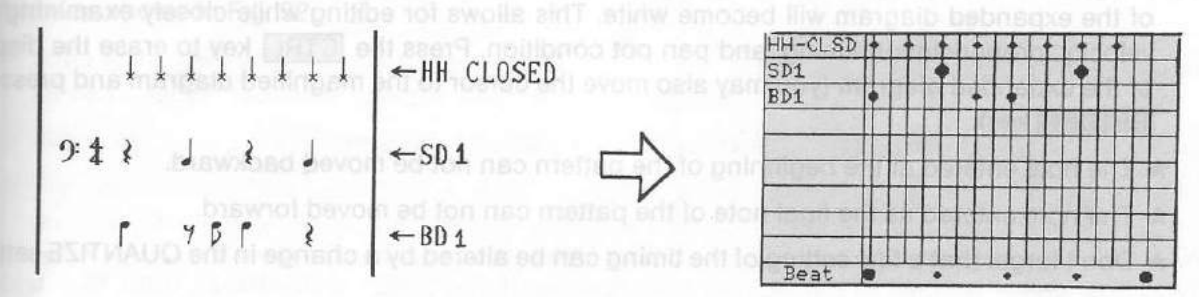

#### Input from a MIDI keyboard

Pressing the CAPS key to set the CAPS ON state will allow for notes to be input using an external MIDI device instead of the space key. The velocity is also set at the same time when input is from a device which allows for velocity output.

- (1) Press the CAPS key to set the CAPS ON state. Pressing the CAPS key again will select the CAPS OFF state.
- (2) Move the cursor to the step for input, and press the MIDI keyboard or RX INSTRUMENT button to enter notes.
  - ★ Pressing a key on the MIDI keyboard or RX INSTRUMENT button while pressing the SHIFT key will delete notes.
- ★ Input from MIDI keyboard is possible with System 2 configuration only. Don't forget to select the corresponding setting in System Set-Up mode.
  - ★ The volume of the notes that you listen to when inputting will not necessarily be the same as the playback volume. You should be careful about this point.

#### Altering the velocity

The velocity of the sound can be altered for each note. The range of alteration is in eight steps from 1 to 8.

Move the cursor to the point where the note is entered, and press the HOME(-1) and DEL(+1) keys to change the velocity of the note.

- ★ The mark indicating the note changes when the velocity is altered. The mark changes at intervals of two steps.
- ★ The default velocity is 4 ( ♦ ) when you input a note by using the SB key.

| Velocity of | ion 1, 2 mil    | n e 3, 4 bn  | 5, 6           | 7, 8       |
|-------------|-----------------|--------------|----------------|------------|
| Display     | SPEED FOR PARTY | in points, o | oles on the ed | toren ment |

#### Fine tuning of pronunciation timing

The pronunciation timing can be moved forward or backward in intervals of 1/96 (96th notes).

- (1) Move the cursor to the point where the note is entered and press the <u>RETURN</u> key. An expanded diagram of the of the note appears in the lower left portion of the screen. Pressing the left and right cursor keys will cause the timing to move forward or backward in units of 1/96.
- (2) Pressing the <u>RETURN</u> key completes the setting and returns to the edit mode. The background of the expanded diagram will become white. This allows for editing while closely examining the velocity, pronunciation timing, and pan pot condition. Press the <u>CTRL</u> key to erase the display of the expanded diagram (you may also move the cursor to the magnified diagram and press the <u>RETURN</u> key).
  - ★ The note entered at the beginning of the pattern can not be moved backward.
  - \* The note entered as the final note of the pattern can not be moved forward.
  - ★ Don't forget that a fine setting of the timing can be altered by a change in the QUANTIZE setting.

#### Fig. 31 Expanded diagram

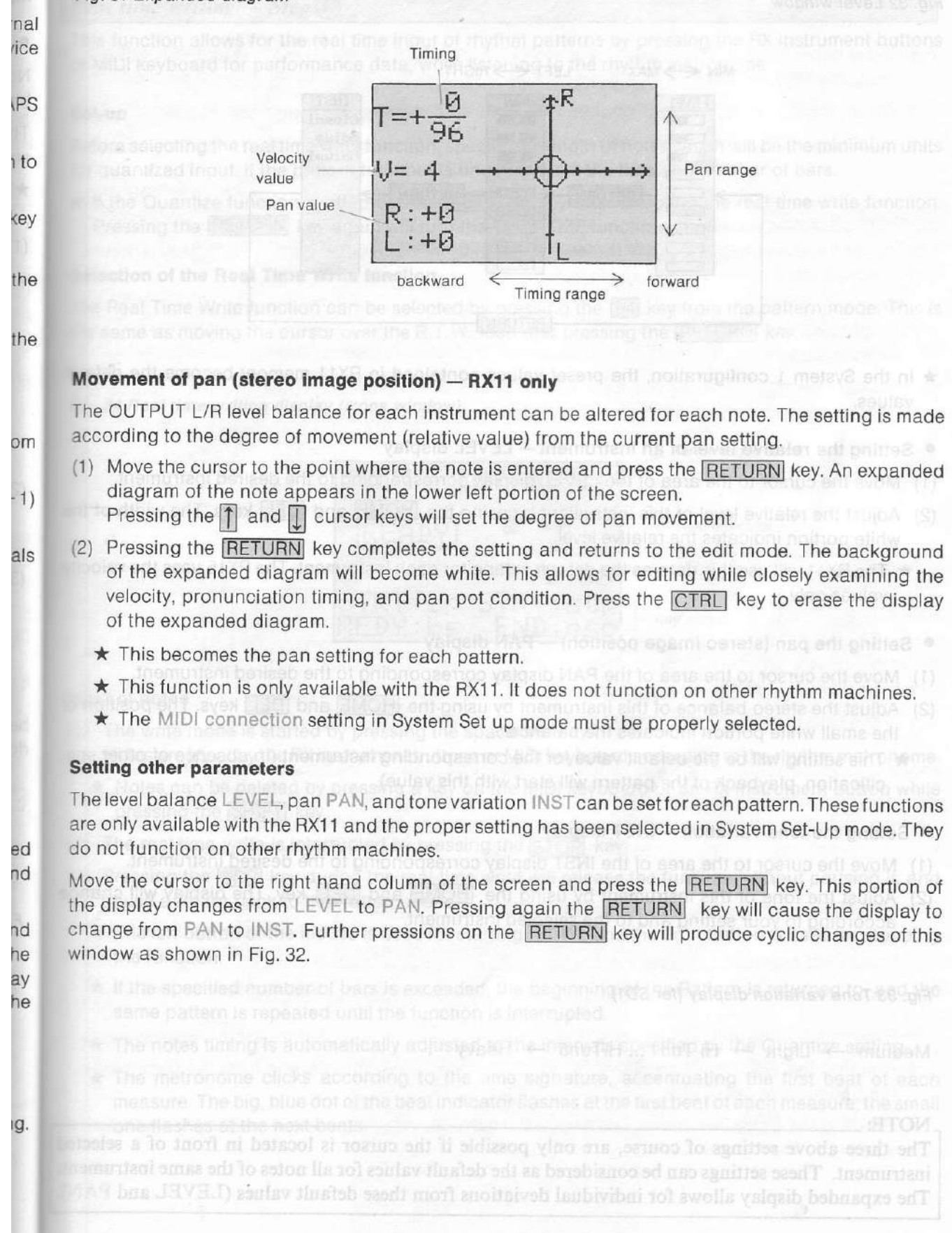

#### Fig. 32 Level window

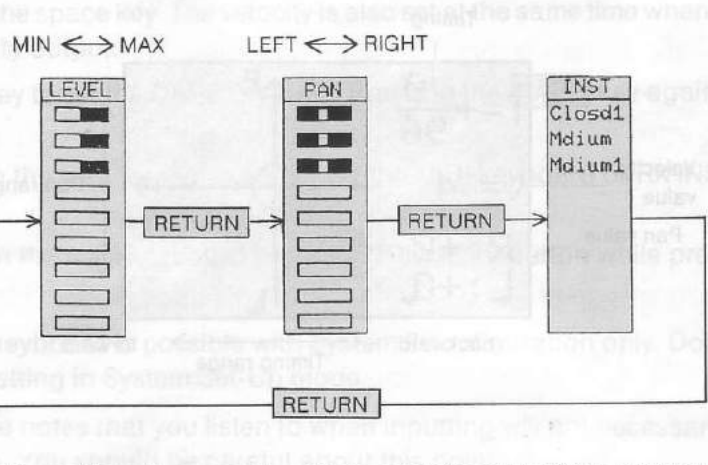

- ★ In the System 1 configuration, the preset values contained in RX11 memory become the default values.
- Setting the relative level of an instrument LEVEL display
- (1) Move the cursor to the area of the LEVEL display corresponding to the desired instrument.
- (2) Adjust the relative level of this instrument by using the HOME and DEL keys. The width of the white portion indicates the relative level.
  - ★ The RX11 will use this data as the default setting for each instrument. The RX15 uses the velocity values only.
- Setting the pan (stereo image position) PAN display
- (1) Move the cursor to the area of the PAN display corresponding to the desired instrument.
- (2) Adjust the stereo balance of this instrument by using the HOME and DEL keys. The position of the small white portion indicates the balance.
- ★ This setting will be the default value for the corresponding instrument (in absence of other specification, playback of the pattern will start with this value).
- Setting the tone variation INST display
- (1) Move the cursor to the area of the INST display corresponding to the desired instrument.
- (2) Adjust the tone of this instrument by using the HOME and DEL key. The display will change according to your setting and to the selected instrument.

Fig. 33 Tone variation display (for SD1)

Medium → Light → Hi Tun1 ... HiTun5 → Heavy

#### NOTE: .

The three above settings of course, are only possible if the cursor is located in front of a selected instrument. These settings can be considered as the default values for all notes of the same instrument. The expanded display allows for individual deviations from these default values (LEVEL and PAN).

# Real time writing - Step (4)

This function allows for the real time input of rhythm patterns by pressing the RX instrument buttons or MIDI keyboard for performance data, while listening to the rhythm metronome.

#### Set-up

Before selecting the real time write function, specify the length of notes which will be the minimum units for quantized input. If the pattern for input is undefined, set the time and number of bars.

★ If the Quantize function is off, press the **RETURN** key after selecting the real time write function. Pressing the **RETURN** key again will turn the QUANTIZE function OFF.

#### Selection of the Real Time Write function

The Real Time Write function can be selected by pressing the F4 key from the pattern mode. This is the same as moving the cursor over the R.T.W. icon and pressing the RETURN key.

#### ault

the

city

pe-

nge

ted nt. N). Fig. 34 Real time writing display (icons window)

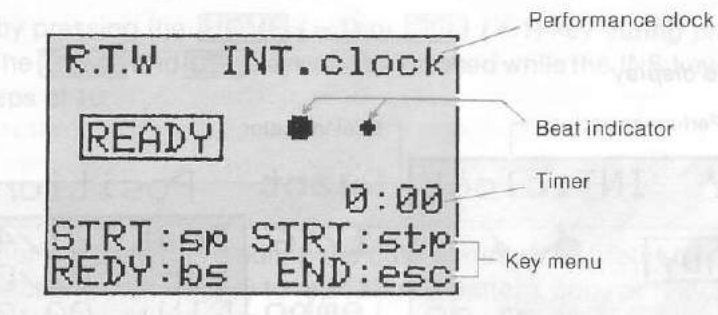

#### nof Input of notes

- (1) The write mode is started by pressing the space bar key.
  - Notes are input by the RX instrument buttons or MIDI keyboard according to the rhythm metronome.
  - Notes can be deleted by pressing a key on the MIDI keyboard or an RX instrument button while pressing the SHIFT key.
- (2) The real time write is interrupted by pressing the STOP key.
- (3) Pressing the ESC key during the real time write will release the function without pausing it, and cause a return back to the Pattern mode.
  - ★ The left button of the mouse is used for starting R.T.W., and the right button is used for stopping the function.
  - If the specified number of bars is exceeded, the beginning of the Pattern is returned to, and the same pattern is repeated until the function is interrupted.
  - \* The notes timing is automatically adjusted to the intervals specified by the Quantize setting.
  - ★ The metronome clicks according to the time signature, accentuating the first beat of each measure. The big, blue dot of the beat indicator flashes at the first beat of each measure; the small one flashes at the next beats.

- The metronome click is output through the RX11 when MIDI connection is set to RX11, and through the computer's audio output when RX15 is selected.
- ★ If the pattern memory becomes full during use of the R.T.W. functions, the function will automatically stop but the pattern will not be entered.
- ★ Use of the R.T.W. function may not be possible for patterns having long bars.
- ★ R.T.W. function only accepts input from a MIDI keyboard in the System 2 setting.

# Playback - Step(5)

This function is used for the playback of patterns. The play mode is selected when the F5 key is pressed, and playback starts when the SB key is pressed.

- (1) When the F5 key is pressed or when the cursor is moved over the PLAY icon and the <u>RETURN</u> key pressed, the lower left hand portion of the screen will appear as shown in Fig. 35. This selects the Play mode.
- (2) Pressing the SB key starts playback of the pattern. When playback starts, the RUN indicator is illuminated, and the play position and performance time is displayed.

#### Fig. 35 Play mode display

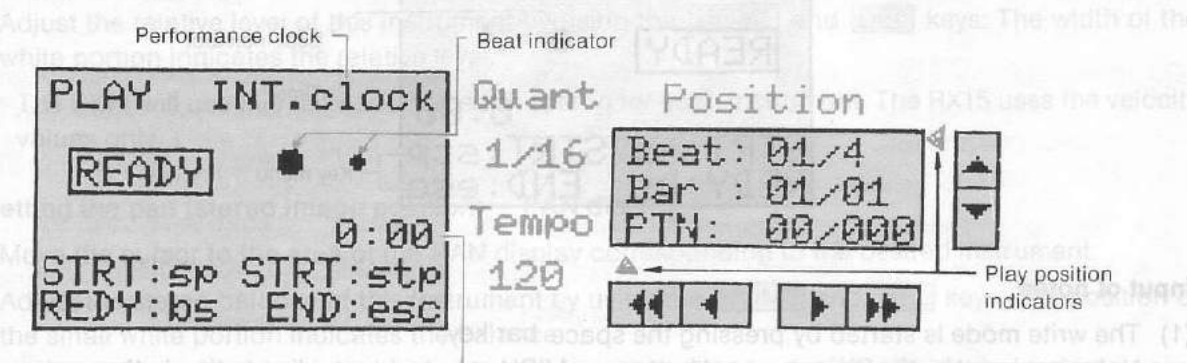

Performance time

\* The play position display position has the following meaning:

| Beat | beat counter/number of beats in one bar   |
|------|-------------------------------------------|
| Bar  | bar counter/number of bars in the pattern |
| PTN  | pattern number/number of defined patterns |

The 🔺 and < indicators allow you for visual control of the playback in progress.

- ★ Playback is interrupted by pressing the STOP key.
- ★ Pressing the BS key when playback is interrupted allows for restarting from the beginning of the pattern (see also Fig. 21).

\* The notes timing is automatically

\* Pressing the ESC key during playback will release the function without pausing it, and causes a return to the Pattern mode.

runent. These settings can be considered as the default values for all notes of the same instrument, expanded display allows for individual deviations from these default values (LEVEL and PAN).
- The left button of the mouse is used for starting playback and the right button is used for stopping the function.
- The pan data and other initial setting data is sent at the point when the READY mode is selected. Pressing the SB (START) key allows for playback to begin immediately.
- \* Playback of the same pattern will be repeated until the function is interrupted.
- \* The pan setting returns to its original position when the pattern returns to the beginning.

#### Changing the tempo

The tempo for playback and the real time write function can be freely selected in the range of  $J = 0 \sim 250$ . The tempo can be altered either in playback or real time writing.

## When editting

Howe the cursor to the tempo indicator, and press the HOME (-1) or DEL (+1) keys to change the empo. When a large change in tempo is desired, the HOME or DEL keys can be pressed while the key is being pressed. This will cause the tempo to be altered in steps of 10.

#### During playback (or real time writing)

The tempo can be altered by pressing the HOME (-1) or DEL (+1) key during playback or when using the R.T.W. function. The HOME and DEL keys can be pressed while the INS key is being pressed to altering the tempo in steps of 10.

#### Functions – Step(6)

The functions of the RX Editor are used for handling the data already input rather than for the actual nput of new data. These functions make it easy to rearrange a pattern, copy or relocate it, etc. There are two categories of functions available in the Pattern Editor: the Instrument functions and the Pattern functions.

#### Instrument functions

These are the functions for copying, moving, and erasing instruments within a pattern. Basic operations are as follows (special operations are explained along with the function description):

- Move the cursor to the instrument specification column, at the location of an already-selected instrument, and press the <u>RETURN</u> key. A list of function will appear in the icon window, and the selected instrument appears in reversed color.
- (2) Select the desired function by using the 1 and 1 and enable the selected function (reverse color) by pressing RETURN again.
  - ★ Pressing the ESC key instead of RETURN will cancel the selection and cause the icons to reappear without any change in the pattern.

Fig. 36 Instrument functions list

| CANCEL    |  |
|-----------|--|
| UNDO      |  |
| CLEAR ptn |  |
| CLEARINST |  |
| MOUT PTN  |  |
| MOVE INSt |  |

The following describes the action of each of the Instrument functions.

CANCEL Causes the original state to be returned to without any change (same as ESC).

Restores the previous state (existing before the execution of a previous function). This is used, for example, immediately after the CLEAR function has been mistakenly executed: UNDO will restore the state which existed prior to execution of the CLEAR function.

CLEAR ptn Deletes the notes of the instrument from the pattern. The affected instrument is, of course, this one indicated by the cursor when you called the function list. The notes of that instrument are cleared but the instrument is still there, waiting for new note input.

Removes an instrument and its notes from the pattern. The list of selected instrument will automatically be adjusted in the instrument column display.

COPY ptn

**CLEAR** inst

UNDO

Copies the notes of an instrument into an other instrument. The destination instrument is this one indicated by the cursor before the function is called. When the function is enabled by <u>RETURN</u>, a red flashing display indicates an other instrument of the instrument column. Select the source instrument by using the keys and press <u>RETURN</u>. The notes of the red-flashing instrument are copied onto the black-background instrument.

MOVE inst

Moves an instrument to another location in the instrument column. An arrow mark appears in the instrument column. Select the new location by using the 1 and 1 keys. Pressing the RETURN key produces a permutation of the indicated pair of instruments.

#### **Pattern functions**

These functions are used for linking a certain pattern to another pattern, and for copying and deleting in pattern units. Press the F9 key or move the cursor to the FUNC icon and press the RETURN key. The list of Pattern functions will appear at the icons window.

#### Fig. 37 Pattern functions list

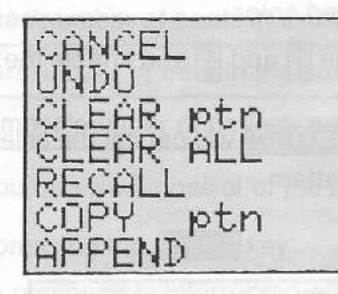

Select the desired function by using the  $\uparrow$  and  $\downarrow$  keys (the color of a function under selection is reserved), then enable this function by pressing the **RETURN** key.

- Pressing the ESC key will restore the icon display.
   The following describes the action of each of the Pattern functions:
- CANCEL Causes the original state to be returned to without any change (same as ESC).
  - NDO Restores the previous state (existing before the execution of the previous function). This is used, for example, immediately after the CLEAR function has been mistakenly executed: UNDO will restore the state which existed prior the execution of the CLEAR function. This also works after the use of the R.T.W.
- CLEAR ptn Deletes all notes of the pattern. The instrument settings remain untouched, so that the system is ready for new input of notes.
- Deletes notes and instrument settings. The current pattern becomes a blank (undefined) one. Pattern name becomes PTN nn where nn is its number. You may re-define the time signature and the pattern length after this.
- RECALL Returns to the state which existed prior the use of the editor.
- COPY ptn Copies a pattern to the pattern currently edited. The list of patterns replaces the list of function. Select the desired source pattern and press the RETURN key.
- Links a selected pattern at the end of the pattern currently edited. The list of patterns replaces the list of functions. Select the desired pattern and press the <u>RETURN</u> key. Undefined patterns or patterns having a different time signature cannot be appended.
- Fig. 38 The APPEND function

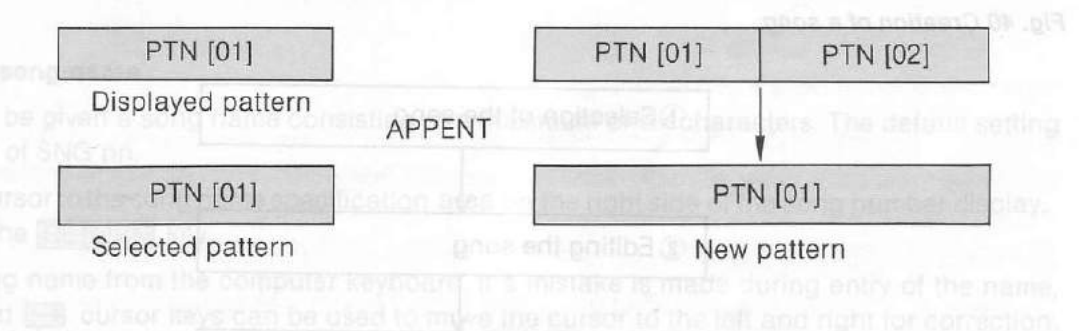

# THE SONG EDITOR

This is the mode used for linking patterns which have already been entered into a single sequence equivalent in length to a song. This consists of more than simply linking patterns together. The tone variation of the instruments, the levels, and the tempo can all be altered in the song.

Move the cursor over the SONG icon and press the **RETURN** key (or just press the **F2** key). The screen changes to the Song Editor shown in the diagram below and the Song mode is selected.

#### Fig. 39 Example of Song Editor display

Song Editor SNG[ 00] ROCK01 001 INSTO1 BEEAT1 SBEAT2] 802 [BBEHT2] FILL01 FILL02 **[**1 12 V=-146 003 T=+20 BBEAT1 BBEAT2 SBEAT1 FILL03 1002 501 a tmpo [INSTU2] [8BEAT2] 502 004 995 502 006 FILL01 \$001 503 007 Tape Position FEN Beat: 01.4 4 1 Bar PTN: 01/01 Tempo PRT: 001/001 120 PLAY TBR: 000

Refer to the following diagram for the procedure used to create a song.

Fig. 38 The APPEND function

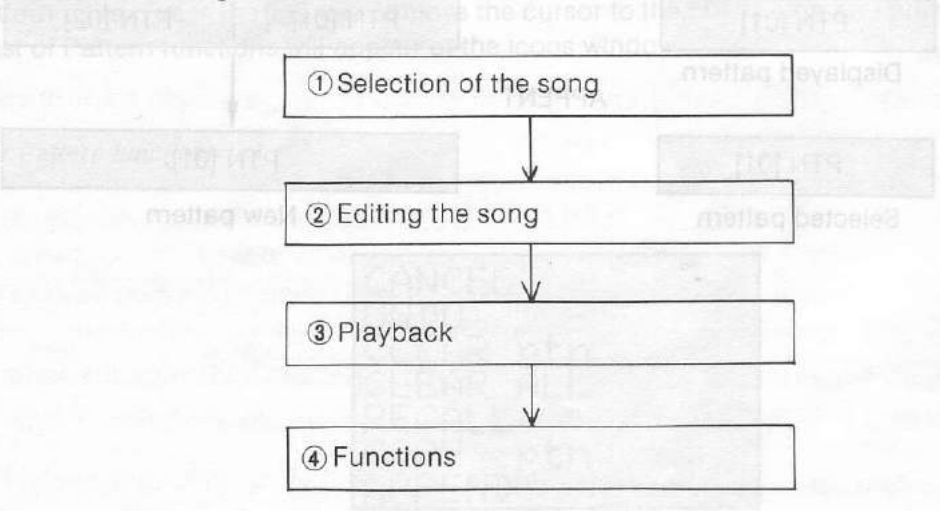

Fig. 40 Creation of a song

# Selection of the song - Step(I)

#### Specifying the song number

The SONG number has to be specified first if a song is to be input or played back. Two procedures available.

#### Direct selection

HOME the cursor to the numeric value display portion of the SNG (SONG) indicator. Press the HOME and DEL (+1) keys to select the desired SONG number.

# Displaying the song list

ead of using the HOME and DEL keys, press the RETURN key to display the song list in the lower hand portion of the screen. The display color of the top level is reversed when the list is first displayed. Sessing the A and C cursor keys moves the position of the reverse display up and down. Pressing RETURN key when the display of the desired song is reversed will select that song.

#### 41 Example of song list

| ଉଟ | ROCK01 |  |
|----|--------|--|
| 61 | SUNGUI |  |
| 02 | ****02 |  |
| 03 | ****03 |  |
| 04 | ****04 |  |
| 05 | ****05 |  |
| 06 | ****06 |  |

#### Specifying the song-name

Each song can be given a song name consisting of a maximum of six characters. The default setting a song name of SNG nn.

- Move the cursor to the song name specification area on the right side of the song number display, and press the **RETURN** key.
- Enter a song name from the computer keyboard. If a mistake is made during entry of the name, the end cursor keys can be used to move the cursor to the left and right for correction. Pressing the BS key allows for deletion of the character to the left of the cursor.
- Press the RETURN key after entering the song name.
  - \* Graphic or special characters can not be entered.
  - ★ Pressing the ESC key cancels the function without any change.

# Editing the song – Step 2

The cursor is moved over the song edit area to create a pattern sequence for one song by filling in the patterns in order. This consists of more than simply linking patterns together. The tone variation of the instruments, the levels, and the tempo can be altered for each pattern. The data input for the song, including the pattern numbers, is referred to as song data.

### Overview of the Song Editor

The following is a list of the various "ingredients" of a song.

| Туре                  | Contents                     | Menu display | Display example       |
|-----------------------|------------------------------|--------------|-----------------------|
| Pattern data          | Pattern to be<br>performed   | 00 8beat1    | (8beat1)              |
| up and down. Pressing | veldalo estavanti di prim    | 5            | up 🔄 bos 5031 golsson |
| Repetition marks      | Types of repetition          | t            | <b>1</b> 002±01       |
|                       |                              | r            | Γ1                    |
| Part number           | Specification of part        | Part         | 001                   |
| Instrument condition  | Change of tone<br>variation  | Inst         | [8beat1]              |
| Tempo change          | Change in tempo              | . Tempo      | [T=+04]               |
| Volume change         | Change in volume             | Volume       | V=+02                 |
| MIDI macro data       | Output of MIDI macro<br>data | M.Mac        | [MMACØ1]              |

Fig: 40 Crastion of a sens

## Overview of song data input

Input the song data according to the following procedure.

- (2) Press the RETURN key. The list of song data appears in the icons window.
- (3) Select the desired data by using the cursor keys. The data whose color is reversed can be entered by pressing the **RETURN** key again.
- (4) The data you just entered is now displayed in the edit area. If you move the cursor to the right of this data, its shape changes from 📉 to I again, indicating that you may input the next data.
  - ★ When the song data can not be completely displayed on the screen, moving the cursor will cause the screen to scroll up and down accordingly. Scrolling is prevented by pressing the SHIFT key while pressing the cursor keys. This is used to prevent the cursor from moving to an area not displayed on the screen.

42 Song data list and Song Editor cursors

| ŪŪ  | 8beat1           | t ċ 1  |
|-----|------------------|--------|
| 191 | 8beat2           | Part   |
| 92  | 16beat           | Inst   |
| 03  | 11N 00<br>111100 | Tempo  |
| 85  | ****05           | Volume |
| 96  | ****06           | M. Mac |

Alteration or selection of song data

Input of song data

★ There are cases where song data can not be entered due to the song data which follows or precedes it. Data which can not be entered will be cancelled if it is specified.

#### Pattern data

the the ng,

- Input of pattern data
- If the **RETURN** key is pressed when the cursor is I, the song data list will be displayed in the lower left hand portion of the screen. The display of the uppermost pattern will be reversed at this time.
- 2) Press the 1 and 1 cursor keys to move the position of the reverse display up and down. Pressing the RETURN key when the display of the desired pattern is reversed will select that pattern.
  - ★ The pattern name will be displayed in the Song Editor screen.

#### Altering the pattern data

Pattern data which has already been input can be altered. Move the cursor over the pattern display of the Song Editor screen and press the HOME(-1) and DEL(+1) keys to change the pattern number, and consequently, its name.

#### **Repetition marks**

es

d

Df

e

y

ot

Any section of the song can be specified for repeated playback. Specification of repeated playback s made by entering the part number at the beginning of the section to be repeated, and a repetition mark after the last pattern of the section to be repeated. There are three types of repetition. A portion of the song that appears between two number displayed at the left of the screen will be referred to as a Part, and these numbers as Part numbers.

# Repetition of a single part

The 🖄 mark is used to indicate return to the beginning of the part for repetition.

- (1) Move the cursor to the beginning of the first pattern in the section to be repeated. Press the **RETURN** key and the song data menu will be displayed.
- (2) Use the cursor keys to cause the Part symbol to be reverse displayed, and press the RETURN key.
- (3) Move the cursor to the end of the last pattern in the section to be repeated. Press the **RETURN** key and the song data menu will be displayed.
- (4) Use the cursor keys to cause the 🖆 symbol to be reverse displayed, and press the RETURN key.

- - ★ Repeat once means play back twice.
  - ★ You cannot add data to a part after the repeat mark.

Fig. 43 Repetition of a single part

R
 The
 (1)

(2)

(3)

| 001 [8beat1] [8                                                                                 | Bbeat2 501                                           |        |
|-------------------------------------------------------------------------------------------------|------------------------------------------------------|--------|
| Part 1 will be repeated of                                                                      | nce (played back twice)                              |        |
|                                                                                                 |                                                      |        |
|                                                                                                 |                                                      |        |
| epetition of multiple parts                                                                     | the state                                            |        |
| 者 mark is used to indicate a return to som                                                      | e previous part.                                     |        |
| Move the cursor to the beginning of the first pa<br>key and the song data menu will be displaye | ttern in the section to be repeated. Press the<br>d. | RETURN |
| Use the cursor keys to cause the Part symbols<br>key.                                           | ool to be reverse displayed, and press the           | RETURN |
| Move the cursor to the end of the last patter<br>key and the the song data menu will be displ   | n in the section to be repeated. Press the ayed.     | RETURN |
| I have the second being the second theory is a source to                                        | al to be service disclosed and a set the             | DETUDA |

- (4) Use the cursor keys to cause the symbol to be reverse displayed, and press the <u>RETURN</u> key.
- (5) Move the cursor to the <u>howe</u> indicator and use the <u>HOME</u> (-1) <u>DEL</u> and (+1) keys to specify the part number to be returned to.
- (6) Move the cursor to the → □ indicator and use the HOME (-1) and DEL (+1) keys to specify the number of repetitions (from 01 to 99).

\* Repeat once means play back twice.

★ You cannot add data to a part after the repeat mark.

Fig. 44 Repetition of multiples part

|  |          | key again            | our negra inclui                | part                                       |                                        |  |
|--|----------|----------------------|---------------------------------|--------------------------------------------|----------------------------------------|--|
|  | 001      | Speat1               | 8beat2                          | 501                                        | I DECITION                             |  |
|  | 002      | Bbeat1               | 1+11101                         | [apeat2                                    | 1 [+11102]                             |  |
|  | 003      | 1001 D0              | Langy Schill<br>and 95 logistic |                                            | predising the talk                     |  |
|  | The play | yback sequence is [0 | 01], [001], [002], [001         | ],[001], [002] brosse<br>ib ed ille unem s | e the cursor to th<br>and the song dat |  |
|  |          |                      |                                 |                                            |                                        |  |

#### Repetition when only the final portion is different

mark is used to indicate repetition when only the final portion is different. This is the same as exercises on a score.

- Move the cursor to the beginning of the first pattern in the section to be repeated. Press the **RETURN** key and the song data menu will be displayed.
- Use the cursor keys to cause the Part symbol to be reverse displayed, and press the RETURN key.
  - Move the cursor to the end of the last pattern in the section to be repeated. Press the RETURN key and the song data menu will be displayed.
  - Use the cursor keys to cause the 📕 symbol to be reverse displayed, and press the RETURN key.

#### 45 Parentheses

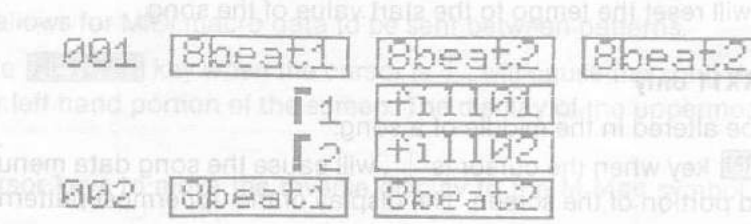

The playback sequence is "8beat1", "8beat2", "8beat2", "fill01", "8beat1", "8beat2", "6beat2", "6beat2", "

#### Setting instruments - RX11 only

The tone variation and level balance settings of the instruments can be altered in the song. The settings of the instruments are the tone variations and level balance information is specified for each pattern the pattern mode.

- Pressing the RETURN key when the cursor is I, will cause the song data menu to be displayed in the lower left hand portion of the screen. The display of the uppermost pattern will be reversed at this time.
- Use the cursor keys to move the reverse display to the INST symbol, and press the <u>RETURN</u> key. The INST symbol will become blue.
- O Use the cursor keys to move the reverse display to the pattern which is going to be used. The INST symbol will become yellow. The set tone variation and level balance are specified for this pattern.
  - ★ Note that if RX11 is not specified as the MIDI connection, the instrument setting data is not output (this setting works with RX11 only).

#### Altering the tempo

The tempo can be altered in the song.

- (1) Pressing the **RETURN** key when the cursor is I, will cause the song data menu to be displayed in the lower left hand portion of the screen. The display of the uppermost pattern will be reversed at this time.
- (2) Use the cursor keys to move the reverse display to the Tempo symbol, and press the <u>RETURN</u> key. The tempo change data is entered. This is displayed as a tmpo on the screen of the Song Editor.
- (3) Move the cursor to the a tmpo display and press the HOME (-1) and DEL (+1) keys to enter the amount of tempo change.
  - ★ The amount of tempo change can be entered in the range of -50 to 50. For example, if the original tempo is J = 100 and the tempo change data is +50, the tempo will change to J = 150.
  - ★ The upper tempo limit of the RX Editor is J = 250. Even if the tempo is raised above J = 250 by a tempo change, the tempo will be taken as J = 250 and will not be faster than this value.
  - ★ Specifying a tmpo will reset the tempo to the start value of the song.

#### Altering the volume - RX11 only

The overall volume can be altered in the middle of a song.

- (1) Pressing the **RETURN** key when the cursor is I, will cause the song data menu to be displayed in the lower left hand portion of the screen. The display of the uppermost pattern will be reversed at this time.
- (2) Use the cursor keys to move the reverse display to the Volume symbol, and press the RETURN key. The volume change data is entered. V = +00 is displayed on the screen of the Song Editor.
- (3) Move the cursor to the V = +00 display and press the HOME (-1) and DEL (+1) keys to enter the amount of volume change.
  - $\star$  The amount of volume change can be entered in the range of -15 to +15.
  - \* Note that if RX11 is not specified as the MIDI connection, the volume change data is not output.
  - ★ The volume of the RX11 can be altered in the range of 0 to 63. The initial setting is 63. This means that the volume can only be lowered at the beginning of a song.

#### Deletion

The input song data can be deleted.

#### Deleting a single data

Moving the cursor to the song data display on the Song Editor screen and pressing the BS key will delete the song data (the mouse cannot perform this).

## Restoring a deleted data

Pressing the BS key while pressing the SHIFT key will restore the song data which was deleted last.

# Deleting all the data of a part

and press the BS key after pressing the RETURN key.

- when deletion or insertion of song data causes repetition symbols to be entered in the following walid locations, these symbols are automatically edited and deleted:
  - when there is no part for the 者 , symbol to return to, or when the destination becomes larger than the current part.
  - when deletion of part numbers causes repetition symbols to appear between patterns.

#### msertion

song data can be inserted between existing song data. Move the cursor to the space between data, and press the RETURN key when the cursor changes to I. The song data list is displayed the data to be inserted is selected from the list.

#### DI macros

the functions allows for MIDI macro data to be sent between patterns.

- Pressing the RETURN key when the cursor is  ${\mathbb I}$ , will cause the song data menu to be displayed in the lower left hand portion of the screen. The display of the uppermost pattern will be reversed at this time.
- Use the cursor keys to move the reverse display to the M.Mac symbol, and press the RETURN key.
- Move the cursor to the macro01 display and press the HOME(-1) and DEL(+1) keys to select the MIDI macro data.
  - MIDI macro data is data created by the YAMAHA MIDI Macro & Monitor. Load it in advance using the file mode function.
  - \* Refer to the Owner's Manual of the MIDI Macro & Monitor for details on MIDI macro data.

## Mayback – Step(3)

#### Playback of the entire song

s function is used for the playback of songs. The Play mode is selected when the F5 key is pressed, playback starts when the SB key is pressed.

When the F5 key is pressed or when the cursor is moved over the PLAY icon and the <u>RETURN</u> key pressed, the lower left hand portion of the screen will appear as shown in Fig. 46. This selects the Play mode. Pressing the <u>SB</u> key starts playback of the song. When playback starts, the RUN indicator is illuminated, and the play position and performance time is displayed.

(3) Press the space tey for may back of only the specified part.
(3) Press the space tey for may back of only the specified part.
(4) When a part is selected, its number is displayed in reversed color.
(5) When a part is selected, its number is displayed in reversed color.

Attering the tempo during playbac

Refer to the corresponding section in Pattern playback. The change introduced by that way will affective during the present playback only.

#### Fig. 46 Play mode display

| ally edited and deleted:                                             | plismolus ensition Play position                                     |
|----------------------------------------------------------------------|----------------------------------------------------------------------|
| PLAY INT.clock                                                       | Position Position                                                    |
| READY<br>Ø:00<br>Tempo<br>STRT:sp STRT:stp<br>120<br>REDY:bs END:esc | Beat: 01/4<br>Bar : 01/01<br>PTN: 00/007<br>PRT: 001/007<br>TBR: 000 |

★ The play position display has the following meaning:

| Beat  | the current position is which beat/number of beats in one bar   |
|-------|-----------------------------------------------------------------|
| Barwm | the current position is which bar/number of bars in the pattern |
| PTN   | pattern number/number of defined patterns                       |
| PRT   | the current position is which part/total number of parts        |
| TBR   | total number of bars up to now                                  |

- (2) Playback is interrupted and also re-started by pressing the STOP key.
- (3) Pressing the ESC key during playback will release the function without pausing it, and causes a return to the pattern mode.
  - The left button of the mouse is used for starting playback, and the right button is used for exiting the function.
  - ★ The pan data and other initial setting data is sent at the point when the mode is selected Pressing the SB (START) key allows for playback to begin immediately.

#### Playback in Part units

This function is used for playback of only certain parts.

- (1) The cursor is moved to the number indication of the part to be played back and the <u>RETURN</u> key is pressed.
  - \* The part specification is released by moving the cursor to another location after the specification
- (2) Press the F5 key to select the play mode.
- (3) Press the space key for playback of only the specified part.
  - ★ When a part is selected, its number is displayed in reversed color.
  - ★ You may use the ▲ and ▼ marks to scroll the display and search for a desired part.

#### Altering the tempo during playback

Refer to the corresponding section in Pattern playback. The change introduced by that way will be effective during the present playback only.

# Song functions – Step (4)

These functions are used for linking a certain song to another song, and for copying and deleling in song units.

- When the cursor is moved over the FUNC icon and the <u>RETURN</u> key is pressed, or when the F9 key is pressed, the function menu shown in Fig. 47 will appear in the window located in the lower left hand portion of the screen.
- Select the desired function by using the 1 and 1 keys (the color of the function under selection is reversed), then enable this function by pressing the **RETURN** key.

Fig. 47 Function menu

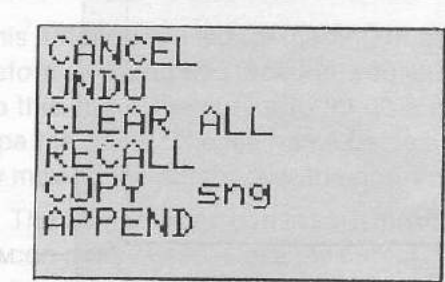

The following describes the action of each of the functions in the Song mode.

This causes the original state to be returned to without anything else happening.

- ★ Pressing the ESC key has the same function of returning to the original state with nothing being set.
- UNDO

CANCEL

- This function restores the previous state (immediately after the execution of the previous function). It is used, for example, when the CLEAR function is mistakenly executed. Execution of the UNDO function will restore the state which existed prior to execution of the CLEAR function.
- CLEAR ALL This function is used to delete the entire contents of the currently specified song and make it into an undefined song.

RECALL This function is used to return to the state which existed prior to use of the editor.

This function is used to copy a certain song to the currently specified song. Selecting this function causes the song list to be displayed. Select the desired source song by using the and the keys, then press the **RETURN** key.

★ Undefined songs can not be copied.

APPEND

COPY sng

This function is used to append a certain song following the end of the currently specified song.

Selecting this function causes the song list to be displayed. Select the desired song by using the 1 and 1 keys, then press the RETURN key.

# THE FILER

The File mode is used for the transfer of data into or from an external device (cassette recorder, flopp) disk drive, RX11, and memory cartridge). It allows for permanent storage (save), retrieval (load), and management of your data (files).

The file mode is selected by moving the cursor over the FILE icon and pressing the **RETURN** key, or by pressing the **F7** key. When the file mode is selected, sub-icons are displayed on the screen to allow selection of the external memory device. This is shown below.

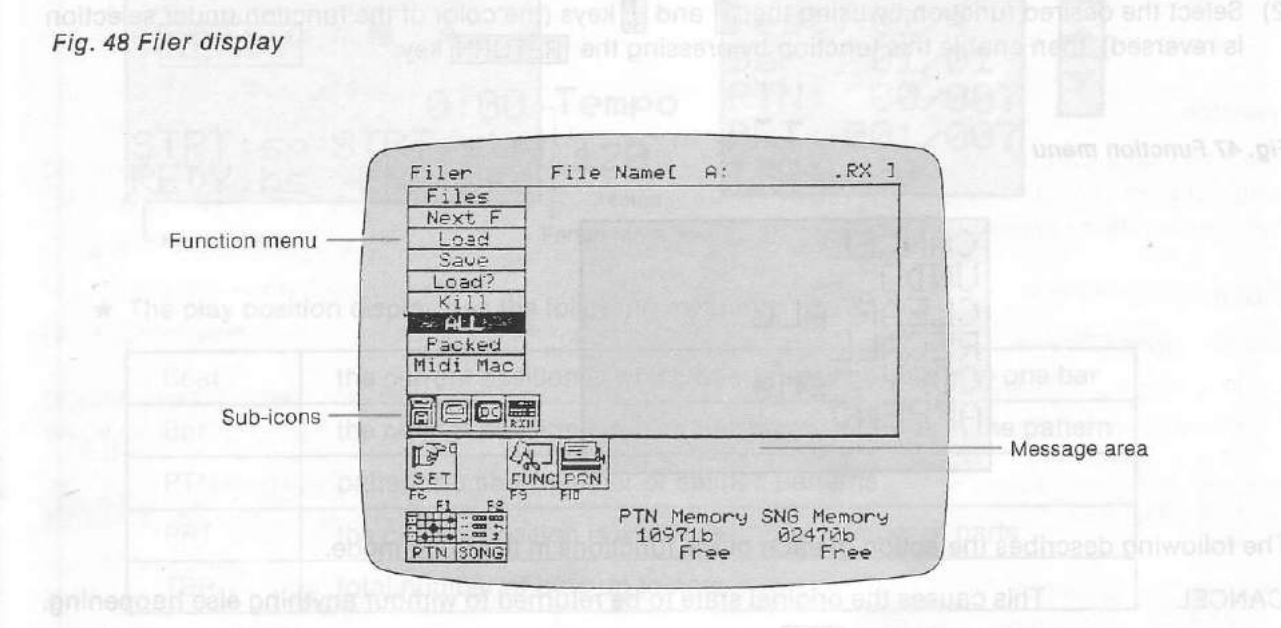

Fig. 49 Sub-icons for selecting the storing device

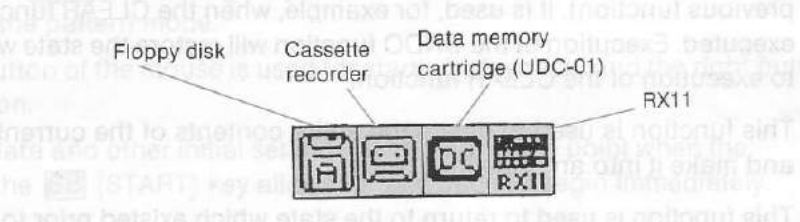

A cassette recorder, floppy disk drive, or data memory cartridge (UDC-01) can be used as the external memory device. These devices can be used not only for data from the RX Editor, but also for the data from the MIDI Macro & Monitor. The external memory device is selected by the sub-icons located in the upper left hand portion of the screen. Move the cursor to the appropriate icon and press the <u>RETURN</u> key.

★ A maximum of two floppy disk drives can be used. The drive can be specified when a floppy disk is selected as the external memory device. To select the drive, move the cursor to the Floppy disk sub-icon (see Fig. 49) and use the RETURN key to select A or B.

★ Disk drive and data memory cartridge cannot be selected if these devices are not connected.

# File mode functions

The file mode contains the functions shown in Fig. 48 (Left column). The function is selected by moving the cursor to the desired function shown in the function menu in the upper portion of the screen, and then pressing the **RETURN** key. Note that the functions which can be used vary according to the external memory devices in use. The functions which can be used are displayed in black.

#### Main functions

d

17

N

You may use the following main functions for saving and loading data.

| Files<br>add tuoda ge          | This function allows for the display of a table of the file names (file list) stored on the external memory device.                                                                                                    |
|--------------------------------|----------------------------------------------------------------------------------------------------|
| NextF                          | This continues the display of the file names stored on the floppy disk.                                                                                                    |
| Load <sup>11</sup> and address | This function is used for loading of data.<br>Before selecting this function, you must enter the file name from the keyboard. To<br>do this, move the cursor to the File name display, press the <u>RETURN</u> key, then<br>type the name. The file name can also be specified when the file list is displayed<br>by moving the cursor over the desired file name and pressing the <u>RETURN</u> key.                                                                                               |
|                                | ★ The file name can consist of a maximum of eight characters. Graphic characters can not be used. Move the cursor over the Load display and press the <u>RETURN</u> key.Sure ? is displayed in the message area. Pressing the <u>RETURN</u> key again will load the data of the specified file.                                                                                                    |
|                                | ★ You may cancel this function by pressing one of the ESC, BS, or SB keys instead of the RETURN key.                                                                                                    |
|                                | ★ You may interrupt the loading at any time by pressing CTRL + STOP. The message Aborted! will appear.                                                                                                    |
| Save and ogmet a               | This function is used for saving data.<br>First, specify the file name in the same manner as for the Load function.<br>Next, move the cursor over the Save display and press the <u>RETURN</u> key. Sure ?<br>is displayed in the message area. Pressing the <u>RETURN</u> key again will save the<br>data using the specified file name.                                                                                                    |
|                                | ★ You may cancel the function by pressing one of the ESC, BS, or SB keys instead of the RETURN key.                                                                                                    |
| by the MIDEM may               | ★ You may interrupt the loading at any time by pressing CTRL + STOP until the message Aborted! appears (a few seconds).                                                                                                    |
|                                | ★ When you want to use a new floppy disk, be sure it has been formatted by the<br>FORMAT command of the DISK-BASIC.                                                                                                    |
| Load?                          | This function is used to check (verify) the data saved by the data recorder.<br>After saving data into a cassette tape, stop the cassette recorder, rewind the tape<br>and set the recorder to the playback mode. Then, move the cursor to the Load?<br>display and press the <u>RETURN</u> key. The data recorded onto the cassette tape<br>will be compared with the data of the file currently selected.<br>After that comparison, the message <u>Complete</u> appears if the data are correctly |
|                                | saved; the message Read Error appears if some error occured during saving (in-<br>correct level or tone setting, etc.). Try saving again after readjusting those settings.                                                                                                    |
|                                |                                                                                                    |

Kill

This function is used to delete specified file from the data stored on a floppy disk. It is also used for deleting the contents of the data memory cartridge. Select the file name as above and press the **RETURN** key after moving the cursor

to the Kill display.

Sure? appears in the message area.

Pressing the RETURN key again will delete the specified file.

★ You may cancel this function by pressing any of the ESC, BS, or SB key instead of the RETURN key.

Note:.

The question Sure? appears on the screen to give you a second chance for thinking about the consequence of the currently selected function. For example, if you are saving a file onto a disk containing a file that has the same file name, this old file will be erased. It is recommended to use the function File before saving. If you are using a mouse, you may cancel the function by pressing the left and right button simultaneously when the message Sure? appears.

#### Special functions for saving/loading

These functions are used to select whether or not the data is compressed for saving and loading.

All

All of the data is saved/loaded. This mode is normally used.

Packed

This function is used for the compression of data when saving. It is also used for saving the compressed data. This mode is used for the transmission and reception of data from the RX11, and when all of the data can not be saved into the data memory cartridge.

- ★ The following data is eliminated when the data is packed:
  - Pattern data: velocity (velocity values 1-4 are accent OFF, and values 5-8 are accent ON), and pan data.
- Song data: instrument condition, volume changes, and a tempo becomes T+0. Repetition symbols are according to Repeat (on RX).
  - \* When saving into RX11, the song chain data is cleared.
  - ★ The device name changes from RX to RXP.
  - ★ Loading or saving packed data is not possible with RX15.
  - \* Saving will be impossible if the size of packed data is too large.

#### MIDI Mac

This function is used for loading of the MIDI macro data created by the MIDI Macro & Monitor.

Align set of the rest of the rest of the check (verify) the data saved by the data recorder verify the data saved by the data recorder verify the data saved by the data recorder verify the data saved by the data recorder verify the data saved by the data recorder verify the data saved by the data recorder verify the data saved by the data recorder verify the data saved by the data recorder verify the data saved by the data recorder verify the data saved by the data recorder verify the data saved the tape by the data saved the tape by the data saved the tape by the data saved the tape by the data saved the tape by the data saved the tape by the data saved the tape by the data saved the tape by the data saved the tape by the data saved the tape by the data saved the tape and the tape and the tape and the tape and the tape and the tape and the tape and the tape and the tape and the tape and the tape and the tape and the tape and the tape and the tape and the tape and the tape and the tape and tape and the tape and the tape and the tape and the tape and the tape and tape and tape and tape and tape and the tape and the tape and tape and the tape and tape and tape an

# Error messages

| The following erro | r messages appear when saving and loading operation cannot be performed.                                            |
|--------------------|----------------------------------------------------------------------------------------------------|
| Data too Large     | Saving is impossible due to the excessive amount of data.<br>Reduce the size by deleting some pattern or song data. |
| Disk Full          | Disk is full and cannot accept further data.<br>Delete useless files or use a new disk.                             |
| Disk not Ready     | Floppy disks are not inserted into the drives.<br>Set floppy disk properly.                                         |
| File not Found     | Specified file is not recorded on the disk.<br>Check file names and specify an existing name.                       |
| legal Data Type    | RX Editor cannot recognize the data being loaded.<br>Be sure to load data saved from RX Editor.                     |
| llegal File Name   | You are saving without specifying a file name.<br>Be sure to specify a file name before saving.                     |
| Read Error         | Data has not been correctly saved and an error has been encountered when using Load?<br>Try saving again.           |
| RX11 not Ready     | RX11 is not properly connected.<br>Reconnect.                                                                       |
| write Error        | Error during data saving.                                                                                           |
| write Protected    | Floppy disk has a protection tape.<br>Remove the protection tape or use another disk.                               |
|                    |                                                                                                    |

# Function mode in Filer display

To enter the function mode, press the F9 key or press the RETURN key after moving the cursor to the FUNC icon.

The Filer display, the function mode contains only two functions. These functions are selected as usually by using the  $\uparrow$  and  $\downarrow$  cursor keys and then pressing the RETURN key.

CANCEL

- This causes the original state to be returned to without anything else happening.
  - ★ Pressing the ESC key has the same function of returning to the original state with nothing being deleted.

OLEAR ALL

This function clears the contents of all patterns and songs. Should be used with extreme care. Fortunately, the question Sure? appears and you may press any of the ESC, BS, or SB keys to cancel this dangerous function.

System Exclusive channels

# THE PRINT MODE

This mode is used for making a print-out (hard copy) of the data displayed on the screen.

- (1) Check to ensure that the power to the printer is ON and that the printer is ON LINE.
- (2) Set the printer output of the RX Editor to match the printer being used (refer to the next section THE SYSTEM SET-UP, Printer)
- (3) Select the display to be printed out (Pattern Editor, for example), then select the data (in this example, select the pattern and scroll it if necessary).
- (4) Press the F10 key or press the RETURN key after moving the cursor to the PRN icon.
  - ★ Print-out is possible only when the PRN icon is displayed.
  - ★ To interrupt the printing, press CTRL + STOP.

# THE SYSTEM SET-UP

System Set-Up of the RX Editor involves such operations as selecting the performance clock and seecting the MIDI output mode. The System Set-Up mode can be selected by moving the cursor to the SET icon and pressing the <u>RETURN</u> key, or by pressing the <u>F6</u> key. The screen will appear as shown below.

#### Fig. 50 System Set-Up display

| MINI                                                                        | A                                                                               | -71-<br>L ()                                                                   | 0                                           | ke-ula                                                               | Machan                                             | 11-11                                        |
|-----------------------------------------------------------------------------|---------------------------------------------------------------------------------|--------------------------------------------------------------------------------|---------------------------------------------|----------------------------------------------------------------------|----------------------------------------------------|----------------------------------------------|
| R                                                                           | x11<->                                                                          | CTON<br>CX                                                                     | INT.S                                       | unS1P                                                                | netrit<br>3                                        | 1                                            |
| # I<br>00 SI<br>01 Tu<br>02 Tu<br>03 BI<br>04 HF<br>05 Cu<br>06 Cu<br>07 SF | NST<br>01<br>0M1<br>0M2<br>01<br>H-OFEN<br>IDE<br>DWBELL<br>HAKER               | CH N01<br>01 E2<br>01 F2<br>01 A1<br>01 A1<br>01 B2<br>01 A3<br>01 62<br>01 63 | E # 08<br>09<br>10<br>112<br>13<br>14<br>15 | INST<br>SD2<br>TOM3<br>TOM4<br>BD2<br>HH-CL<br>CRASH<br>RIM<br>CLAPS | CH<br>91<br>91<br>91<br>91<br>91<br>91<br>91<br>91 | NOTE<br>C#2<br>E1<br>G#1<br>G2<br>D#2<br>F#2 |
|                                                                             | F2<br>F2<br>F2<br>F2<br>F2<br>F2<br>F2<br>F2<br>F2<br>F2<br>F2<br>F2<br>F2<br>F | FICE FICE                                                                      | (ey Br<br>Click<br>Rep.                     | oand<br>ON<br>03                                                     | Print<br>MSX                                       | er<br>A                                      |

# MIDI transmission and reception

#### **CMNI** mode

There are 1 to 16 channels for MIDI signals. When the transmission and reception side channels are matched, these become conventions for signal reception. The OMNI mode ignores these MIDI channels allows for reception of MIDI signals on all channels.

COMNION mode is selected when the power is turned on. This means that MIDI signals are received all channels. Moving the cursor over the OMNI display and pressing the HOME key will set the CMNI mode to OFF. Pressing the DEL key when the OMNI mode is OFF will reset to ON.

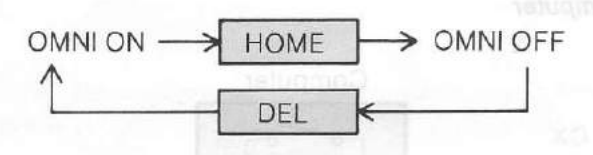

#### **IDI** channels of System Exclusive channels

The function is used for setting the reception/transmission channel for System Exclusive signals such Parameter Change signals.

where the cursor over the EX.ch display and press the HOME (-1) and DEL (+1) keys to specify the specify channel in the range of 01 to 16.

\* When the RX11 is selected as the device, System Exclusive data consisting

Channel 1 is selected when the power is turned on.

#### MIDI connection mode

Fig. 51 MIDI connection

This function sets the output procedure for MIDI signals. It changes according to the device being used and the connection procedure.

- (1) The MIDI connection is RX11 ← → CX or RX15 ← → CX when the power is turned on. Moving the cursor to this display and pressing the HOME and DEL keys causes the MIDI connection to change as shown below.
- (2) When the RX rhythm machine is used with one music computer, the RX11 ↔ CX or RX15 ↔ → CX mode is used. When data is to be input using the MIDI keyboard of a DX Synthesizer or similar device, the DX → CX → RX11 or DX → CX → RX15 mode is used.

\* The mode is changed at the time when another mode is selected from the System Set-Up mode.

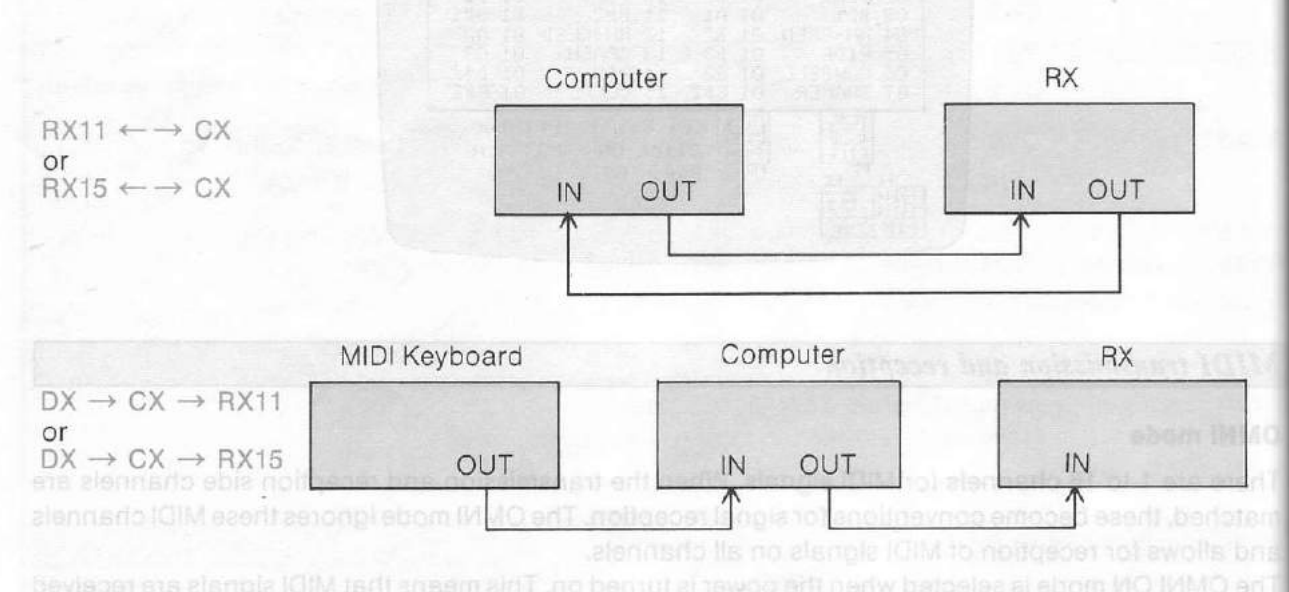

★ In the RX ←→ CX mode, only the data created by the RX Editor is output to MIDI. In the DX → CX → RX mode, the data from the RX Editor and the data input to MIDI IN are mixed and output.

#### Fig. 52 MIDI output of the computer

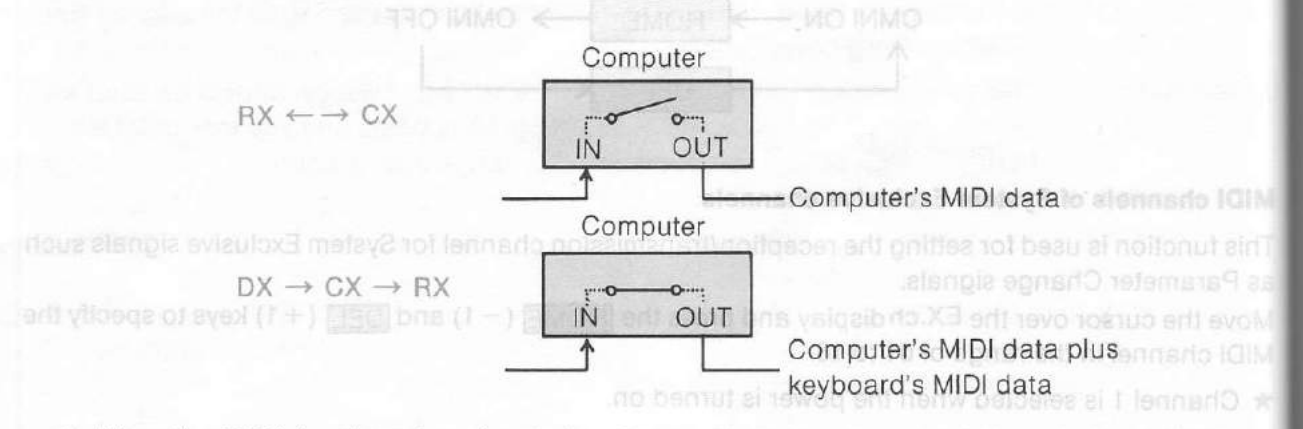

★ When the RX11 is selected as the device, System Exclusive data consisting of pan and volume information are output.

#### Performance clock

Fig. 53 Key numbers and name

This function is used to select the performance clock of the RX Editor. Playback with the RX Editor inchronized to an external MIDI device is possible if an external clock is selected.

When the cursor is moved over the Sync. Mode display and the HOME and DEL keys are pressed, the display changes as shown below.

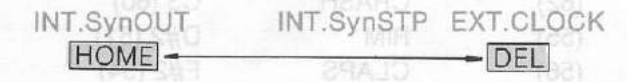

- EXT. clock is selected for synchronization of the RX Editor to an external clock. INT.SynOUT is selected for synchronization of an external MIDI device to the RX Editor.
  - ★ When INT.SynOUT is selected, set the pattern of the main RX unit to undefined. If a pattern containing data is selected, this pattern will be played back by the start signal from the RX Editor. It is possible to perform Real Time Writing with the external MIDI mode, but if the computer has to handle too much data, gaps will appear.

# IDI transmission channels for each instrument

This function allows for MIDI transmission channels matched to reception devices to be selected in the range of 1 to 16 for each instrument.

- Solution by the cursor over the MIDI channel specification column CH for each instrument and press the OME(-1) and DEL(+1) keys to specify the MIDI channels in the range of 1 to 16.
- When connections correspond to System 1 for RX11, the MIDI channels are set to the same values
  as when the power is turned on. In all other cases, channel 1 is set.

#### Key number of each instrument

is function allows for the specification of a key number of each instrument sound. We the cursor over the key number specification column NOTE for each instrument and press the OME(-1) and DEL(+1) keys to specify the key numbers.

When connections are made as shown in diagram a of Fig. 51 for RX11, the key numbers are set to the same values as when the power is turned on. In all other cases, the setting are as follows. Note that proper operations are not possible when the rhythm machine and numbers do not match.

Nove the ourser to the Keyhoard Beg, alea and press the lighted (-1) and

Printer

This function sets the printer output to match the printer being used. When the cursor is moved in Printer display and the (HOME) and [BEI] keys pressed, the display will change as shown below.

MSX A \_\_\_\_\_ MSX 8 \_\_\_\_\_ EPSON A \_\_\_\_\_ EPSON B

For each printer (MSX or EPSON), you have two options (A or B).

#### Fig. 53 Key numbers and names

| SD1     | E2  | (52)       | SD2                     | C#2 (49)           |
|---------|-----|------------|-------------------------|--------------------|
| TOM1    | F2  | (53)       | ТОМЗ                    | C2 (48)            |
| TOM2    | D2  | (50)       | TOM4                    | B1 (47)            |
| BD1     | A1  | (45)       | BD2                     | G#1 (44)           |
| HH-OPEN | B2  | (59)       | HH-CLOSED               | A2 (57)            |
| RIDE    | D3  | (62)       | CRASH                   | C3 (60)            |
| COWBELL | G2  | (55)       | RIM                     | D#2 (51)           |
| SHAKER  | G#2 | (56)       | CLAPS                   | F#2 (54)           |
|         |     | SE PERMINE | settes in orthonization | Key numbers for BX |
|         |     |            |                         |                    |

Pressing the <u>RETURN</u> key when the cursor is on CH or NOTE column will toggle note names and key number displays.

Fig. 54 Key number display correspondence chart

| RX        | 0 | 12 | 24 | 36 | 48          | 60 | 72 | 84 | 96 | 108 | 120 |
|-----------|---|----|----|----|-------------|----|----|----|----|-----|-----|
| RX Editor |   |    | CO | C1 | C2          | C3 | C4 | C5 | C6 | C7  |     |
|           |   |    | -  |    | PIANO RANGE |    |    |    |    |     |     |

#### Other settings

#### Metronome volume

This function is used to adjust the volume of the rhythm guide used for the real time write function.

★ This does not work when clocks are output through MSX audio output (RX15).

Move the cursor over the Metro.Vol area and press the HOME(-1) and DEL(+1) keys to specify the volume in the range of 00 to 31.

#### **Keyboard repeat**

When a key is held down, input of that key is repeated. This function sets the rate of repetition for key input.

Move the cursor to the Keyboard Rep. area and press the HOME (-1) and DEL(+1) keys to specify the speed in the range of 01 to 10. 01 is the fastest and 10 is the slowest.

#### Printer

This function sets the printer output to match the printer being used. When the cursor is moved to the Printer display and the HOME and DEL keys pressed, the display will change as shown below.

MSX A \_\_\_\_\_ MSX B \_\_\_\_\_ EPSON A \_\_\_\_\_ EPSON B

For each printer (MSX or EPSON), you have two options (A or B)

| A | Normal density |
|---|----------------|
| В | High density   |

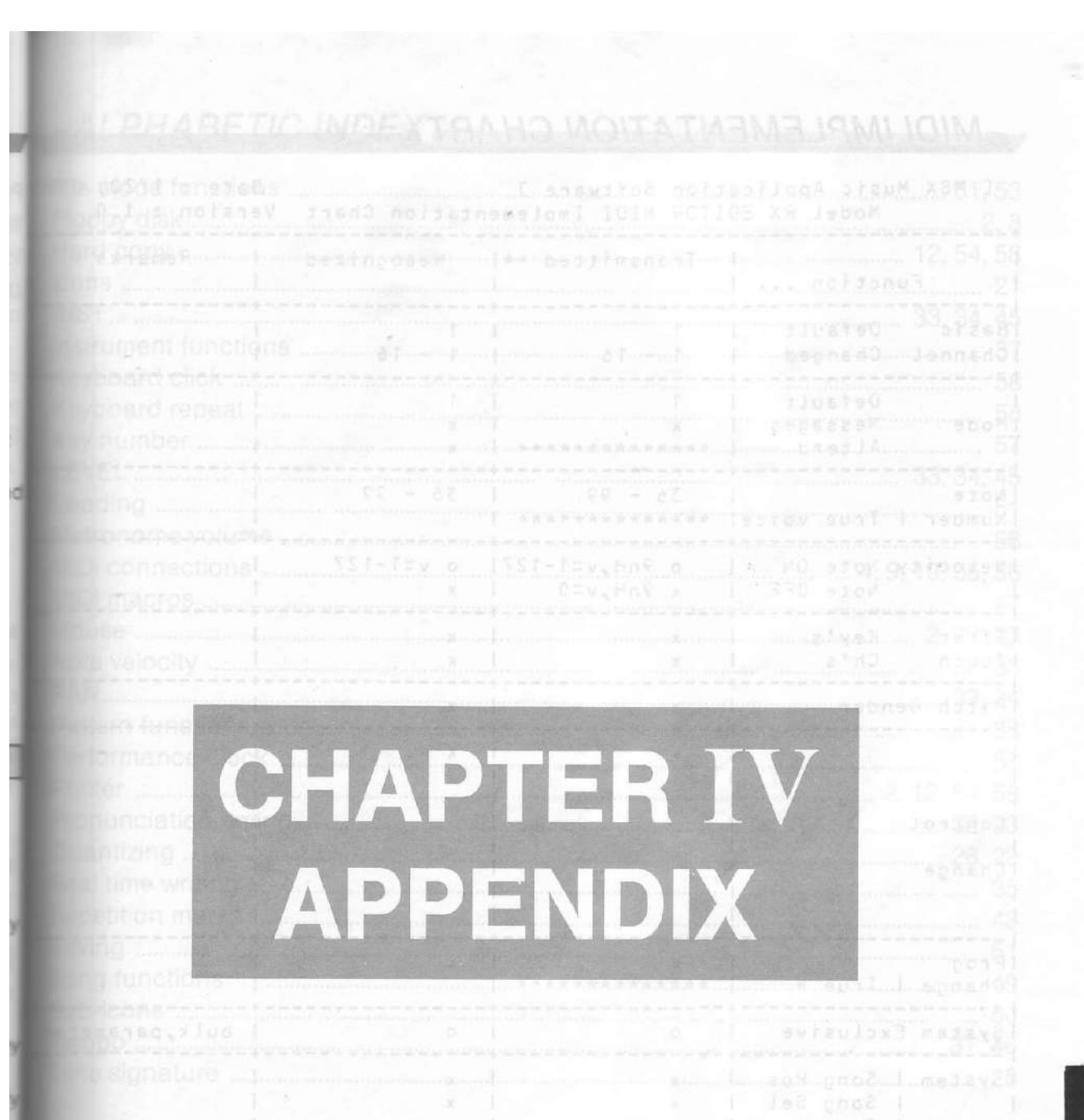

we respect WIDI data merge wode

Mode 1 : DHNI DH, POLY Mode 2 : DMNI DN, MOND Mode 3 : DMNI DFF, POLY Mode 4 : DMNI DFF, MOND

# MIDI IMPLEMENTATION CHART

| Fu                                    | nction                                              | Transmitted ** <br>                                            | Recognized                              | Remarks<br> <br>              |
|---------------------------------------|-----------------------------------------------------|----------------------------------------------------------------|-----------------------------------------|-------------------------------|
| Basic<br>Channel                      | Default  <br>Changed                                | 1  <br>1 - 16                                                  | 1 CLOSED 22 (8<br>1 - 16 CS (8          | 17)<br>10)                    |
| Mode                                  | Default  <br>Messages  <br>Alterd                   | 1  <br>x  <br>******                                           | di APS<br>x<br>x                        | kay functions for Ro          |
| Note<br>Number                        | True voicel                                         | 36 = 99  <br>******                                            | - 36 - 990umawil                        | bègle note names an           |
| Velocity                              | Note UN I<br>Note OFF                               | o 9nH,v=1-1271<br>x 9nH,v=0 1                                  | o v=1-127<br>x                          | 1                             |
| After<br>Touch                        | Key's I<br>Ch's I                                   | x 22 861<br>x 60 61                                            | x 80 72 84<br>x ca ca ca                | 198 198 198 - 198<br>108 - 07 |
| Pitch Be                              | nder                                                | x                                                              | x                                       | <br> <br>+                    |
| Wher retu                             |                                                     | × co me la l                                                   | X                                       |                               |
| Control                               | VOI                                                 |                                                                |                                         |                               |
| Change                                | a ie<br>s no                                        | CICILAE                                                        |                                         | I and the second              |
| Prog<br>Change I                      | <br>I<br>True #                                     | ×  <br>**********                                              | ×                                       | +<br> <br>                    |
| System E                              | xclusive                                            | o I                                                            | 0                                       | I bulk,paramete               |
| System  <br> <br>Common               | Song Pos  <br>Song Sel  <br>Tune                    | x I<br>and x a area and press<br>to 10 x 11 is the fastest a 1 | x<br>x<br>x<br>x<br>x<br>to the slowest | 🗐 ( 4 ) ) keys (o spec        |
| System<br>Real Tim                    | IClock I<br>e ICommandsI                            | o (sync out)  <br>o (sync out)                                 | o (ext clock)<br>o (ext clock)          | <br> <br>                     |
| Aux ILo<br>IAl<br>Mes-IAc<br>sagesIRe | cal CN/OFF  <br>l Notes OFF <br>tive Sense  <br>set | x  <br>x  <br>x  <br>x  <br>x                                  | x<br>x<br>x<br>x<br>x                   | le as shown below.            |
| Notes                                 | Inter (MSX or EP                                    | ** : Except MI                                                 | DI data merge mo                        | de                            |

# ALPHABETIC INDEX

| File mode functions | 53 |
|---------------------|----|
| Poppy disk          | 8  |
| Hard copy           | 58 |
| cons                | 1  |
| NST                 | 15 |
| nstrument functions | 37 |
| Ceyboard click      | 8  |
| Ceyboard repeat     | 8  |
| Cey number          | 57 |
| EVEL                | 5  |
| oading5             | 51 |
| Jetronome volume    | 8  |
| "DI connections     | 6  |
| IDI macros          | .7 |
| louse               | 3  |
| ote velocity        | 3  |
| PAN                 | 4  |
| attern functions    | 8  |
| Performance clock   | 7  |
| Printer             | 8  |
| ronunciation timing | 3  |
| Duantizing          | 9  |
| eal time writing    | 5  |
| epetition marks     | 3  |
| aving               | 1  |
| ong functions 4     | 9  |
| ub-icons            | 0  |
| empo                | 6  |
| ime signature       | 8  |